# Inhaltsverzeichnis

| 1.          | WINLine ANBU                             | 2           |
|-------------|------------------------------------------|-------------|
| 2.          | Stammdaten                               | 3           |
| 2.1.        | Anlagen                                  | 3           |
| 2.2.        | Anlagen-Matchcode                        | . 18        |
| 2.3.        | Anlagengruppen-Matchcode                 | . 19        |
| 2.4.        | Anlagen - 2. Seite                       | . 20        |
| 2.5.        | Anlagen - Entwicklung                    | .27         |
| 2.6.        | Anlagen-Notiz                            | . 28        |
| 2.7.        | Info                                     | .29         |
| 2.8.        | Anlagen-Zusatz                           | .30         |
| 2.9.        | Anlagenänderung.                         | .31         |
| 2.10.       | Anlagenstamm - Jahresabaleich            | .34         |
| 2.11.       | Historien-Wartung                        | .35         |
| 2 12        | Staffel-AfA                              | 37          |
| 2 13        | Sonder-AfA                               | 38          |
| 2.13.       | Anlagengruppen                           | 42          |
| 2.11        | Initialicierung                          | 50          |
| 3           | Ruchen                                   | 52          |
| 3.1         | Anlagenverkauf                           | 52          |
| 3.2         | Abgang                                   | 55          |
| 3.2.        | Teilwert-Δhaana                          | 57          |
| 3.4         | Nachaktivierung                          | . <i>57</i> |
| 3.5         | Imbuchung                                | 62          |
| 3.6         | Manuelle Abschreibung                    | . 02<br>64  |
| 3.0.        | Außernlanmäßige Abschreibung             | 66          |
| 20          | Zucchreibung                             | .00.<br>68  |
| J.0.<br>⊿   | Auswertungen                             | .00         |
| т.<br>41    | Ausweitungen                             | ./1<br>71   |
| 4.2         | Anlagenverzeichnis                       | . / 1<br>74 |
| л.2.<br>И 3 | Anlagenausweitungen                      | ./-<br>77   |
| т.J.<br>ЛЛ  | Aflagenspieger                           | .//<br>00   |
| 4.4.<br>1 E | AIA-VOISCIIdu                            | .00.<br>00  |
| 4.5.        | Einhoitewarta                            | . 02<br>06  |
| 4.0.        | EIIIIeitsweite                           | .00.        |
| 4.7.        | IFD-LISTE                                | .00         |
| 4.8.        | AD-/ZUYdIIYe                             | . 89        |
| 4.9.        | Differenzieste steuer-/fidfueisrechulich | .92         |
| 4.10.       |                                          | .95         |
| 4.11.       |                                          | .90         |
| 4.12.       |                                          | .99         |
| 4.13.       | Anlagen onne Kosteninformationen         | 101         |
| 4.14.       | Anlagenstammblatt                        | 102         |
| 4.15.       | Anlageniiste                             | 104         |
| 4.10.<br>F  | Anagengruppen-Liste                      | 100         |
| 5.          | ADSCNIUSS                                | 100         |
| 5.1.        | Periodenabschreibung                     | 103         |
| 5.2.        | Abschreibung                             | 113         |
| 5.3.        | Abschreibung stornieren                  | 11/         |
| 5.4.        | kaik. Abschreibung                       | 118         |

# 1. WINLine ANBU

Wer Anlagevermögen hat, muss dieses auch in einer Anlagenbuchhaltung darstellen. Wir glauben aber, dass die Anlagenbuchhaltung mehr ist als eine gesetzlich bedingte Notwendigkeit. Sie ist die Grundlage für eine Reihe von Managemententscheidungen: Investitionsplanung, Liquiditätsplanung, Beschaffung.

### Alle Informationen auf einen Blick

Die Verwaltung von Inventar ist bei genauer Betrachtung eine ziemlich umfangreiche Aufgabe. Schließlich "verwalten" Sie die Anlagen nicht als Selbstzweck, sondern um einen reibungslosen Ablauf des Betriebes sicherzustellen. Das beginnt schon bei der Beschaffung. Nach Eingabe der neuen Inventarnummer und der genauen Beschreibung des guten Stücks hinterlegen Sie den Lieferanten. Dieser kann entweder schon in der Finanzbuchhaltung angelegt sein und von dort abgerufen werden oder er wird nur für diese Anlage in der Anlagenbuchhaltung erfasst. In jedem Fall wissen Sie, an wen Sie sich im Servicefalle wenden müssen, wo Sie Ersatzteile anfordern können, welche Telefonnummer der Lieferant hat, und vor allem welche Zahlungskonditionen Sie erhalten. Und natürlich kann auch gleich die Seriennummer notiert werden. Das ist schon eine ganze Menge. Als nächstes werden alle Daten erfasst, um die Abschreibung in den Griff zu bekommen. Anschaffungs- und Inbetriebnahmedatum, Art der Anlage - GWG, Finanzanlage, Grundstück, Standardanlage - und Nutzungsdauer. Sie können stille Rücklagen übertragen und den Einheitswert hinterlegen. Und natürlich hilft Ihnen die Anlagenbuchhaltung bei den zahlreichen Spezialanforderungen, die das deutsche und österreichische Steuerrecht bereithalten: vorzeitige Abschreibung, Investitionsfreibetrag, Staffel-AfA, Sonder-AfA, etc.

Natürlich können Sie die Anlage einer Kostenstelle zuweisen.

Zuletzt können Sie in frei definierbaren Feldern hinterlegen, was Ihnen sonst noch wichtig erscheint

# 2. Stammdaten

# 2.1. Anlagen

Bevor Sie Ihre Anlagen anlegen, sollten Sie im Menüpunkt

- 🗁 WINLine Start
- Parameter
- ➢ Applikations-Parameter
- C ANBU-Parameter

die notwendigen Informationen hinterlegen.

Die Anlagen werden im Menüpunkt

- 🗁 Stammdaten
- 🗁 Anlagenstamm

angelegt.

Dieser Programmpunkt kann auch mit der Tastenkombination ┌── STRG + S aufgerufen werden.

| 🖪 Anlagen             |                        |            |                         |          |                    |
|-----------------------|------------------------|------------|-------------------------|----------|--------------------|
| M 😳 🔞 📭 🗸             |                        |            |                         |          |                    |
| Stamm Stamm           | 2 Entwicklung          | Notiz      | 7usatz Ände             | 20100    |                    |
| oranim Coranim        |                        | NOUZ       |                         | liding   |                    |
| 🕞 Anlagen             |                        |            | Konten                  |          |                    |
| Inventarnr            | 040005                 | ٩          | FIBU steuerrechtlich    | 0400     | A Maschinen        |
| Subnr                 |                        | ٩          | FIBU handelsrechtlich   | 0450     | Geringw. Maschinen |
| Inaktiv               |                        |            | Wertber.                |          | ٩                  |
| Berechtigung          | 00 keine Einschränkung | , <b>-</b> | AfA                     | 7010     | Abschreibung       |
| Gruppe                | 2                      | ٩          | Perioden-AfA            |          | ٩                  |
| Bezeichnung           | Notstromaggregat       |            | Sonder-AfA              |          | ٩                  |
| Bezeichnung 2         |                        |            | Per.Sonder-AfA          |          | ٩                  |
| Lief.Kto.             | 330037                 | ٩          | Außerplanmäßige AfA     |          | ٩                  |
| Lieferant             | Klimt & Felder         |            | Außerplanm. PerAfA      |          | ٩                  |
| Lieferant 2           |                        |            | Anlagenverk. (Buchgew.) |          | ٩                  |
|                       |                        |            | Anlagenverk.(Buchverl.) |          | ٩                  |
| Anschaffung           | 28.04.2004             |            | Abgang BW (Buchgew.)    |          | ٩                  |
| Inbetriebnahme        | 28.04.2004             |            | Abgang BW (Buchverl.)   |          | ٩                  |
|                       |                        |            |                         |          |                    |
| Steuerrechtliche Abso | chreibung              |            |                         |          |                    |
| Kennzeichen           | 0 kein Kennzeichen     | -          | Ansch.Wert              | 5.233,66 | 0                  |
| AfA                   | 0 linear               | -          | Stille Rücklage         | 0,00     | 0                  |
|                       |                        |            | Jahres-AfA              | 349,00   | 6                  |
| AfA-Regel             | 1 Halbjahres-AfA       | -          | Abg. bisher             | 0,00     | 6                  |
| Abgangsregel          | 1 Halbjahres-AfA       | -          | Buchwert                | 2.442,00 | 0                  |
|                       |                        |            | Einheitswert            | 2.442,00 | Ð                  |
|                       |                        |            | Anhaltewert             | 0,00     | 6                  |
| Nutzungsdauer         | 15                     | Jahre      | Schrottwert             | 0,00     | 6                  |
| Restnutzungsd.        | 7                      | Jahre      | Vorz. AFA %             | 0        | = 0,00 🔍           |
|                       |                        |            | IFB %                   | 0        | = 0,00 €           |
|                       |                        |            |                         |          | 1.                 |

Der Anlagenstamm beinhaltet alle Informationen, die das Anlagegut speziell betreffen, z.B. die steuerrechtliche Grundnutzungsdauer, das FIBU-Konto für die AfA-Buchung, das Anschaffungs- und Inbetriebnahmedatum, etc.

Zusätzlich werden im Anlagenstamm auch der Einheits- und Restbuchwert berechnet. Für die Übergabe der WINLine ANBU in die Kostenrechnung werden im Anlagenstamm auch die Kostenstelle, Kostenart und die kalk. GND erfasst.

### <u>Anlagen</u>

### > Inventarnr.

20stellig, alphanumerisch

Hier wird die Inventarnummer des Anlagengutes eingetragen; mit der Matchcode-Suchfunktion können Sie die gewünschte Inventarnummer suchen.

Ist eine Inventarnummer bereits vorhanden, können die bestehenden Werte in den Eingabefeldern geändert werden (siehe Kapitel Anlagenänderung).

### <u>Hinweis</u>

Soll ein neues Anlagegut erfasst werden, das aber eigentlich Bestandteil eines bereits bestehenden Gutes ist, kann das neue Inventargut als Subnummer angelegt werden. Dadurch bleibt der Zusammenhang mit dem Hauptanlagegut gewahrt.

Wird also eine bereits bestehende Inventarnummer eingegeben, kann im Eingabefeld "Subanlage" eine fortlaufende Subnummer vergeben werden.

Wird ein Inventargut neu angelegt, so wird dies automatisch in - noch nicht abgeschriebenen - Folgejahren ebenfalls angelegt.

### > Subnummer

Wird für Anlagegüter vergeben, bei denen es sich um eine Untergruppe handelt (z.B. PC/Laufwerk /Graphikkarte, etc). Die Nutzungsdauer bzw. Restnutzungsdauer bei Subanlagegütern wird vom Hauptanlagegut übernommen.

### Hinweis:

Anlagegüter, die als Hauptanlagegüter gelten, dürfen nicht mit Einträgen im Feld Subnr. (z.B. 000) angelegt werden. Es stehen Ihnen sonst nicht die Eingabefelder für die Nutzungsdauer zur Verfügung. Zum Zeitpunkt der Erstanlage eines Subanlagegutes wird aufgrund der im Hauptanlagegut eingetragenen Nutzungsdauer die Restnutzungsdauer für die Subanlage geprüft. Änderungen zu einem späteren Zeitpunkt können individuell pro Anlage (Haupt- oder Subanlage) durchgeführt werden.

### > Inaktiv

Wenn ein Datensatz auf Inaktiv gesetzt wird, hat das vorerst nur die Auswirkung, dass er nicht mehr im Matchcode angezeigt wird. Durch einen Reorg kann dieser Datensatz aus der Datenbank entfernt werden. Voraussetzung dafür ist, dass für den Datensatz keine Bewegungsdaten (Buchungen etc.) vorhanden sind. Nähere Informationen zum Reorganisieren entnehmen Sie bitte dem WINLine START-Handbuch.

### > Berechtigung

Für jedes Anlagegut kann ein Berechtigungsprofil vergeben werden. Wenn der Anwender ein Anlagegut aufruft, wird geprüft, ob der Anwender einer Benutzergruppe zugeordnet wurde, welche in dem jeweiligen Profil enthalten ist und ob somit eine Bearbeitung erlaubt wäre (nähere Informationen entnehmen Sie bitte dem WINLine ADMIN - Handbuch).

### <u>Hinweis</u>

Benutzern des Typs "Administrator" oder mit der Administratorenberechtigung "Benutzeradministrator" steht in der Auswahlbox der Punkt ">> Neues Profil" zur Verfügung. Über die Anwahl dieses Eintrags kann in der Folge ein neues Berechtigungsprofil angelegt werden.

### > Gruppe

Eingabe der Anlagengruppe, die Sie vorher in dem Programm Anlagengruppe angelegt haben. Zur Erleichterung gibt es wieder die Matchcode-Suchfunktion. Den Matchcode rufen Sie auf, indem Sie entweder:

- mit der Maus die Lupe hinter dem Eingabefeld anklicken oder
- den Matchcode über die Tastatur mit F9 aufrufen.

### > Bezeichnung

2 Zeilen, max. je 40 Zeichen, alphanumerisch

Eingabe der Bezeichnung des Anlagegutes. Bei einer Neuanlage eines Anlageguts (oder einer SUB-Anlage) wird hier der Text " NEUEINGABE - F9 für Übernahme" vorgeschlagen - damit können über die Matchcodefunktion (F9-Taste) Werte von einem bestehenden Anlagegut übernommen werden (Es werden nur Stammdaten übernommen; bereits erfasste Buchungen werden nicht berücksichtigt). Die Übernahme der Zusatzfelder wird über die Einstellung der Checkbox "Anlagen mit Zusatzfeldern kopieren" im Anlagenparameter gesteuert.

### > Lief.Kto.

max. 20stellig, alphanumerisch

Eingabe des Lieferantenkontos, nach der Nummer oder dem Namen kann auch mit der Matchcode-Funktion gesucht werden.

### > Lieferant

Bezeichnung des Lieferantenkontos, wird automatisch angedruckt (Kontobezeichnung aus FIBU), 2 Zeilen zu je max. 40 Zeichen, alphanumerisch.

### > Anschaffung

Eingabe des Anschaffungsdatums (für Berechnung des IFB).

### Achtung!

Anlagegüter müssen immer in dem Wirtschaftsjahr der Anschaffung erfasst werden.

### > Inbetriebnahme

Eingabe des Datums der Inbetriebnahme, welches vor allem für die Halbjahresregelung in der Berechnung der AfA relevant ist. Z.B. Anschaffung eines Anlagegutes am 5.6.2010 und sofortige Inbetriebnahme = Abschreibung für ein ganzes Jahr. Anschaffung eines Anlagegutes am 5.6.2010, die Inbetriebnahme erfolgt jedoch erst am 10.8.2010 = Abschreibung für ein halbes Jahr (natürlich abhängig von den Einstellungen in den Abschreibungs-Parameter; hier ist ja auch eine monatsgenaue Errechnung, wie z.B. in Deutschland üblich, aber es sind auch noch andere Varianten der AfA-Berechnung denkbar - siehe "AfA-Regel" und "Abgangsregel") Bei einer "Anlage in Bau" kann das Inbetriebnahmedatum leer gelassen werden.

### Achtung!

Für nachträgliche Anschaffungs- und Herstellungskosten kann das Inbetriebnahmedatum einer Subanlage vor dem Anschaffungsdatum liegen, sofern die Hauptanlage auch im aktuellen Jahr angeschafft wurde.

### Hinweis:

Solange kein Inbetriebnahmedatum eingetragen wird, können die Stammdaten einer Anlage im Stamm editiert werden - auch wenn für das Wirtschaftsjahr bereits die Jahresabschreibung durchgeführt wurde. Wenn kein Inbetriebnahmedatum eingetragen ist, wird auch keine Abschreibung für dieses Anlagegut gerechnet.

### Hinweis:

In deutschen Mandanten wird das Inbetriebnahmedatum bei der Erfassung neuer Subanlagen mit dem Wirtschaftsjahresbeginn vorgeschlagen, wenn die Subanlage nicht im Anschaffungsjahr sondern in einem Folgejahr angeschafft wird.

### <u>Konten</u>

### > FIBU steuerrechtlich

### max. 20-stellig, alphanumerisch

Eingabe des FIBU-Kontos, auf welchem die Anlage verbucht wurde. Dadurch wird der Zusammenhang zwischen ANBU und FIBU hergestellt.

Ist im Anlagenparameter die steuerrechtliche Buchungsübergabe hinterlegt, wird das steuerrechtliche FIBU-Konto für die Buchungsübergabe in die FIBU bei der Perioden-/Jahresabschreibung und beim Anlagenverkauf herangezogen.

Auch bei diversen Auswertungen wird dieses Konto herangezogen, wenn die Auswertung nach FIBU-Konto mit den steuerrechtlichen Werten ausgegeben wird.

### > FIBU handelsrechtlich

max. 20-stellig, alphanumerisch

Eingabe des FIBU-Kontos, auf welchem die Anlage verbucht wurde. Dadurch wird der Zusammenhang zwischen ANBU und FIBU hergestellt.

Ist im Anlagenparameter die handelsrechtliche Buchungsübergabe hinterlegt, wird das handelsrechtliche FIBU-Konto für die Buchungsübergabe in die FIBU bei der Perioden-/Jahresabschreibung und beim Anlagenverkauf herangezogen.

Auch bei diversen Auswertungen wird dieses Konto herangezogen, wenn die Auswertung nach FIBU-Konto mit den handelsrechtlichen Werten ausgegeben wird.

### > Wertberichtigungskonto

Wurde in den Anlagenparametern aktiviert, dass die (Perioden-)Abschreibung auf ein Wertberichtigungskonto verbucht werden soll, ist hier dieses einzugeben.

### **Hinweis**

Genauere Erklärungen zum Thema direkte und indirekte Abschreibung finden Sie in der Hilfe zum Menü "Anlagenparameter"

### > AfA-Konto

### max. 20stellig, alphanumerisch

Eingabe des AfA-Kontos, welches die Verbindung zwischen WINLine FIBU und WINLine ANBU darstellt. D.h. die Jahres-AfA-Buchung kann per Knopfdruck (Buchungsübergabe) direkt in die FIBU übergeben werden. Der Buchungsübergabestapel in der FIBU hat die Stapelnummer -20.

### Perioden-AfA-Konto

### max. 20stellig, alphanumerisch

Eingabe des Kontos aus der Finanzbuchhaltung, auf das die periodische AfA gebucht werden soll. In der WINLine ANBU können Sie nicht nur die Jahres-AfA am Ende des Wirtschaftsjahres berechnen und buchen lassen, sondern auch eine Periodenabschreibung. Sie können jeden Monat einen Abschreibungslauf starten, um in der Erfolgsrechnung einen gleichmäßig verteilten AfA-Aufwand zu erhalten.

Erfolgt per Jahresende die Durchführung der Jahresabschreibung, wird der Wert der durchgeführten Perioden-AfA storniert und die gesamte Abschreibung neu berechnet. In den FIBU-Stapel der Finanzbuchhaltung werden getrennte Buchungssätze mit dem Storno der Perioden-AfA und der endgültigen Abschreibung übergeben.

### > Sonder-AfA-Konto

### max. 20stellig, alphanumerisch

Eingabe des AfA-Kontos aus der Finanzbuchhaltung, auf das die Sonder-AfA bei der Jahresabschreibung gebucht werden soll.

### > Per.Sonder-AfA-Konto

### max. 20stellig, alphanumerisch

Eingabe des AfA-Kontos aus der Finanzbuchhaltung, auf das die periodische Sonder-AfA gebucht werden soll. In der WINLine ANBU können Sie nicht nur die Jahres-AfA am Ende des Wirtschaftsjahres berechnen und buchen lassen, sondern auch die Perioden-Sonder-AfA. D.h. Sie können z.B. jeden Monat einen AfA-Lauf durchführen, um in der Erfolgsrechnung einen gleichmäßig verteilten AfA-Aufwand zu erhalten.

Erfolgt per Jahresende die Durchführung der Jahresabschreibung, wird der Wert der durchgeführten Perioden-Sonder-AfA storniert und die gesamte Sonderabschreibung neu berechnet. In den FIBU-Stapel der Finanzbuchhaltung werden getrennte Buchungssätze mit dem Storno der Perioden-Sonder-AfA und der endgültigen Sonderabschreibung übergeben.

### > Außerplanmäßige AfA

### max. 20stellig, alphanumerisch

Eingabe des AfA-Kontos aus der Finanzbuchhaltung, auf das die außerplanmäßige AfA bei der Jahresabschreibung gebucht werden soll. Die außerplanmäßige AfA ist die Abschreibung, welche in dem Programm "Außerplanmäßige Abschreibung" erfasst und zusätzlich zur planmäßigen (linearen oder degressiven) Abschreibung gerechnet wird.

### > Außerplanm. Per.-AfA

### max. 20stellig, alphanumerisch

Eingabe des AfA-Kontos aus der Finanzbuchhaltung, auf das die außerplanmäßige AfA gebucht werden soll. In der WINLine ANBU können Sie nicht nur die Jahres-AfA am Ende des Wirtschaftsjahres berechnen und buchen lassen, sondern auch die außerplanmäßige Perioden-AfA. D.h. Sie können z.B. jeden Monat einen AfA-Lauf durchführen, um in der Erfolgsrechnung einen gleichmäßig verteilten AfA-Aufwand zu erhalten.

Erfolgt per Jahresende die Durchführung der Jahresabschreibung, wird der Wert der durchgeführten außerplanmäßigen Perioden-AfA storniert und die gesamte außerplanmäßige Abschreibung neu berechnet. In den FIBU-Stapel der Finanzbuchhaltung werden getrennte Buchungssätze mit dem Storno der außerplanmäßigen Perioden-AfA und der endgültigen außerplanmäßigen Abschreibung übergeben.

### > Anlagenverk. (Buchgew.)

### max. 20stellig, alphanumerisch

Eingabe des Erlöskontos, das beim Anlagenverkauf für die Buchung in der FIBU herangezogen wird, wenn durch den Anlagenverkauf ein Buchgewinn entsteht. Das Konto muss ein Steuerkennzeichen und einen Steuersatz hinterlegt haben, damit bei der Übergabe der Erlösbuchung des Anlagenverkaufs in die FIBU auch die entsprechende Umsatzsteuer berechnet wird.

Wenn im Anlagenstamm hier kein Konto eingetragen ist, wird beim Anlagenverkauf das entsprechende Konto aus dem Anlagenparameter herangezogen oder es muss im Anlagenverkauf manuell eingetragen werden.

### Anlagenverk. (Buchverl.)

### max. 20stellig, alphanumerisch

Eingabe des Erlöskontos, das beim Anlagenverkauf für die Buchung in der FIBU herangezogen wird, wenn durch den Anlagenverkauf ein Buchverlust entsteht. Das Konto muss ein Steuerkennzeichen und einen Steuersatz hinterlegt haben, damit bei der Übergabe der Erlösbuchung des Anlagenverkaufs in die FIBU auch die entsprechende Umsatzsteuer berechnet wird.

Wenn im Anlagenstamm hier kein Konto eingetragen ist, wird beim Anlagenverkauf das entsprechende Konto aus dem Anlagenparameter herangezogen oder es muss im Anlagenverkauf manuell eingetragen werden.

### > Abgang BW (Buchgew.)

### max. 20stellig, alphanumerisch

Eingabe des Sachkontos, das beim Anlagenverkauf für die Ausbuchung des Restbuchwertes in der FIBU herangezogen wird, wenn durch den Anlagenverkauf ein Buchgewinn entsteht. Wenn im Anlagenstamm hier kein Konto eingetragen ist, wird beim Anlagenverkauf das entsprechende Konto aus dem Anlagenparameter herangezogen oder es muss im Anlagenverkauf manuell eingetragen werden.

### Abgang BW (Buchverl.)

### max. 20stellig, alphanumerisch

Eingabe des Erlöskontos, das beim Anlagenverkauf für die Ausbuchung des Restbuchwertes in der FIBU herangezogen wird, wenn durch den Anlagenverkauf ein Buchverlust entsteht. Wenn im Anlagenstamm hier kein Konto eingetragen ist, wird beim Anlagenverkauf das entsprechende Konto aus dem Anlagenparameter herangezogen oder es muss im Anlagenverkauf manuell eingetragen werden.

### steuerrechtliche Abschreibung

### > Kennzeichen

Durch Anklicken des Pfeils neben dem Eingabefeld werden die hier gültigen Eingabemöglichkeiten aufgelistet:

### 0 kein Kennzeichen

- 1 Finanzanlagen 2 GWG Sofortabschreibung
- 3 Liegenschaften
- 4 Poolabschreibung
- 5 Zuschüsse

0

1

2

3

4

- J Zuschus

Kein Kennzeichen, d.h. ein normales Anlagegut, bei dem es sich weder um ein geringwertiges Wirtschaftsgut, noch um eine Finanzanlage handelt.

### 

Finanzanlage (z.B. Wertpapiere - werden nach speziellen Richtlinien bewertet). Bei diesem Kennzeichen wird keine AfA gerechnet, auch wenn eine Nutzungsdauer, das Inbetriebnahmedatum und eine AfA-Art (linear, degressiv oder Staffel-AfA) eingetragen ist.

### 

GWG Sofortabschreibung, d.h. das geringwertige Anlagegut kann schon im Jahr der Anschaffung mit seinem gesamten Anschaffungswert abgeschrieben werden. (GWG = Anschaffungswert unter EUR 400,- netto - Stand: Juli 2003)

In Deutschland ist die Sofortabschreibung nur bis 31.12.2007 gültig für GWGs mit Anschaffungswert bis EUR 410,-. Ab dem 01.01.2008 muss die Poolabschreibung für GWGs genutzt werden.

### 

Liegenschaften (z. B. Grundstücke und Gebäude) - steuert die Behandlung des Anlagegutes in Bezug auf den Einheitswert.

Liegenschaften werden wie Anlagegüter mit Kennzeichen 0 abgeschrieben. Sobald eine Nutzungsdauer hinterlegt ist, nimmt das Anlagegut auch an der Abschreibung teil. Wenn keine Abschreibung für eine Liegenschaft vorgenommen werden soll, muss die AfA "keine AfA" hinterlegt werden bei eingetragener Nutzungsdauer.

### 

### Poolabschreibung (gültig nur für Deutschland)

Dieses Kennzeichen wird für die GWGs benötigt, die in Deutschland ab 01.01.2008 angeschafft werden. Für diese GWGs ist ein Sammelposten zu bilden, der über 5 Jahre mit 20 % abgeschrieben wird. Der Sammelposten bleibt auch beim Ausscheiden eines GWGs innerhalb der 5 Jahre unberührt.

Anlagen mit diesem Kennzeichen werden im Prinzip abgeschrieben wie mit Kennzeichen 0. Es wird eine Nutzungsdauer von 5 Jahren, lineare Abschreibung und Ganzjahres-AfA vorgeschlagen. Die Besonderheit ist die Behandlung der Abgänge. Diese haben nur in der handelsrechtlichen Abschreibung eine Auswirkung. Steuerrechtlich dürfen diese Anlagen erst nach fünf Jahren ausscheiden. Deshalb wird im Anlagenverzeichnis und im Anlagenspiegel bei Anlagen mit Poolabschreibung ein Abgang innerhalb der ersten vier Jahre unterdrückt und erst im fünften Jahr ausgegeben. In den Entwicklungszeilen ändert sich nichts, dort wird der tatsächliche Abgang ausgewiesen.

### 

Zuschüsse für die Darstellung von Sonderposten oder Zuschüssen

Ein Sonderposten / Zuschuss wird im Anlagenstamm als Subanlage mit negativem Vorzeichen erfasst. Für die Subanlage wird ein eigenes FIBU-Konto (z.B. Sonderposten mit Rücklagenanteil) und AfA-Konto (Ertragskonto) hinterlegt Die FIBU-Buchung der Periodenabschreibung / Jahresabschreibung erfolgt für diese Anlage mit einem positivem Betrag → FIBU-Konto an AfA-Konto = Sonderposten mit Rücklagenanteil an Ertragskonto.

5

Über die Auswahlbox können Sie die Abschreibungsart wählen:

| 0 | Linear      |
|---|-------------|
| 1 | Degressiv   |
| 2 | Staffel-AfA |
| 3 | keine AfA   |

### Auswahlmöglichkeiten für Deutschland:

□ 1 Degressiv

Wurde für die Abschreibung bereits die degressive AfA ausgewählt, wird das Flag "Wechsel, degressive -> lineare AfA sofort aktiviert. Das bedeutet, dass die ANBU zum richtigen Zeitpunkt automatisch den Wechsel von degressiver Abschreibungsart auf linear vorschlagen wird.

| Parameter                              |                    |
|----------------------------------------|--------------------|
| Anschaffung                            | 17.02.2003         |
| Inbetriebnahme                         | 17.02.2003         |
| Kennzeichen                            | 0 kein Kennzeichen |
| AfA                                    | 1 degressiv        |
| Sonder-AfA                             | 00 keine AfA       |
| AfA-Regel                              | 1 Halbjahres-AfA   |
| Abgangsregel                           | 0 monatsgenau 🗾    |
| autom. Wechsel,<br>degressiv -> linear | 2                  |

Der Prozentsatz der degressiven AfA wird in dem Feld Jahres-AfA % hinterlegt.

Der Faktor zur Berechnung des Prozentsatzes für die degressive AfA wird automatisch aus der in den Anlagenparametern hinterlegten Obergrenze degressive AfA (%) errechnet. Dadurch wird der sich ständig ändernde maximal erlaubte degressive %-Satz korrekt ermittelt, z.B. bei 30 % degressiver AfA maximal das Dreifache der linearen AfA und ab 2009 bei 25 % degressiver AfA maximal das Zweieinhalbfache der linearen AfA.

### > Sonder-AfA (Gilt nur für Deutschland)

Über die Auswahlbox können Sie eine vorher in den Stammdaten angelegte Sonder-AfA auswählen: □ 00 keine AfA bzw.

Auswahl der gewünschten Sonder-AfA-Staffel aus dem Menüpunkt

### Stammdaten

### C Sonder-AfA

### > AfA-Regel

Durch Anklicken des Pfeils neben dem Eingabefeld werden die hier gültigen Eingabemöglichkeiten aufgelistet. Eine AfA-Regel kann nur editiert werden, wenn das Inbetriebnahmedatum im Wirtschaftsjahr liegt!

| 0 | monatsgenau              |
|---|--------------------------|
| 1 | Halbjahres-AfA           |
| 2 | Ganzjahres-AfA           |
| 3 | halbe AfA im ersten Jahr |
| 4 | tagesgenau               |

Monatsgenau, d.h. die Abschreibung kann auf Grund des Datums der Inbetriebnahme monatsgenau gerechnet werden.

Halbjahres-AfA, d. h. aufgrund des Datums der Inbetriebnahme wird geprüft, ob die Anschaffung

### WINLine<sup>®</sup> ANBU

0

1

2

3

4

im ersten oder zweiten Halbjahr liegt. Wird das Anlagegut im Wirtschaftsjahr mehr als sechs Monate genutzt, dann wird der gesamte auf ein Jahr entfallende Betrag abgeschrieben, sonst die Hälfte dieses Betrages.

### 

Ganzjahres-Afa, d.h. unabhängig vom Datum der Inbetriebnahme wird die Abschreibung für ein ganzes Jahr berechnet.

### 

halbe AfA im ersten Jahr, d.h. abhängig vom hinterlegten Prozentsatz wird im ersten Jahr davon nur die Hälfte berechnet. (Z.B. Anlage als Staffel-Afa mit 10%, im ersten Jahr werden aber nur 5% abgeschrieben.)

### 

tagesgenau, d.h. die Abschreibung wird aufgrund des Datums der Inbetriebnahme tagesgenau gerechnet. Es wird auf die Anzahl der Tage aliquotiert, die das Anlagegut in diesem Jahr im Betrieb ist.

### > Abgangsregel

0

1

Wählen Sie aus der Combobox die jeweils gültige Abschreibungsregel für dass Anlageverzeichnis aus. Eine Abgangsregel kann nur editiert werden, wenn dass Inbetriebnahmedatum im Wirtschaftsjahr liegt (bzw. natürlich im Zuge einer Neueingabe einer Anlage)!

| 0 | monatsgenau    |
|---|----------------|
| 1 | Halbjahres-AfA |
| 2 | Ganzjahres-AfA |
| 3 | keine AfA      |
| 4 | tagesgenau     |

### 

Monatsgenau, d.h. bei einem Abgang oder Teilwert-Abgang wird die anteilige Abgangs-AfA incl. Abgangsmonat berechnet.

### 

Halbjahres-AfA, d. h. bei einem Abgang oder Teilwert-Abgang wird je nach Abgangsdatum die halbe oder ganze Jahres-AfA als Abgangs-AfA abgeschrieben. Liegt der Abgang im ersten Halbjahr, wird die halbe Jahres-AfA als Abgangs-AfA ausgewiesen und bei einem Abgang im zweiten Halbjahr die komplette Jahres-AfA.

### □ 2

Ganzjahres-Afa, d.h. unabhängig vom Abgangsdatum wird die komplette Jahres-AfA als Abgangs-AfA gerechnet

### 

keine AfA, d.h. dass keine Abschreibung mehr im Jahr des Abganges erfolgt.

### □ 4

tagesgenau, d.h. bei einem Abgang oder Teilwert-Abgang wird die anteilige Abgangs-AfA im Abgangsmonat tagesgenau bis zum Abgangsdatum gerechnet.

### > Nutzungsdauer

3

max. 4stellig, numerisch

Eingabe der Grundnutzungsdauer des Anlagegutes in Jahren bzw. Monaten. Bei der WINLine ANBU ist es auch möglich, die Nutzungsdauer in Monaten anzugeben (siehe "Anlagenparameter").

# Hinweis

Bei einer Änderung der steuerrechtlichen Nutzungsdauer in einem Hauptanlagegut können optional die Nutzungsdauer und die Theor. Jahres-AfA der Subanlagen angepasst werden. Dabei wird die Anlagenentwicklung der Subanlagen neu durchgerechnet.

| Warnung |                                                                                                 |
|---------|-------------------------------------------------------------------------------------------------|
| ?       | Sollen die Nutzungsdauer und die Theor. Jahres-AfA der Subanlagen automatisch angepasst werden? |
|         | <u>Ja</u> <u>N</u> ein                                                                          |

### > Restnutzungsdauer

Informationstfeld

Zeigt die aktuelle Restnutzungsdauer des Wirtschaftsgutes an. Die Restnutzungsdauer wird aufgrund der Nutzungsdauer und des Inbetriebnahmedatums automatisch errechnet und kann manuell nicht verändert werden.

### > Ansch. Wert

max. 14-stellig mit Komma

Eingabe des Wertes des Anlagegutes zum Zeitpunkt der Anschaffung. Der Anschaffungswert bildet die Basis für die Berechnung der jährlichen Abschreibung.

### Anlagen mit negativem Anschaffungswert

Es können auch Anlagen mit negativem Anschaffungswert angelegt werden - so können z.B. Zuschüsse dargestellt werden.

Wird eine solche Anlage gespeichert, erscheint folgende Meldung:

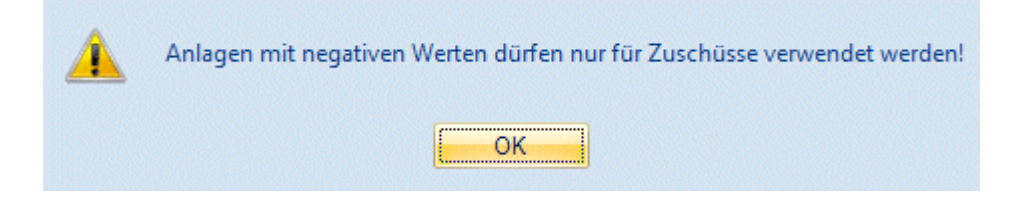

### Beispiel für die Behandlung von Anlagen mit negativem Anschaffungswert:

Ein Sonderposten / Zuschuss wird im Anlagenstamm als Subanlage mit negativem Vorzeichen erfasst. Für die Subanlage wird ein eigenes FIBU-Konto (z.B. Sonderposten mit Rücklagenanteil) und AfA-Konto (Ertragskonto) hinterlegt. Als Kennzeichen kann das Kennzeichen 5=Zuschüsse oder auch das Kennzeichen 0=Kein Kennzeichen gewählt werden. Je nach Kennzeichen werden die Buchungen in der FIBU unterschiedlich dargestellt.

### Subanlage mit dem Kennzeichen 5 = Zuschüsse

Die FIBU-Buchung der Periodenabschreibung / Jahresabschreibung erfolgt für diese Anlage mit einem positiven Betrag  $\rightarrow$  FIBU-Konto an AfA-Konto = Sonderposten mit Rücklagenanteil an Ertragskonto.

KORE-Buchungen: Die im Anlagenstamm hinterlegte Kostenart ist eine Erlös-Kostenart. Bei der Buchungsübergabe der Periodenabschreibung und Jahresabschreibung an die FIBU wird bei Erlöskostenarten automatisch das Vorzeichen des KORE-Betrages gewechselt. Dadurch können Subventionen und Förderungen, die in der ANBU mit einem negativen Betrag erfasst wurden, in der KORE als Erlös positiv dargestellt werden.

### Subanlage mit dem Kennzeichen 0 = Kein Kennzeichen

Die FIBU-Buchung der Periodenabschreibung erfolgt für diese Anlage mit einem negativen Betrag  $\rightarrow$  AfA-Konto an FIBU-Konto = Ertragskonto an Sonderposten mit Rücklagenanteil.

KORE-Buchungen: Die im Anlagenstamm hinterlegte Kostenart ist eine Erlös-Kostenart. Bei der Buchungsübergabe der Periodenabschreibung und Jahresabschreibung an die FIBU wird bei Erlöskostenarten automatisch das Vorzeichen des KORE-Betrages gewechselt. Dadurch können Subventionen und Förderungen, die in der ANBU mit einem negativen Betrag erfasst wurden, in der KORE als Erlös positiv dargestellt werden.

### > Stille Rücklage (gilt nur für Österreich)

Eingabe der Stillen Rücklage, die auf dieses Anlagegut übertragen wurde (wobei hier nur der Rest der Bewertungsreserve eingegeben wird, der noch vorhanden ist).

Scheiden Wirtschaftsgüter des Anlagevermögens vorzeitig aus, so können die dabei aufgedeckten stillen Reserven (=Differenz zwischen Veräußerungserlös und Buchwert) von den Anschaffungs- oder Herstellungskosten neuer Anlagen abgesetzt werden. Dadurch wird eine Besteuerung der aufgedeckten stillen Reserven vermieden.

### Voraussetzungen (Stand 1995):

- Das Wirtschaftsgut muss mind. 7 Jahre zum Anlagevermögen des Betriebes gehört haben (Ausnahme: Ausscheiden infolge höherer Gewalt oder durch behördlichen Eingriff)
- Die stille Rücklage kann im Jahr der Aufdeckung oder innerhalb der folgenden drei Wirtschaftsjahre übertragen werden.
- Als Anschaffungs- oder Herstellungskosten der neuen Anlagen gelten die um die übertragenen stillen Reserven gekürzten Beträge, ebenso wie die Basis für die Berechnung der Abschreibung.

### > Abzugsbetrag (gilt nur für Deutschland)

Regelung der Investitionsabzugsbeträge gem. § 7g EStG

Bei dem Landeskennzeichen "Deutschland" gibt es anstelle der "Stillen Rücklage" das Feld "Abzugsbetrag".

Im Gegensatz zur Stillen Rücklage in Österreich wird der Abzugsbetrag vom Anschaffungswert abgezogen und daraus der Historische Stand Anfang berechnet. Es ist also der gesamte Anschaffungswert einzugeben. In den Auswertungen wird der gesamte Anschaffungswert und der um den Abzugsbetrag verminderte Historische Stand Anfang ausgegeben.

Der um den Abzugsbetrag verminderte AHK ist die Berechnungsgrundlage für die steuerrechtliche und handelsrechtliche Abschreibung und für die Sonderabschreibung.

Im Anlagenverzeichnis und im Anlagenspiegel kann der Abzugsbetrag aus der Variable 49 (Tabelle T134) angedruckt werden. Die zugehörige Summenvariable ist 0/82.

| Ansch.Wert   | 265.441,00 | € |
|--------------|------------|---|
| Abzugsbetrag | 100.000,00 | € |
| Jahres-AfA   | 16.545,00  | € |
| Abg. bisher  | 0,00       | € |
| Buchwert     | 165.441,00 | € |

Soll der Abzugsbetrag handelsrechtlich für bestimmte Wirtschaftsjahre (z.B. ab 2010) nicht mehr berücksichtigt werden, dann muss dafür im ANBU-Parameter die Checkbox "Abzugsbetrag handelsr. ignorieren" aktiviert werden.

### > Jahres-AfA

Wird automatisch berechnet - kann für Ausnahmefälle manuell editiert werden (siehe "Anlagenänderung").

z.B. AW = € 2.000,-- ND = 10 Jahre Anschaffung und Inbetriebnahme: 8.4.2010 Jahres-AfA bei linearer Abschreibung: € 200,--

Liegt das Datum der Inbetriebnahme in der zweiten Jahreshälfte, darf nur die Hälfte der Jahres-AfA abgeschrieben werden (bei linearer und "Halbjahres-AfA"). Dieser Tatsache wird vom Programm bei Durchführung des AfA-Laufes automatisch Rechnung getragen. Im Feld "Jahres AfA" im Anlagenstamm wird immer die gesamte Jahresabschreibung angezeigt.

Wurde die AfA-Art "2 Staffel-AfA" ausgewählt, wird in diesem Feld über die Auswahlbox die zuvor über den Menüpunkt

| • | Stammdaten  |
|---|-------------|
|   | Staffel-AfA |

hinterlegte Staffel-AfA ausgewählt.

### Achtung:

Wird bei einer Anlage die theoretische Jahres-AfA auf 0,00 gestellt, wird beim Speichern der Anlage der Jahres-AfA Betrag automatisch neu berechnet. Soll bei einem Wirtschaftsgut keine Abschreibung erfolgen, verwenden Sie bitte das Kennzeichen "keine AfA" im Feld "AfA".

### > Jahres-AfA %

Wurde die AfA-Art "1 degressiv" ausgewählt, wird in diesem Feld der Prozentsatz der degressiven AfA hinterlegt. Dabei wird die Obergrenze degressive AfA (%), die in den Anlagenparametern hinterlegt ist, berücksichtigt.

### > Abgänge bisher

Die Höhe der Abgänge (Teilwertabgang) wird automatisch berechnet. Diese Abgänge braucht man für die Berechnung des Einheitswertes und des Restbuchwertes. Das Feld Abgänge ist ebenfalls editierbar. Werden alte Anlagenbestände in der ANBU manuell nachgetragen (z.B. weil gerade erst auf dieses System gewechselt wurde) ist hier die Summe der BISHERIGEN Abgänge (Teilwertabgänge vom Anschaffungswert) einzugeben.

### > Buchwert

Unter dem Buchwert versteht man den um die bisherige AfA reduzierten Anschaffungswert. Der ausgewiesene Stand ist der zu Beginn des Wirtschaftsjahres.

### **Beispiel:**

Anschaffung und Inbetriebnahme eines Anlagegutes am 15.2.2008; AW € 15.000,--; ND 5 Jahre --> jährliche AfA: € 3.000,--

Buchwert am 01.01.2010: € 9.000,--Der Buchwert wird bei Eingabe einer Anlage automatisch errechnet, ist jedoch ebenfalls editierbar.

### > Einheitswert

Unter dem Begriff **Einheitswert** versteht man den durch das zuständige Finanzamt festgelegten steuerlichen Richtwert für Grundstücke und Gebäude.

Der Einheitswert ist die Bemessungsgrundlage für die Ermittlung der Grundsteuer, der Grundsteuermessbetrag sowie die Schenkungs- und Erbschaftssteuer.

Es ist gesetzlich vorgesehen, dass der Einheitswert nicht unter einen bestimmten Prozentsatz des Anschaffungswertes fallen darf. Der Prozentsatz der Einheitswertuntergrenze wird im Menüpunkt

|           | WINLine Start          |
|-----------|------------------------|
| $\square$ | Parameter              |
|           | Applikations-Parameter |
| $\square$ | ANBU-Parameter         |

festgelegt.

Der Einheitswert wird automatisch vorgeschlagen, ist jedoch ebenfalls editierbar.

### <u>Hinweis</u>

Für geringwertige Wirtschaftsgüter wird der Einheitswert nur bei österreichischen Mandanten berechnet!

### > Anhaltewert

Der Anhaltewert legt fest, bis zu welchem Restbuchwert die Anlage abgeschrieben wird. Der theoretische Jahres-AfA-Betrag wird aber dadurch nicht verändert. Ein Anhaltewert von 0,00 ist ohne Bedeutung - es wird dann der Erinnerungswert aus dem Anlagenparameter bei der Abschreibung verwendet.

Bei der Abschreibung wird der Anhaltewert wie der Erinnerungswert berücksichtigt. Die Abschreibung erfolgt vom Anschaffungswert bei der linearen AfA oder vom Restbuchwert bei der degressiven AfA bis der Anhaltewert erreicht ist.

### **Beispiel:**

Ein am 1.1. angeschafftes Wirtschaftsgut hat einen AW von 10.000,- und eine Nutzungsdauer von 10 Jahren. Weiters wird ein Anhaltewert von 500,- hinterlegt.

Somit werden jedes Jahr 1000,- abgeschrieben. Im letzten Jahr der Nutzung wird aber nur der Differenzbetrag zwischen Anfangsbuchwert und dem Anhaltewert - also 500,- - abgeschrieben.

### > Schrottwert

Der Schrottwert beeinflusst die Abschreibungsbasis. Er wird zur Berechnung der theoretischen Jahres-AfA vom Anschaffungswert abgezogen.

### **Beispiel:**

Ein am 1.1. angeschafftes Wirtschaftsgut hat einen Anschaffungswert von 100.000,- und eine Nutzungsdauer von 10 Jahren. Es wird ein Schrottwert von 20.000,- hinterlegt.

Die theoretische Jahres-AfA errechnet sich linear aus 10 % von 80.000,-- (100.000 - 20.000). Somit werden jedes Jahr 8000,- abgeschrieben.

### > Vorz. AFA % (gilt nur für Österreich)

Eingabe des Prozentsatzes. Der Wert errechnet sich dann automatisch auf Grundlage des Anschaffungswertes.

Für Investitionen in Anlagegüter, die im Jahr 2009 oder 2010 angeschafft oder hergestellt werden, kann durch das Konjunkturbelebungsgesetz 2009 eine vorzeitige AfA in Höhe von 30 % vorgenommen werden. Die vorzeitige AfA wird im Jahr der Anschaffung berechnet, auch wenn die Inbetriebnahme erst in einem Folgejahr erfolgt.

### Hinweis:

Die vorzeitige AfA beinhaltet auch die normale AfA, d. h. die vorz. AfA wird nicht mehr zur normalen AfA addiert.

Ausgewiesen in den Auswertungen wie z.B. dem Anlagenverzeichnis oder in der Anlagenentwicklung wird nur die normale AfA als Jahresabschreibung. Die Differenz zwischen Vorzeitiger AfA und normaler AfA wird in der Bewertungsreservenliste ausgewiesen.

### Hinweis:

Nach der Jahresabschreibung wird der Betrag der vorz. AfA auf 0,00 gesetzt. Die Bewertungsreserve der vorz. AfA ist jederzeit über die Anlagenänderung zu sehen und editierbar.

### **Hinweis:**

Ab der Version 9.0 Build 9001 können die Buchungen für die vorzeitige AfA automatisch erstellt werden. Dazu gibt es in den ANBU-Parametern

| WINLine Start          |
|------------------------|
| Parameter              |
| Applikations-Parameter |
| ANBU-Parameter         |
|                        |

drei neue Felder für die automatische Verbuchung. Erst wenn die Konten in den Parametern eingetragen sind und die Jahresabschreibungen gefahren ist, werden die Bewertungsbuchungen in den FIBU-Stapel erstellt.

### > IFB % (gilt nur für Österreich)

Eingabe der aktuellen Prozentsätze für den IFB. Nach Bestätigung der Eingabe wird die Höhe des IFB aufgrund des Anschaffungswertes automatisch errechnet.

Näheres zu dem Thema IFB entnehmen Sie bitte dem Kapiel ANBU-Parameter / Bereich Allgemein. Für ein Anlagegut kann nur eine vorz. AfA oder der IFB hinterlegt werden. Die Hinterlegung beider %-Sätze ist nicht möglich.

# Bedingungen für die Geltendmachung des IFB (nicht mehr aktuell, da der IFB abgeschafft wurde und nur mehr für "alte" Anlagen aufzulösen ist):

- Das Wirtschaftsgut muss eine mindestens vierjährige betriebsgewöhnliche Nutzungsdauer haben und in einer inländischen Betriebsstätte verwendet werden.
- Der IFB kann nur im Jahre der Anschaffung geltend gemacht werden. Maßgebend ist der Anschaffungs- bzw. Herstellungszeitpunkt (auch bei Teilanschaffungen bzw. Teilherstellungen)
- Scheiden Wirtschaftsgüter vor Ablauf des vierten Wirtschaftsjahres aus, so ist die Rücklage gewinnerhöhend nachzuversteuern.

### Die für die handelsrechtliche AfA benötigten Einträge (Stamm 2) wie z.B. AfA, Nutzungsdauer, Jahres-AfA oder Buchwert werden mit den Daten der steuerrechtlichen AfA vorbelegt - und können noch manuell angepasst werden.

### **Buttons**

# > 🗹 ок

Über den OK-Button werden neue Anlagegüter oder Änderungen von bereits vorhandenen Anlagegütern gespeichert.

### Hinweis:

In bereits abgeschriebenen Wirtschaftsjahren (Jahresabschreibung wurde durchgeführt) ist der OK-Button nicht aktiv und es können keine Änderungen im Anlagenstamm gespeichert werden. Bei dem Aufruf des Anlagenstamms kommt eine entsprechende Meldung.

### WINLine<sup>®</sup> ANBU

MESONIC © 2012

> 🌁 Ende

Über den Ende-Button wird der Anlagenstamm ohne Speicherung der Änderungen verlassen. Wird ein neues Anlagegut erfasst und es wurde bereits in das Register Entwicklung oder Änderung gewechselt, dann wurden die Eingaben automatisch gespeichert und das Anlagegut muss gelöscht werden, wenn die Eingaben verworfen werden sollen..

# > 🧧 Löschen

Wenn ein Anlagegut gelöscht wird, so werden nicht automatisch alle ggf. angelegten Subanlagen mit gelöscht, diese müssen separat gelöscht werden. Löschen einer Anlage ist nur im Jahr NACH dem kompletten Abgang einer Anlage möglich - bzw. wenn eine Anlage gerade erst angelegt wurde und noch keine Bewegungsdaten angefallen oder Jahresabschreibungen durchgeführt sind.

# Hinweis:

Wird ein Anlagegut, für das schon Periodenabschreibungen durchgeführt wurden, gelöscht, dann wird die Stornozeile der Periodenabschreibung automatisch in den FIBU-Buchungsstapel der nächsten Periodenabschreibung gestellt. Diese Buchungszeile wird mit dem Tagesdatum und der Buchungsperiode, an dem das Anlagegut gelöscht wurde, abgestellt.

# > Ϋ Info

Nach Drücken des INFO-Buttons werden die wesentlichsten Werte des aktiven Anlagegutes angezeigt

# ► If f ► ► ► + VCR-Buttons

Über die sogenannte VCR-Buttonleiste kann durch Mausklick zwischen den Datensätzen geblättert werden. Damit auf diese Weise auch Daten kontrolliert und geändert werden können, kann mit der Tastenkombination SHIFT + F5 eine Zwischenspeicherung der Daten (Daten werden gespeichert, der Inhalt in den Masken bleibt bestehen, und auch der Focus bleibt im letzten veränderten Feld stehen) durchgeführt werden.

+

Damit kann der erste Datensatz angesprochen werden (Tastatur: STRG SHIFT POS1).

Damit kann der vorherige Datensatz angesprochen werden (Tastatur: SHIFT -).

Damit kann der nächste Datensatz angesprochen werden (Tastatur: SHIFT +).

Damit kann der letzte Datensatz angesprochen werden (Tastatur: STRG SHIFT ENDE).

Damit wird die nächste freie Nummer für die Neuanlage gesucht (Tastatur: +).

### **Hinweis**

Wird der Anlagenstamm aufgerufen in einem Wirtschaftsjahr, in dem bereits die Jahresabschreibung durchgeführt wurde, können keine Änderungen am Anlagenstamm vorgenommen werden, der OK-Button ist inaktiv. Bevor sich der Anlagenstamm öffnet, kommt die Meldung

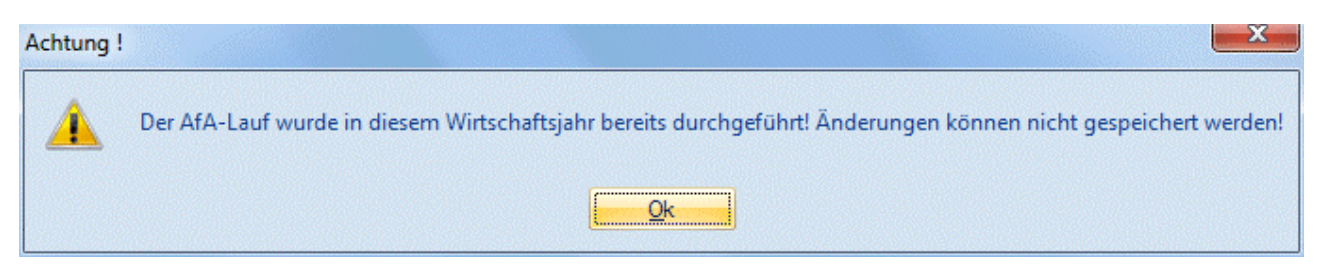

### <u>Gemeinsame Verwendung der Module WINLine FIBU und WINLine ANBU:</u> WINLine<sup>®</sup> ANBU

Falls Sie Lizenzen für die Finanzbuchhaltung und Anlagenbuchhaltung im Einsatz haben, können Sie direkt bei den Sachkonten eine Kennzeichnung für die Anlagenbuchhaltung hinterlegen.

□ 1 - Anlagekonto

Dadurch öffnet sich beim Buchen in der FIBU automatisch der Anlagenstamm und sämtliche Funktionen zur Anlage von Anlagegütern der WINLine ANBU stehen Ihnen zur Verfügung.

Felder die mit Buchhaltungsdaten bereits vorbelegt werden:

- □ Lieferant
- □ Nettoanschaffungswert
- □ FIBU-Konto
- □ Anschaffungsdatum

### 2.2. Anlagen-Matchcode

Mit dem Anlagen-Matchcode kann man Detailinformationen der im Suchfenster gelisteten Anlagen schnell und einfach abrufen:

### > Durchführung des Abrufs:

Anklicken der Lupe mit der Maustaste oder Drücken von F9.

Wenn Sie nun z. B. die entsprechende Anlagennummer gefunden haben:

### > einfacher Mausklick:

das Feld wird markiert

### > doppelter Mausklick:

das Feld wird in die Eingabemaske übernommen

Es besteht die Möglichkeit mittels Checkbox auch die inaktiv gesetzten Anlagen anzuzeigen. Zusätzlich haben Sie noch die Möglichkeit, den Bereich der zu suchenden Anlagennummern einzugrenzen.

| Anlagen-I  | Matchco | ode                     |                               | -       |    |
|------------|---------|-------------------------|-------------------------------|---------|----|
| ' 🚮   🔇    | ) 🎸 🛛   | <u>ه</u>                | •                             |         |    |
| <b>A</b>   |         |                         |                               |         |    |
| U Anlagen  |         |                         | • 10                          |         | -  |
| von<br>bis |         |                         | Inaktive anzeigen             | LJ      | .1 |
|            |         |                         |                               |         |    |
| Suchbeg    | riff    |                         |                               |         |    |
|            |         |                         |                               |         |    |
|            |         |                         |                               |         |    |
| Nr.        |         | Bezeichnung             |                               | Inaktiv |    |
| 012001     |         | Software                |                               |         |    |
| 020001     |         | Grundstück              |                               |         |    |
| 021001     |         | Firmengebäude           |                               |         |    |
| 021002     |         | Lagerhalle              |                               |         |    |
| 040001     |         | Drehbank DB 803         |                               |         |    |
| 040002     |         | Stanzmaschine           |                               |         |    |
| 040002     | 1       | Stanze                  |                               |         |    |
| 040003     |         | Schleifmaschine SWF 987 |                               |         |    |
| 040004     |         | Presse                  |                               |         |    |
| 040004     | 1       | Presskolben             |                               |         |    |
| 040005     |         | Notstromaggregat        |                               |         |    |
| 040006     |         | Maschine                |                               |         |    |
| 054001     |         | Vorschlaghammer         |                               |         |    |
| 054002     |         | Ringschlüsselsatz       |                               |         |    |
| 054003     |         | Ringschlüssel           |                               |         |    |
| 060001     |         | Schreibtisch            |                               |         |    |
| 060002     |         | Büroeinrichtung         | Schreibtisch und Schrank-Komb | ination |    |
| 060003     |         | Schreibtisch            |                               |         |    |

# 2.3. Anlagengruppen-Matchcode

Durch Drücken der F9-Taste oder Anklicken des Lupen-Symbols wird der Matchcode gestartet. Der Suchbegriff kann im gleichnamigen Feld eingegeben werden, wobei sowohl die Gruppennummer, als auch die Gruppenbezeichnung (oder ein Teil davon) herangezogen werden kann. Mit dem Kennzeichen "Inaktive anzeigen" kann gesteuert werden, ob inaktive Anlagengruppen bei der Suche eine Rolle spielen oder nicht.

Die Suche nach vorhandenen Anlagengruppen wird durch Drücken der F5-Taste ausgelöst.

In der Tabelle werden alle gefundenen Einträge angezeigt.

Der gewünschte Datensatz kann mit der RETURN-Taste einfach in die Eingabemaske übernommen werden.

Durch Anklicken des Neuanlage-Buttons im kann eine Anlagengruppe angelegt werden, wobei man automatisch in das entsprechende Stammdatenfenster gelangt.

Durch Anklicken des Editieren-Buttons Kann die Anlagengruppe, die in der Matchcode-Tabelle aktiviert wurde, editiert werden.

Durch Drücken der ESC-Taste wird das Fenster geschlossen.

| 🛛 Anlageng | ruppen-Matchcode                |                   |   |
|------------|---------------------------------|-------------------|---|
| 🖌 🖪   🖻    | ] 🎸                             |                   |   |
| _          |                                 |                   |   |
| 😇 Anlagen  | gruppen                         |                   |   |
| von        |                                 | Inaktive anzeigen |   |
| bis        |                                 |                   |   |
| ? Suchber  | riff                            |                   |   |
| - Bachberg |                                 |                   |   |
|            |                                 |                   |   |
| Nr.        | Bezeichnung                     | Inaktiv           |   |
| 1          | Grundstücke und Gebäude         |                   |   |
| 2          | Maschinen und maschinelle Anlag | jen               |   |
| 3          | Betriebs- und Geschäftsausstatt | ung               |   |
| 4          | Fuhrpark                        |                   |   |
| 5          | GWG Geringw. Wirtschaftsgüter   |                   |   |
|            |                                 |                   |   |
|            |                                 |                   |   |
|            |                                 |                   |   |
|            |                                 |                   |   |
|            |                                 |                   | 1 |

## 2.4. Anlagen - 2. Seite

Im Register Stamm 2 werden die Werte für die handelsrechtliche und kalkulatorische Abschreibung hinterlegt. Ergänzend stehen einige Informationsfelder zur Verfügung.

| ✓ ∰ ♥ I ◀ ◀<br><u>Stamm</u> / Stamm<br>Stamm 2 | C40005             | <u>N</u> otiz<br>Not | / <u>Z</u> usatz /                    | Änderung          |            |            |
|------------------------------------------------|--------------------|----------------------|---------------------------------------|-------------------|------------|------------|
| Stamm / Stamm                                  | 040005             | <u>N</u> otiz<br>Not | Zusatz                                | Än <u>d</u> erung |            |            |
| Stamm / Stamm                                  | 040005             | Not                  | <u> </u> usatz                        | Angerung          |            |            |
| 🕞 Stamm 2                                      | 040005             | Not                  |                                       |                   |            |            |
|                                                | 040005             | Not                  |                                       |                   |            |            |
| Inv.Nr.                                        | 0.0000             | STOLEN STOLEN        | stromaggregat                         |                   |            |            |
|                                                |                    |                      | o o o o o o o o o o o o o o o o o o o |                   |            |            |
| Handelsrechtliche Af                           | fA                 |                      |                                       |                   |            |            |
| Kennzeichen                                    | 0 kein Kennzeichen | -                    |                                       | Jahres-Afa        |            | 349,00 €   |
| AfA                                            | 0 linear           | -                    |                                       | Buchwert          |            | 2.442,00 € |
| AfA-Regel                                      | 1 Halbjahres-AfA   | -                    |                                       | Anhaltewert       |            | 0,00 €     |
| Abgangsregel                                   | 1 Halbjahres-AfA   | -                    |                                       | Schrottwert       |            | 0,00 €     |
| Nutzungsdauer                                  |                    | 15 Ja                | hre                                   |                   |            |            |
| Restnutzungsd.                                 |                    | 7 Ja                 | hre                                   |                   |            |            |
| ~                                              |                    |                      |                                       |                   |            |            |
| 🤘 kalkulatorische AfA                          |                    |                      |                                       |                   |            |            |
| Kostenstelle                                   | 2                  | 🔍 Pro                | duktion Wien                          | Ansch.Index       |            | 100,00     |
| Kostenart                                      | 791                | A kall               | k. Abschreibung                       | Wied.Index        |            | 100,00     |
| Kostenträger                                   |                    | <u></u>              |                                       | Wied.Betrag       |            | 5.233,66 € |
| Kalk. GND                                      |                    | 15 Ja                | hre                                   |                   |            |            |
| <b>*</b>                                       |                    |                      |                                       |                   |            |            |
| o <sup>®</sup> sonstiges                       |                    |                      |                                       |                   |            |            |
| Seriennummer                                   | 2022-18            |                      |                                       | Wartungstermin    | 15.07.2012 |            |
| Standort                                       | Wien               | -                    |                                       | Wartungsabstand   | 0 jährlich |            |
| Versichert bei                                 | EAG                |                      |                                       | Wartungsperioden  |            | 1          |
| Polizze Nr.                                    | 29445-8245         |                      |                                       | Prutung durch     | Hr. Kaiser |            |
| Prutungsanweisung                              |                    |                      |                                       |                   |            | <b>^</b>   |
|                                                |                    |                      |                                       |                   |            |            |
|                                                |                    |                      |                                       |                   |            | _          |
|                                                |                    |                      |                                       |                   |            |            |

### handelsrechtliche AfA

In diesem Register können die Werte hinterlegt werden, die für die Berechnung der handelsrechtlichen AfA benötigt werden. Vorbelegt werden diese Felder mit den Einstellungen der steuerlichen AfA aus dem Register Stamm (und können natürlich editiert werden):

### > Kennzeichen

Durch Anklicken des Pfeils neben dem Eingabefeld werden die hier gültigen Eingabemöglichkeiten aufgelistet:

| 0 | kein Kennzeichen       |
|---|------------------------|
| 1 | Finanzanlagen          |
| 2 | GWG Sofortabschreibung |
| 3 | Liegenschaften         |
| 4 | Poolabschreibung       |
| 5 | Zuschüsse              |

Kein Kennzeichen, d.h. ein normales Anlagegut, bei dem es sich weder um ein geringwertiges Wirtschaftsgut, noch um eine Finanzanlage handelt.

Finanzanlage (z.B. Wertpapiere - werden nach speziellen Richtlinien bewertet).

### WINLine<sup>®</sup> ANBU

0

1

2

3

4

Bei diesem Kennzeichen wird keine AfA gerechnet, auch wenn eine Nutzungsdauer, das Inbetriebnahmedatum und eine AfA-Art (linear, degressiv oder Staffel-AfA) eingetragen ist.

#### 

GWG Sofortabschreibung, d.h. das geringwertige Anlagegut kann schon im Jahr der Anschaffung mit seinem gesamten Anschaffungswert abgeschrieben werden. (GWG = Anschaffungswert unter EUR 400,- netto - Stand: Juli 2003)

In Deutschland ist die Sofortabschreibung nur bis 31.12.2007 gültig für GWGs mit Anschaffungswert bis EUR 410,-. Ab dem 01.01.2008 muss die Poolabschreibung für GWGs genutzt werden.

#### 

Liegenschaften (z. B. Grundstücke und Gebäude) - steuert die Behandlung des Anlagegutes in Bezug auf den Einheitswert.

Liegenschaften werden wie Anlagegüter mit Kennzeichen 0 abgeschrieben. Sobald eine Nutzungsdauer hinterlegt ist, nimmt das Anlagegut auch an der Abschreibung teil. Wenn keine Abschreibung für eine Liegenschaft vorgenommen werden soll, muss die AfA "keine AfA" hinterlegt werden bei eingetragener Nutzungsdauer.

### 

Poolabschreibung (gültig nur für Deutschland)

Dieses Kennzeichen wird für die GWGs benötigt, die in Deutschland ab 01.01.2008 angeschafft werden. Für diese GWGs ist ein Sammelposten zu bilden, der über 5 Jahre mit 20 % abgeschrieben wird. Der Sammelposten bleibt auch beim Ausscheiden eines GWGs innerhalb der 5 Jahre unberührt.

Anlagen mit diesem Kennzeichen werden im Prinzip abgeschrieben wie mit Kennzeichen 0. Es wird eine Nutzungsdauer von 5 Jahren, lineare Abschreibung und Ganzjahres-AfA vorgeschlagen. Die Besonderheit ist die Behandlung der Abgänge. Diese haben nur in der handelsrechtlichen Abschreibung eine Auswirkung. Steuerrechtlich dürfen diese Anlagen erst nach fünf Jahren ausscheiden. Deshalb wird im Anlagenverzeichnis und im Anlagenspiegel bei Anlagen mit Poolabschreibung ein Abgang innerhalb der ersten vier Jahre unterdrückt und erst im fünften Jahr ausgegeben. In den Entwicklungszeilen ändert sich nichts, dort wird der tatsächliche Abgang ausgewiesen.

### 

5

Zuschüsse für die Darstellung von Sonderposten oder Zuschüssen Ein Sonderposten / Zuschuss wird im Anlagenstamm als Subanlage mit negativem Vorzeichen erfasst. Für die Subanlage wird ein eigenes FIBU-Konto (z.B. Sonderposten mit Rücklagenanteil) und AfA-Konto (Ertragskonto) hinterlegt Die FIBU-Buchung der Periodenabschreibung / Jahresabschreibung erfolgt für diese Anlage mit einem positivem Betrag → FIBU-Konto an AfA-Konto = Sonderposten mit Rücklagenanteil an Ertragskonto.

### > AfA

Über die Auswahlbox können Sie die Abschreibungsart wählen:

- □ 0 Linear
- □ 1 Degressiv
- □ 2 Staffel-AfA
- □ 3 keine AfA

### > AfA-Regel

Durch Anklicken des Pfeils neben dem Eingabefeld werden die hier gültigen Eingabemöglichkeiten aufgelistet. Eine AfA-Regel kann nur editiert werden, wenn das Inbetriebnahmedatum im Wirtschaftsjahr liegt!

0

1

### 

Monatsgenau, d.h. die Abschreibung kann auf Grund des Datums der Inbetriebnahme monatsgenau gerechnet werden.

### 

Halbjahres-AfA, d. h. aufgrund des Datums der Inbetriebnahme wird geprüft, ob die Anschaffung im ersten oder zweiten Halbjahr liegt. Wird das Anlagegut im Wirtschaftsjahr mehr als sechs Monate genutzt, dann wird der gesamte auf ein Jahr entfallende Betrag abgeschrieben, sonst die Hälfte dieses Betrages.

### □ 2

Ganzjahres-Afa, d.h. unabhängig vom Datum der Inbetriebnahme wird die Abschreibung für ein ganzes Jahr berechnet.

### 

halbe AfA im ersten Jahr, d.h. abhängig vom hinterlegten Prozentsatz wird im ersten Jahr davon nur die Hälfte berechnet. (Z.B. Anlage als Staffel-Afa mit 10%, im ersten Jahr werden aber nur 5% abgeschrieben.)

### > Abgangsregel

0

1

2

3

3

Wählen Sie aus der Combobox die jeweils gültige Abschreibungsregel für dass Anlageverzeichnis aus. Eine Abgangsregel kann nur editiert werden, wenn dass Inbetriebnahmedatum im Wirtschaftsjahr liegt (bzw. natürlich im Zuge einer Neueingabe einer Anlage)!

| 0 | monatsgenau    |
|---|----------------|
| 1 | Halbjahres-AfA |
| 2 | Ganzjahres-AfA |
| 3 | keine AfA      |

### 

Monatsgenau, d.h. die Abschreibung kann auf Grund des Datums der Inbetriebnahme monatsgenau gerechnet werden.

#### 

Halbjahres-AfA, d. h. aufgrund des Datums der Inbetriebnahme wird geprüft, ob die Anschaffung im ersten oder zweiten Halbjahr liegt. Wird das Anlagegut im Wirtschaftsjahr mehr als sechs Monate genutzt, dann wird der gesamte auf ein Jahr entfallende Betrag abgeschrieben, sonst die Hälfte dieses Betrages.

#### 

Ganzjahres-AfA, d.h. unabhängig vom Datum der Inbetriebnahme wird die Abschreibung für ein ganzes Jahr berechnet.

#### 

keine AfA, d.h. dass keine Abschreibung mehr im Jahr des Abganges erfolgt.

### > Nutzungsdauer

Hier wird die handelsrechtliche Nutzungsdauer des Anlageguts eingetragen. Abhängig von diesem Wert wird im nächsten Feld die handelsrechtliche Restnutzungsdauer angezeigt.

### <u>Hinweis</u>

Bei einer Änderung der handelsrechtlichen Nutzungsdauer in einem Hauptanlagegut können optional die Nutzungsdauer und die Theor. Jahres-AfA der Subanlagen angepasst werden. Dabei wird die Anlagenentwicklung der Subanlagen neu durchgerechnet.

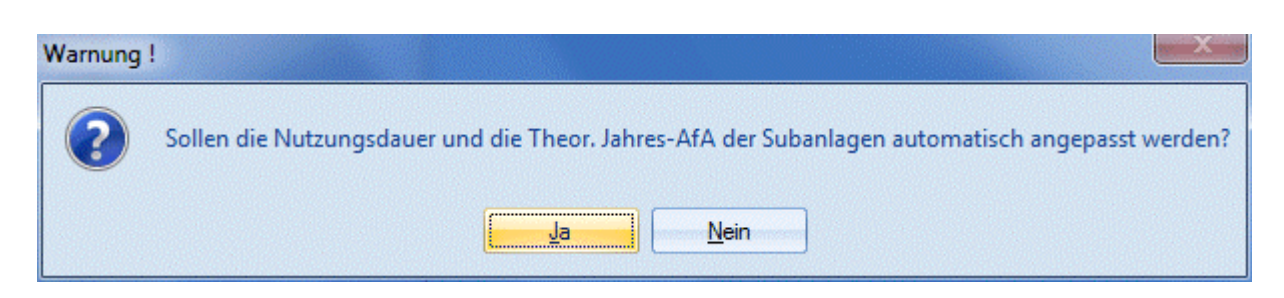

### > Restnutzungsdauer

### Informationsfeld

Zeigt die aktuelle Restnutzungsdauer des Wirtschaftsgutes an. Die Restnutzungsdauer wird aufgrund der Nutzungsdauer und des Inbetriebnahmedatums automatisch errechnet und kann manuell nicht verändert werden.

### > Jahres-AfA

Hier wird der AfA-Betrag für die handelsrechtliche Abschreibung hinterlegt.

### > Buchwert

In diesem Feld wird der handelsrechtliche Buchwert eingetragen. Bei der Neuanlage eines Anlagegutes wird dieser Wert aus der ersten Seite übernommen.

### > Anhaltewert

Der Anhaltewert legt fest, bis zu welchem Restbuchwert die Anlage abgeschrieben wird. Der theoretische Jahres-AfA-Betrag wird aber dadurch nicht verändert. Ein Anhaltewert von 0,00 ist ohne Bedeutung - es wird dann der Erinnerungswert aus dem Anlagenparameter bei der Abschreibung verwendet.

Bei der Abschreibung wird der Anhaltewert wie der Erinnerungswert berücksichtigt. Die Abschreibung erfolgt vom Anschaffungswert bei der linearen AfA oder vom Restbuchwert bei der degressiven AfA bis der Anhaltewert erreicht ist.

### > Schrottwert

Der Schrottwert beeinflusst die Abschreibungsbasis. Er wird zur Berechnung der theoretischen Jahres-AfA vom Anschaffungswert abgezogen.

### **Beispiel:**

Ein am 1.1. angeschafftes Wirtschaftsgut hat einen Anschaffungswert von 100.000,- und eine Nutzungsdauer von 10 Jahren. Es wird ein Schrottwert von 20.000,- hinterlegt.

Die theoretische Jahres-AfA errechnet sich linear aus 10 % von 80.000,-- (100.000 - 20.000). Somit werden jedes Jahr 8000,- abgeschrieben.

### Gilt hauptsächlich für Deutschland:

#### > AfA

□ 1 - Degressiv

Wurde für die Abschreibung bereits die degressive AfA ausgewählt, wird das Flag "Wechsel, degressive -> lineare" AfA sofort aktiviert.

### □ 2 - Staffel AfA

lt. AfA-Staffel, die in dem entsprechenden Stammdatenpunkt angelegt werden kann.

### > Jahres-AfA

□ 1 - Degressiv

Anzeige des gültigen Prozentsatzes (lt. Ihrer Eintragung in den Anlageparametern) für die degressive AfA.

### Kapitel Auswertungen

| Handelsrechtliche Af | A             |   |       |                    |             |
|----------------------|---------------|---|-------|--------------------|-------------|
| AfA                  | 1 degressiv   | - |       | Jahres-AfA %       | 20,00       |
| AfA-Regel            | 0 monatsgenau | - |       | Buchwert           | 24.663,51 € |
| Abgangsregel         | 0 monatsgenau | - |       | Anhaltewert        | 0,00 €      |
| Nutzungsdauer        |               | 8 | Jahre | Schrottwert        | 0,00 €      |
| Restnutzungsd.       |               | 8 | Jahre | Wechsel, deg> lin. | ₫           |

Der Faktor zur Berechnung des Prozentsatzes für die degressive AfA wird automatisch aus der in den Anlagenparametern hinterlegten Obergrenze degressive AfA (%) errechnet. Dadurch wird der sich ständig ändernde maximal erlaubte degressive %-Satz korrekt ermittelt, z.B. bei 30 % degressiver AfA maximal das Dreifache der linearen AfA und ab 2009 bei 25 % degressiver AfA maximal das Zweieinhalbfache der linearen AfA.

### 2 - Staffel-AfA

Wurde Staffel-AfA ausgewählt, steht im Feld Jahres-AfA die Combobox zur Auswahl einer bereits angelegten Staffel-AfA zur Verfügung. In diesem Fall gibt es natürlich keinen Wechsel degressiv -> linear.

### Kalkulatorische AfA

### > Kostenstelle

max. 20stellig, alphanumerisch Eingabe der Kostenstelle.

Die Kostenstelle beeinflusst zwei wesentliche Programmteile:

- Bei der kalk. AfA können die Buchungen direkt in die Kostenrechnung übergeben werden.
- Die Sortierungen der Auswertungen kann man daher auch nach Kostenstellen vornehmen (z.B. Anlagenverzeichnis).

### > Kostenart

max. 20stellig, alphanumerisch Eingabe der Kostenart.

### > Kostenträger

Wird im Feld Kostenart eine Einzelkostenart eingetragen, so kann in diesem Feld der Kostenträger eingegeben werden, auf den die Kosten erfasst werden sollen.

### > kalk. GND

#### max. 20stellig, numerisch

Eingabe der kalk. Grundnutzungsdauer. Diese Nutzungsdauer kann sich von der steuerrechtlichen Nutzungsdauer unterscheiden - vorgeschlagen wird jedoch die finanzbuchhalterische ND. Falls es eine tatsächliche (kalk. ND) gibt, geben Sie diese ein, ansonsten bestätigen Sie die vorgeschlagene Nutzungsdauer mit ENTER.

### > Ansch.-Index

Index zum Zeitpunkt der Anschaffung eines Anlagegutes. Der Wert umfaßt max. 3 Vor- und 2 Nachkommastellen.

Basis der kalkulatorischen AfA ist für die Kostenrechnung üblicherweise der Wiederbeschaffungswert, nicht der Anschaffungswert.

### > Wied.-Index

max. 3 Vor- und 2 Nachkommastellen. Eingabe des Indexes zum Zeitpunkt der Wiederbeschaffung. Als Vorschlag erhalten Sie den Indexwert 100 vorgeschlagen. Dieser Wert kann ihren Anforderungen entsprechend noch editiert werden. Soll keine kalk. AfA erfolgen, ist dieser Wert auf Null zu setzen.

Die richtige Bewertung des Anlagegutes als Basis der kalkulatorischen AfA ist für die Kostenrechnung der Wiederbeschaffungsindex, nicht der Anschaffungswert. Mit dessen Hilfe kann der kalkulatorische Anschaffungswert (=steuerrechtl. Anschaffungswert berichtigt zum Anschaffungsindex) entsprechend aufoder abgewertet wird. Die Berechnung der kalk. AfA erfolgt tageweise. Die Kalkulatorische AfA läuft auch nach Ende der kalkulatorischen Nutzungsdauer weiter, solange die Anlage im Betrieb verbleibt. D.h. die Nutzungsdauer bzw. die AfA-Parameter dienen lediglich zur Errechnung des kalkulatorischen AfA-Betrages, nicht aber dazu, die AfA nach einer bestimmten Zeit auslaufen zu lassen.

### > Wied. Betrag

Der Wiederbeschaffungsbetrag errechnet sich aus dem Anschaffungswert und dem Wiederbeschaffungsindex bzw. Anschaffungsindex. Bei der kalkulatorischen Abschreibung wird dieser Wert als Berechnungsgrundlage herangezogen.

Wenn ein Wiederbeschaffungs- oder Anschaffungsindex ungleich 100% eingetragen ist, wird der Anschaffungswert als Wiederbeschaffungswert eingetragen.

### <u>Achtung</u>

Bei einer Umbuchung wird der Wiederbeschaffungsbetrag auf 0 gestellt. Der Betrag wird aber zum Zeitpunkt einer Abschreibung neu berechnet und korrekt verwendet.

Beim Speichern einer Anlage werden auch die kalk. Nutzungsdauer, Anschaffungs- und Wiederbeschaffungsindex und der Wiederbeschaffungswert in die Folgejahre übernommen.

# Nachträgliche Änderung der kalkulatorischen Stammdaten und die Auswirkung auf die kalkulatorische Abschreibung:

- Nur die kalk. Nutzungsdauer wird auf 0 gesetzt:
  Berücksichtigung bei der nächsten kalk. Abschreibung, es wird die bisherige Perioden-AfA negativ ausgebucht. Danach wird das Anlagegut nicht mehr kalkulatorisch abgeschrieben.
- Nur der Index und Wiederbeschaffungsbetrag werden auf 0 gesetzt, die kalk. Nutzungsdauer bleibt eingetragen:
  Bei der nächsten kalk. Abschreibung wird dieses Anlagegut nicht berücksichtigt, es erfolgt auch keine Korrektur der bisherigen Perioden-AfA.
- Kalk. Nutzungsdauer, Index und Wiederbeschaffungsbetrag werden auf 0 gesetzt:
  Bei der nächsten kalk. Abschreibung wird dieses Anlagegut nicht berücksichtigt, es erfolgt auch keine Korrektur der bisherigen Perioden-AfA.
- Nur der Wiederbeschaffunsgbetrag wird auf 0 gesetzt, Index und kalk. Nutzungsdauer bleiben unverändert:
   Das Anlagegut nimmt unverändert weiterhin an der kalk. Abschreibung teil.

### <u>sonstiges</u>

### Für folgende Bereiche können Informationen hinterlegt werden:

- □ Seriennummer
- □ Versichert bei
- □ Polizze Nr.
- □ Prüfungsanweisung
- □ Wartungstermin

□ Wartungsabstand

- □ Wartungsperioden
- □ Prüfung durch

Diese Felder haben rein informativen Charakter und können bei den diversen Auswertungen mit angedruckt werden.

### > Standort

Durch Drücken der Tastenkombination ALT + Pfeil-nach-Unten werden alle bereits verwendeten Standorte angezeigt. Um einen neuen Standort hinzuzufügen genügt es, einfach den Standort einzutippen. Der Standort steht in diversen Auswertungen als Selektionskriterium zur Verfügung.

### > Prüfungsanweisung

Im Feld Prüfungsanweisung kann ein fortlaufender Text für dieses Anlagegut eingetragen werden. Es stehen Ihnen bis zu 98 Zeichen zur Verfügung.

### > Wartungsabstand

Durch Anklicken des Pfeils neben dem Eingabefeld werden die hier gültigen Eingabemöglichkeiten aufgelistet:

- □ 1 jährlich, □ 2 monatlich

wöchentlich

# 2.5. Anlagen - Entwicklung

Im Fenster "Entwicklung" ist jederzeit die komplette Historie der aktuell aufgerufenen Anlage ersichtlich. Tatsächlich bedeutet das, dass in den Anlagenstamm nicht nur ein bestimmter Zeitpunkt X abgespeichert ist und nur einen gewissen Blick auf einen ganz konkreten Zeitpunkt im Leben der Anlage zulässt, sondern dass jederzeit jeder beliebige Zeitpunkt der gesamten Nutzungsdauer eingesehen werden kann (wann hatte oder wird die Anlage welchen Buchwert haben, usw.).

Damit ist es auch möglich, jederzeit für jedes beliebige Wirtschaftsjahr das Anlagenverzeichnis mit historischem, steuerrechtlichen und handelsrechtlichen Betrag und Stand auszugeben, da das gesamte Anlagenjournal mit sämtlichen Informationen über alle Jahre immer zur Verfügung steht (d.h. man kann z.B. im Jahr 2003 jederzeit nicht nur den Stand per Ende 2003 ausgeben, sondern genauso auch für 2001, 2006, 2004, 1998, 2005, etc.).

| Anlagen - Entwicklung |                     |                  |            |              |                |               |                   |   |  |
|-----------------------|---------------------|------------------|------------|--------------|----------------|---------------|-------------------|---|--|
| / 🖪 🔍 🔳               | < > >I              |                  |            |              |                |               |                   |   |  |
| Stamm Sta             | amm 2 / Entwicklung | Notiz Zusatz     | Änderung   |              |                |               |                   |   |  |
|                       |                     |                  |            |              |                |               |                   |   |  |
| Entwicklung           |                     |                  |            |              |                |               |                   |   |  |
| Inv.Nr.               | 040005              | Notstromaggregat |            |              |                |               |                   |   |  |
| 0.40005               | N. I. I.            |                  |            |              |                |               |                   |   |  |
| 040005                | Notstromaggregat    | 7. / 4           |            | 11           | Dial about the | . ( basedalar | DW has dates. Tax |   |  |
| Aktion                | Datum               | Zu-/Abgang       | Hist, wert | +/- steuerr. | bw steuerr.    | +/- nanoeisr. | bw nandelsr. Tex  | t |  |
| Zugang                | 28.04.2004          | 5.233,66         | 5.233,66   | 5.233,66     | 5.233,66       | 5.233,66      | 5.233,66          |   |  |
| Abschreibung          | 31.12.2004          | 0,00             | 5.233,66   | -348,66      | 4.885,00       | -348,66       | 4.885,00          |   |  |
| Abschreibung          | 31.12.2005          | 0,00             | 5.233,66   | -349,00      | 4.536,00       | -349,00       | 4.536,00          |   |  |
| Abschreibung          | 31.12.2006          | 0,00             | 5.233,66   | -349,00      | 4.187,00       | -349,00       | 4.187,00          |   |  |
| Abschreibung          | 31.12.2007          | 0,00             | 5.233,66   | -349,00      | 3.838,00       | -349,00       | 3.838,00          |   |  |
| Abschreibung          | 31.12.2008          | 0,00             | 5.233,66   | -349,00      | 3.489,00       | -349,00       | 3.489,00          |   |  |
| Abschreibung          | 31.12.2009          | 0,00             | 5.233,66   | -349,00      | 3.140,00       | -349,00       | 3,140,00          |   |  |
| Abschreibung          | 31.12.2010          | 0,00             | 5.233,66   | -349,00      | 2.791,00       | -349,00       | 2.791,00          |   |  |
| Abschreibung          | 31.12.2011          | 0,00             | 5.233,66   | -349,00      | 2.442,00       | -349,00       | 2.442,00          |   |  |
| Abschreibung          | 31.12.2012          | 0,00             | 5.233,66   | -349,00      | 2.093,00       | -349,00       | 2.093,00          |   |  |
| Abschreibung          | 31.12.2013          | 0,00             | 5.233,66   | -349,00      | 1.744,00       | -349,00       | 1.744,00          |   |  |
| Abschreibung          | 31.12.2014          | 0,00             | 5.233,66   | -349,00      | 1.395,00       | -349,00       | 1.395,00          |   |  |
| Abschreibung          | 31.12.2015          | 0,00             | 5.233,66   | -349,00      | 1.046,00       | -349,00       | 1.046,00          |   |  |
| Abschreibung          | 31.12.2016          | 0,00             | 5.233,66   | -349,00      | 697,00         | -349,00       | 697,00            |   |  |
| Abschreibung          | 31.12.2017          | 0,00             | 5.233,66   | -349,00      | 348,00         | -349,00       | 348,00            |   |  |
| Abschreibung          | 31.12.2018          | 0,00             | 5.233,66   | -347,00      | 1,00           | -347,00       | 1,00              |   |  |
|                       |                     |                  |            |              |                |               |                   |   |  |
|                       |                     |                  |            |              |                |               |                   |   |  |
| ₩ .                   |                     |                  |            |              |                |               |                   | Þ |  |

Auch hier ermöglicht Ihnen die VCR-Buttonleiste ein einfaches Blättern durch die Anlagen, ohne das aktuelle Register verlassen zu müssen.

### <u>Hinweis</u>

Wird bei einem Wirtschaftsgut anstelle der Jahresabschreibung eine außerordentliche Abschreibung durchgeführt, so wird die entsprechende Zeile in der Tabelle mit "A.o. Abschreibung" gekennzeichnet.

### <u>Hinweis</u>

Ein neu erfasstes Anlagegut wird automatisch abgespeichert, wenn in das Register Entwicklung gewechselt wird. Es kommt jetzt der entsprechende Hinweis.

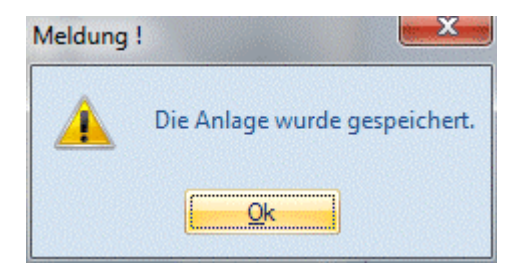

## 2.6. Anlagen-Notiz

Im Bildschirmbereich Notiz können zusätzliche Informationen, die das Anlagegut betreffen, in Form eines Notizblockes (Unformatierter Fließtext) hinterlegt werden.

| Stamm Stamm 2 Entwicklung Notiz Zusatz Änderung                                                                             |          |
|----------------------------------------------------------------------------------------------------|----------|
| Notiz                                                                                                    |          |
| Inv.Nr. 021001 Firmengebäude                                                                                                |          |
|                                                                                                    |          |
| Die "Anlagen im Bau" wurden fertig gestellt und auf "andere Anlagen" umgebucht.<br>Dort erfolgt die planmäßige Abschreibung | <u>_</u> |
|                                                                                                    |          |
|                                                                                                    |          |
|                                                                                                    |          |
|                                                                                                    |          |
|                                                                                                    |          |
|                                                                                                    |          |
|                                                                                                    |          |
|                                                                                                    |          |
|                                                                                                    |          |
|                                                                                                    |          |
|                                                                                                    |          |
|                                                                                                    |          |
|                                                                                                    |          |
|                                                                                                    |          |
|                                                                                                    | -        |
|                                                                                                    | 111.     |

## 2.7. Info

Nach Drücken des INFO-Buttons werden die wesentlichsten Werte des aktiven Anlagegutes angezeigt. (Anschaffung, AfA, TW-Abgang, letzte Änderung, usw.)

| 🖳 Info          |                  |          |
|-----------------|------------------|----------|
| <b>9</b>        |                  |          |
| _               |                  |          |
| 🔁 Anlage        |                  |          |
| Inventar-Nr.    | 040005           |          |
| Bezeichnung     | Notstromaggregat |          |
| 9               |                  |          |
| 웹 Werte         |                  |          |
| Anschaffung     |                  | 5.233,66 |
| Jahres-AfA      |                  | 349,00   |
| Perioden-AfA    |                  | 0,00     |
| Buchwert        |                  | 3.489,00 |
| Einheitswert    |                  | 3.489,00 |
| kum. AfA        |                  | 1.744,66 |
| Vorz. AfA       |                  | 0,00     |
| Zugang          |                  | 0,00     |
| Abgang          |                  | 0,00     |
| Daten           |                  |          |
| Abgang          |                  |          |
| Erstanlage      | 11.06.2004       |          |
| letzte Änderung | 12.03.2010       |          |

### 2.8. Anlagen-Zusatz

Für alle Anlagen können bis zu 30 verschiedene, bis zu 255 Zeichen lange Zusatzfelder definiert und verwendet werden.

Die Definition dieser Zusatzfelder und Zusatzleisten erfolgt im Programmteil WINLine START im Menüpunkt Optionen/Zusatzfelder.

Die Eingabe der Daten pro Anlage erfolgt im Menüpunkt Stammdaten/Anlagenstamm im Register ZUSATZ.

Bei Wechsel in dass Register Zusatz werden die standardmäßig angelegten Zusatzfelder automatisch vorgeschlagen.

### > Zusatzleiste ändern

Wird Zusatzleiste ändern aktiviert, können Sie über die Auswahlbox pro Anlagegut eigene Zusatzfelder, die in den Zusatzleisten abgespeichert wurden, hinterlegen.

| Stamm Stamm 2  | Entwicklung | Notiz Zusatz     | Änderung                            |             |
|----------------|-------------|------------------|-------------------------------------|-------------|
| 7              |             |                  |                                     |             |
| v.Nr. 040      | 0005        | Notstromaggregat | Zusatzleiste ändern Zusatzleiste 00 | D00 Anlagen |
| 1 erfasst von: | Inge Maier  |                  |                                     |             |
| 2 Datum:       | 11.06.2004  |                  |                                     |             |
|                |             |                  |                                     |             |
|                |             |                  |                                     |             |
|                |             |                  |                                     |             |
|                |             |                  |                                     |             |
|                |             |                  |                                     |             |
|                |             |                  |                                     |             |
|                |             |                  |                                     |             |
|                |             |                  |                                     |             |
|                |             |                  |                                     |             |
|                |             |                  |                                     |             |
|                |             |                  |                                     |             |
|                |             |                  |                                     |             |
|                |             |                  |                                     |             |
|                |             |                  |                                     |             |
|                |             |                  |                                     |             |
|                |             |                  |                                     |             |

## 2.9. Anlagenänderung

Grundsätzlich können jene Anlagen-Stammdaten, die im Anlagenstamm eingegeben und auch abgespeichert wurden, nicht mehr verändert werden. Die Anlagenänderung ermöglicht nun die Änderung einer bereits bestehenden Anlage, sofern im aktuellen Wirtschaftsjahr noch keine Jahresabschreibung durchgeführt wurde.

Um eine Anlagenänderung vornehmen zu können, wechselnd Sie in das Register Anlagenänderung im Anlagenstamm.

| Anlagenänderung               |                                      |               |
|-------------------------------|--------------------------------------|---------------|
| / 🗿 🗏 🔍     🖌 🕨               | N                                    |               |
| Stamm Stamm 2 E               | ntwicklung <u>N</u> otiz <u>Z</u> u: | satz Änderung |
| s                             |                                      |               |
| N Anderung                    |                                      |               |
| Inventarnr 040005             | <u> </u>                             |               |
| Subnr<br>Bezeichnung Notstrom |                                      |               |
| bezelennung Notsuon           | laggi egar                           |               |
| Variable                      | alter Wert                           | neuer Wert    |
| Anschaffungsdatum             | 28-04-2004                           | 28.04.2004    |
| Inbetriebnahmedatum           | 28-04-2004                           | 28.04.2004    |
| Nutzungsdauer                 | 15                                   | 15            |
| Kennzeichen steuerrechtlich   | 0                                    | 0             |
| Anschaffungswert              | 5233.66                              | 5.233,66      |
| Stille Rücklage               | 0.00                                 | 0,00          |
| AfA-Art                       | 0                                    | 0             |
| AfA-Regel steuerr.            | 1                                    | 1             |
| Abgangs-Regel steuerr.        | 1                                    | 1             |
| Theor. Jahresafa              | 349.00                               | 349,00        |
| AfA-%                         | 0.00                                 | 0,00          |
| Staffel-AfA                   |                                      |               |
| Abgänge bisher                | 0.00                                 | 0,00          |
| Anfangsbuchwert               | 2442.00                              | 2.442,00      |
| Einheitswert                  | 2442.00                              | 2.442,00      |
| Anhaltewert steuerrechtlich   | 0.00                                 | 200,00        |
| Schrottwert steuerrechtlich   | 0.00                                 | 0,00          |
| Vorz. AfA %                   | 0                                    | 0             |
| Bewertungsreserve Vorz. AfA   | 0.00                                 | 0,00          |
| IFB %                         | 0                                    | 0             |
| IFB                           | 0.00                                 | 0,00          |
|                               |                                      |               |

### > Inventarnummer

### 20stellig, alphanumerisch

Hier wird die Inventarnummer des Anlagengutes eingetragen; mit der Matchcode-Suchfunktion können Sie die gewünschte Inventarnummer suchen.

### > Subnr.

Wird für Anlagegüter vergeben, bei denen es sich um eine Untergruppe handelt (z.B. PC/Laufwerk /Graphikkarte, etc).

### > Variable

Die Variable legt genau fest welcher Wert verändert werden soll (Anschaffungsdatum, Inbetriebnahmedatum, Nutzungsdauer, Kennzeichen steuerrechtlich, Anschaffungswert, Stille Rücklage, AfA-Art, AfA-Regel steuerr., Abgangs-Regel steuerr., Theor. Jahres-AfA, AfA-%, Staffel-AfA, Abgänge bisher, Anfangsbuchwert, Einheitswert, Anhaltewert steuerrechtlich, Schrottwert steuerrechtlich, Vorz. AfA. %, Bewertungsreserve Vorz. AfA, IFB %, IFB;).

### > alter Wert

Das Info-Feld zeigt den aktuellen Wert - dieser kann nicht mehr verändert werden.

### > neuer Wert

In dieser Spalte wird der neue Wert eingegeben.

### **Buttons**

## > **Monthead OK-Button**

Mit dem OK-Button können Wertkorrekturen (z.B. Buchwert Anfang, Abschreibung) für Anlagegüter gespeichert werden.

ENDE-Button

Mit dem Ende-Button wird das Menü Anlagenänderung beendet.

# Rechnen-Button

Durch Anklicken dieses Buttons wird die gesamte Tabelle neu berechnet. Die Berechnung der Tabelle erfolgt aufgrund der eingetragenen Stammdaten. Wird z.B. der Anschaffungswert geändert, erfolgt die Berechnung für die Abschreibung aufgrund der eingetragenen Daten (Anschaffungsdatum, Restnutzungsdauer). Mit dem OK-Button werden die so neu errechneten Werte gespeichert.

### Hinweis:

Diese RECHNEN-Funktion steht nur bei neuen Anlagegütern zur Verfügung; d.h. Anlagegüter, die im aktuellen Wirtschaftsjahr angeschaftt wurden (ansonsten ist dieser Button nicht anwählbar).

# > 🍳 INFO-Button

Mit dem INFO-Button wird das Anlagen-Info Fenster geöffnet

| Info            |                  |          |
|-----------------|------------------|----------|
| <b>R</b>        |                  |          |
|                 |                  |          |
| 👦 Anlage        |                  |          |
| Inventar-Nr.    | 040005           |          |
| Bezeichnung     | Notstromaggregat |          |
| 0               |                  |          |
| ປີ Werte        |                  |          |
| Anschaffung     |                  | 5.233,66 |
| Jahres-AfA      |                  | 349,00   |
| Perioden-AfA    |                  | 0,00     |
| Buchwert        |                  | 3.489,00 |
| Einheitswert    |                  | 3.489,00 |
| kum. AfA        |                  | 1.744,66 |
| Vorz. AfA       |                  | 0,00     |
| Zugang          |                  | 0,00     |
| Abgang          |                  | 0,00     |
| ~               |                  |          |
| Daten           |                  |          |
| Abgang          |                  |          |
| Erstanlage      | 11.06.2004       |          |
| letzte Änderung | 12.03.2010       |          |

# Seite 34

### <u>Hinweis</u>

Die Felder Anschaffungswert, Stille Rücklage, Abgänge bisher und Anfangsbuchwert sind in der Anlagenänderung gesperrt, wenn es im aktuellen Wirtschaftsjahr bereits festgeschriebene Entwicklungszeilen gibt oder Änderungen in Folgejahren vorgenommen werden.

### <u>Hinweis</u>

Ein neu erfasstes Anlagegut wird automatisch abgespeichert, wenn in das Register Änderung gewechselt wird. Es kommt jetzt der entsprechende Hinweis.

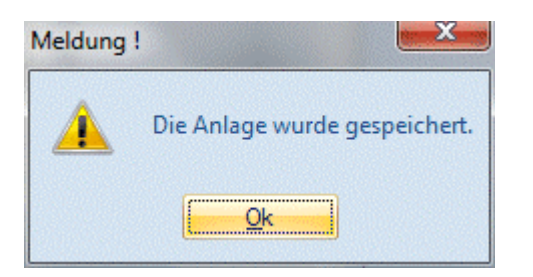

# 2.10. Anlagenstamm - Jahresabgleich

Im Menü Anlagenstamm - Jahresabgleich können eventuelle Unterschiede in den Stammdaten der Wirtschaftsgüter zwischen dem aktuellen Wirtschaftsjahr und dem Vorjahr abgeglichen werden.

| 🔜 Anl  | agenstamm - Ja              | hresabgleich                       |                      |                              |                                  | - • •   |
|--------|-----------------------------|------------------------------------|----------------------|------------------------------|----------------------------------|---------|
| 1 1    | L                           |                                    |                      |                              |                                  |         |
|        |                             |                                    |                      |                              |                                  |         |
| Übern  | ahme der neu an             | gelegten (grün) und geänderten (t  | olau) Anlagegüter au | ıs dem Vorjahr. In der linke | n Tabelle können die Anlagegüter |         |
| zur Üt | oernahme ausgev             | vählt werden. In der rechten Tabel | le werden bei geänd  | erten Anlagegütern die Un    | terschiede angezeigt.            |         |
|        | -l 7-                       | Lasardada: A                       |                      |                              |                                  |         |
| A      | niagenstamm - Ja<br>om Johr | 2011                               |                      |                              |                                  |         |
| aus u  | eni Jani                    | 2011                               | Anzeigen             |                              |                                  |         |
| Neue   | und unterschiedl            | iche Anlagen                       |                      | Unterschiede                 |                                  |         |
|        | Inventarnum                 | Bezeichnung                        |                      | Variable                     | akt. Jahr                        | Vorjahr |
| 1      | 040002                      | Stanzmaschine                      | ▲                    | Seriennummer                 | S4558-KL5998                     |         |
| 1      | 040005                      | Notstromaggregat                   |                      | Standort                     | Halle 1 Wien                     |         |
| 1      | 040006                      | Maschine                           |                      |                              |                                  |         |
| 1      | 040007                      | Stanzmaschine                      |                      |                              |                                  |         |
| 1      | 060005                      | Schreibtisch                       |                      |                              |                                  |         |
| 1      | 060006                      | Möbel                              |                      |                              |                                  |         |
| 1      | 060007                      | Büromöbel                          |                      |                              |                                  |         |
| 1      | 060008                      | Büromöbel                          |                      |                              |                                  |         |
| 1      | 062009                      | Hardware                           |                      |                              |                                  |         |
|        | 062011                      | Hardware                           |                      |                              |                                  |         |
|        | 062100                      | Offce                              |                      |                              |                                  |         |
|        | 063004                      | Opel Astra                         |                      |                              |                                  |         |
|        | 063005                      | Ford Focus                         |                      |                              |                                  |         |
|        | 063006                      | Ford Focus                         |                      |                              |                                  |         |
|        | 063007                      | VW Golf                            |                      |                              |                                  |         |
| 2      | 4                           |                                    | Þ                    |                              |                                  |         |
|        |                             |                                    |                      |                              |                                  | 14.     |

Neu angelegte Wirtschaftsgüter werden blau angedruckt; geänderte erscheinen in grüner Farbe. In der linken Tabelle können die Wirtschaftsgüter zur Übernahme selektiert werden. In der rechten Tabelle werden die Unterschiede zwischen den Wirtschaftsjahren angezeigt.

Um die selektierten Wirtschaftsgüter abzugleichen, drücken Sie die F5-Taste oder den OK-Button. Mit der ESC-Taste oder dem Ende-Button verlassen Sie das Menü ohne zu speichern.

### **Hinweis**

Beim Jahresabschluss werden die vorhandenen ANBU-Zusatzfelder automatisch in das neue Jahr übernommen. Nachträglich erfasste Zusatzfelder können über den Anlagenstamm-Jahresabgleich übernommen werden.

# 2.11. Historien-Wartung

In diesem Menüpunkt können die Historieneinträge von Wirtschaftsgütern kontrolliert und neu berechnet werden. Die Historienwartung muss durchgeführt werden, wenn mit der Funktion "Vorjahresmandanten importieren" Vorjahre hinzugefügt, oder ein Mandant von Version 7.4 auf Version 8 aktualisiert wurde.

Die Historien-Wartung rechnet alle Wirtschaftsgüter ab dem ältesten offenen Wirtschaftsjahr neu durch. Bereits durch die Jahresabschreibung festgeschriebene Historieneinträge bleiben unberührt.

### Achtung:

Bei Wirtschaftsgütern, die nicht das Kennzeichen "keine AfA" hinterlegt haben und im Feld "Jahres-AfA" einen Wert von 0,00 eingetragen haben, wird im Zuge der Historienwartung der Jahresabschreibungsbetrag anhand von Nutzungsdauer und Anschaffungswert neu berechnet.

| Hist   | orien-Wartung    |        |                                         |                   |
|--------|------------------|--------|-----------------------------------------|-------------------|
| -      |                  |        |                                         |                   |
|        |                  |        |                                         |                   |
| ür die | e ausgewählten A | nlagen | werden die Historieneinträge neu berech | net:              |
|        | Inventarnumme    | er     | Bezeichnung                             | Anschaffungsdatum |
| 1      | 012001           |        | Software                                | 30.01.2001        |
| 1      | 020001           |        | Grundstück                              | 10.03.1988        |
| 1      | 021001           |        | Firmengebäude                           | 30.06.1990        |
| 1      | 021002           |        | Lagerhalle                              | 01.01.2004        |
| 1      | 040001           |        | Drehbank DB 803                         | 23.09.1995        |
| 1      | 040002           |        | Stanzmaschine                           | 23.02.1998        |
| 1      | 040002           | 1      | Stanze                                  | 26.05.2003        |
| 1      | 040003           |        | Schleifmaschine SWF 987                 | 23.03.1999        |
| 1      | 040004           |        | Presse                                  | 30.05.2000        |
| 1      | 040004           | 1      | Presskolben                             | 15.06.2002        |
| 1      | 040005           |        | Notstromaggregat                        | 28.04.2004        |
| 1      | 040006           |        | Maschine                                | 11.03.2008        |
| 1      | 054001           |        | Vorschlaghammer                         | 26.07.2000        |
| 1      | 054002           |        | Ringschlüsselsatz                       | 13.08.2000        |
| 1      | 054003           |        | Ringschlüssel                           | 13.02.2004        |
| 1      | 060001           |        | Schreibtisch                            | 23.04.1997        |
| 1      | 060002           |        | Büroeinrichtung                         | 13.09.1999        |
| 1      | 060003           |        | Schreibtisch                            | 18.10.1999        |
| 1      | 060004           |        | Möbel                                   | 03.11.2005        |

### **Buttons**

# Alle-Button

Es werden alle Wirtschaftsgüter selektiert

# > 👪 Umkehr-Button

Die aktuelle Selektion wird umgekehrt.

### Achtung - Bei Beginn der Anlagenbuchhaltung nicht im ältesten, offenen Wirtschaftsjahr

Beispiel: Im Jahr 2010 wird mit der ANBU begonnen und die Anlagegüter mit den entsprechenden Vortragswerten per 01.01.2010 erfasst oder importiert, obwohl noch das Jahr 2009 offen ist. Wenn im alten Wirtschaftsjahr 2009 die Historienwartung angewählt wird oder ein Anlagegut mit ok gespeichert wird, wird auch eine AfA-Zeile für 2009 in der Entwicklung angelegt.

Der Buchwert wird hierbei aber nicht verändert und die ANBU- Werte sind nicht mehr korrekt. Die Historienwartung wird ab dem ersten, ältesten Wirtschaftsjahr ohne Jahresabschreibung durchgeführt. Daher muss, wenn die ANBU nicht im ältesten, offenen Wirtschaftsjahr eines Mandanten eingerichtet wird, für das alte Jahr erst die Jahresabschreibung durchgeführt werden - auch wenn keine Werte dabei berechnet werden. Wichtig ist, dass das Datum für die letzte FIBU-AfA im Anlagenparameter gespeichert wird.
# 2.12. Staffel-AfA

Den Programmpunkt finden Sie im Menüpunkt

- C Stammdaten
- 🗁 Staffel-AfA

| 🖳 Staffel-AfA          |                    | <b>—</b> X— |
|------------------------|--------------------|-------------|
| 🖌 📲 🚫                  |                    |             |
| 🖉 Staffel-AfA<br>Zeile | 1 Gebäude, 25 Jahr | e 💌         |
| Bezeichnung            | Gebäude, 25 Jahre  |             |
| Jahre AfA              | % For              |             |
| 4                      | 10,00              |             |
| 3                      | 5,00               |             |
| 18                     | 2,50               |             |
|                        |                    |             |
|                        |                    |             |
|                        |                    |             |
|                        |                    |             |
|                        |                    |             |
|                        |                    |             |

# Achtung:

Gilt nur für Deutschland.

Die Staffel-AfA ist ein degressiv fallender AfA-Prozentsatz, der jeweils für einige Jahre Gültigkeit hat. Im bundesdeutschen Gesetz gibt es dazu feste Vorgaben, für welche Anlagegüter (vornehmlich Liegenschaften, Gebäude) diese Regelung anzuwenden ist und welche Prozentsätze in welchen Fristen geltend gemacht werden können.

### > Zeile

Vergabe einer 2stelligen Zeilennummer. Es können bis zu 99 Nummern vergeben werden.

# > Bezeichnung

Vergabe einer Bezeichnung der Zeile

### > Jahre / AfA

Eingabe der Jahre und des AfA-Prozentsatzes, der in diesen Jahren geltend gemacht wird.

# > Formel

Durch Aktivierung der Formel steht ihnen eine Eingabemöglichkeit für VB-Script Formeln zur Verfügung. Damit können Sie die unterschiedlichsten Abschreibungsanforderungen abdecken. Wird dass Häkchen in der Spalte Formel deaktiviert, wird die gesamte eingegebene Formel automatisch gelöscht.

| AfA-Formel                                                                               | ×        |
|------------------------------------------------------------------------------------------|----------|
| Declarations/                                                                            | •        |
| '(Declarations)                                                                          | <b>^</b> |
| Function AfA<br>' Editieren Sie hier und geben Sie das Ergebnis in AfA zurück<br>AfA = 0 | E        |
| End Function                                                                             |          |
| 'End of (Declarations)                                                                   | -        |

# > Editieren-Button

Mit dem Editieren-Button können bereits hinterlegte VB-Script-Formeln editiert werden. Klicken Sie dazu in ein Feld neben der Spalte Formel.

# **Beispiel:**

Die Eingabe 30 / 2 in der ersten Zeile würde bedeuten, dass in den ersten dreißig Jahren jeweils 2 % Staffel-AfA für ein Gebäude geltend gemacht werden.

Die Eingabe 40 / 1 in der zweiten Zeile würde bedeuten, dass in den nächsten 40 Jahren jeweils 1 % Staffel-AfA geltend gemacht werden.

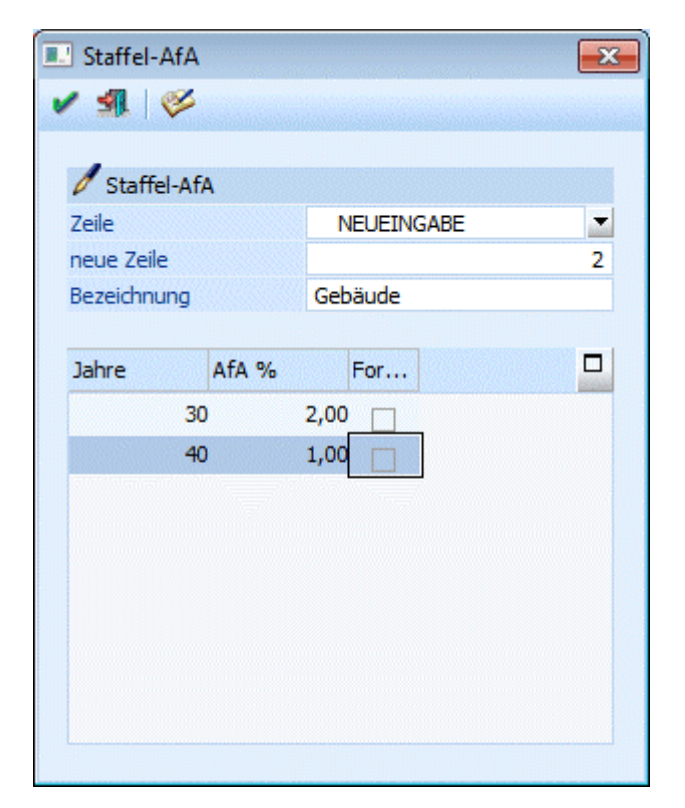

# 2.13. Sonder-AfA

Sonderabschreibungen sind aufgrund unterschiedlicher gesetzlicher Vorschriften zulässig und dürfen zusätzlich zur linearen oder degressiven AfA vorgenommen werden. Die insgesamt zulässigen Sonderabschreibungen dürfen innerhalb des Begünstigungszeitraums beliebig verteilt werden und brauchen nicht in voller Höhe in Anspruch genommen werden.

Diese Einstellung finden Sie im Menüpunkt:

|           |        | WЛ         |                     |
|-----------|--------|------------|---------------------|
| Sonder    | -AfA   |            |                     |
| <b>1</b>  | ø      |            |                     |
| ,         |        |            |                     |
| Sonde     | er-AfA |            |                     |
| eile      |        | 10 S-AfA   | § 7g EStG, 2 J/1( 💌 |
|           |        |            |                     |
| lezeichnu | ung    | S-AfA § 7g | EStG, 2 J/10%       |
|           |        |            |                     |
| lahre     | AfA 9  | % For      |                     |
|           | 2      | 10,00      |                     |
|           |        |            | •                   |
|           |        |            |                     |
|           |        |            |                     |
|           |        |            |                     |
|           |        |            |                     |
|           |        |            |                     |
|           |        |            |                     |
|           |        |            |                     |
|           |        |            |                     |

# Achtung:

Gilt nur für Deutschland.

Als Sonder-AfA können zusätzlich zur gewöhnlichen AfA 20 Prozent als AfA geltend gemacht werden, die auf die ersten 5 Jahre der Abschreibungsdauer verteilt werden können.

### > Zeile

Vergabe einer 2stelligen Zeilennummer. Es können bis zu 99 Nummern vergeben werden.

### > Bezeichnung

Vergabe einer Bezeichnung der Zeile

### > Jahre / AfA

Eingabe der Jahre und des AfA-Prozentsatzes, der in diesen Jahren geltend gemacht wird.

### > Formel

Durch Aktivierung der Formel steht ihnen eine Eingabemöglichkeit für VB-Script Formeln zur Verfügung. Damit können Sie die unterschiedlichsten Abschreibungsanforderungen abdecken. Wird dass Häkchen in der Spalte Formel deaktiviert, wird die gesamte eingegebene Formel automatisch gelöscht.

| AfA-Formel                                                              | <b></b> |
|-------------------------------------------------------------------------|---------|
| Declarations/                                                           | •       |
| '(Declarations)<br>Function AfA                                         | ·       |
| ' Editieren Sie hier und geben Sie das Ergebnis in AfA zurüc<br>AfA = 0 | :k<br>≡ |
| End Function                                                            |         |
| 'End of (Declarations)                                                  | -       |

# > Editieren-Button

Mit dem Editieren-Button können bereits hinterlegte VB-Script-Formeln editiert werden. Klicken Sie dazu in ein Feld neben der Spalte Formel.

### **Beispiele:**

Es können in den ersten 5 Jahren bis max. 20% zusätzlich geltend gemacht werden.

# <u>Nr. 1:</u>

Die Eingabe 2 / 5 würde bedeuten, dass in den ersten beiden Jahren jeweils 5 % Sonder-AfA geltend gemacht werden.

### <u>Nr. 2:</u>

Die Eingabe 1 / 10 in der ersten Zeile würde bedeuten, dass im ersten Jahr 10 % abgeschrieben werden. Die Eingabe 2 / 5 in der zweiten Zeile würde bedeuten, dass im 2. und 3. Jahr jeweils 5 % abgeschrieben werden.

| 🖳 Sonder-AfA |                          | × |
|--------------|--------------------------|---|
| 🗸 📲 🚫        |                          |   |
| Sonder-AfA   |                          |   |
| Zeile        | NEUEINGABE               | - |
| neue Zeile   |                          | 2 |
| Bezeichnung  | Sonder-AfA kl-m Betriebe |   |
|              |                          | _ |
| Jahre AfA %  | For                      |   |
| 1 1          | 10,00                    |   |
| 2            | 5,00                     |   |
|              |                          |   |
|              |                          |   |
|              |                          |   |
|              |                          |   |
|              |                          |   |
|              |                          |   |
|              |                          |   |

# Hinweis:

Um eine gleich bleibende Normal-AfA während des Begünstigungszeitraumes zu erhalten, müssen alle 5 Jahre in der Staffel aufgenommen werden. Die Jahre, für die keine Sonder-AfA während des Begünstigungszeitraumes genutzt wird, werden mit 0 % hinterlegt.

Nach Ablauf des Begünstigungszeitraumes errechnet sich die Abschreibung neu nach dem Restwert und der Restnutzungsdauer.

| Sonder-AfA           Zeile         3 §7g EStG - 2 Jahre 10% ▼           Bezeichnung         §7g EStG - 2 Jahre 10%           Jahre         AfA %           2         10,00           3         0,00                                                                                                    | Sonder-AfA  |                            |
|----------------------------------------------------------------------------------------------------|-------------|----------------------------|
| Sonder-AfA           Zeile         3 §7g EStG - 2 Jahre 10%           Bezeichnung         §7g EStG - 2 Jahre 10%           Jahre         AfA %         For           2         10,00           3         0,00                                                                                                    | / 🚮 🛛 🎸     |                            |
| ✓ Sonder-AtA           Zeile         3 §7g EStG - 2 Jahre 10% ▼           Bezeichnung         §7g EStG - 2 Jahre 10%           Jahre         AfA %         For           2         10,00         □           3         0,00         □                                                                                                    | 1           |                            |
| Zeile         3 §7g EStG - 2 Jahre 10%           Bezeichnung         §7g EStG - 2 Jahre 10%           Jahre         AfA %         For           2         10,00         3           3         0,00         1                                                                                                    | Sonder-ATA  |                            |
| Bezeichnung         §7g EStG - 2 Jahre 10%           Jahre         AfA %         For         □           2         10,00         □           3         0,00         □                                                                                                    | Zeile       | 3 §7g EStG - 2 Jahre 10% 💌 |
| Bezeichnung         §7g EStG - 2 Jahre 10%           Jahre         AfA %         For         Image: Constraint of the second second |             |                            |
| Jahre AfA % For                                                                                                    | Bezeichnung | §7g EStG - 2 Jahre 10%     |
| Jahre AfA % For                                                                                                    |             |                            |
| 2 10,00                                                                                                    | Jahre AfA % | For                        |
| 3 0,00                                                                                                    | 2 1         | 10.00                      |
| 3 0,00                                                                                                    |             |                            |
|                                                                                                    | 3           | 0,00                       |
|                                                                                                    |             |                            |
|                                                                                                    |             |                            |
|                                                                                                    |             |                            |
|                                                                                                    |             |                            |
|                                                                                                    |             |                            |
|                                                                                                    |             |                            |
|                                                                                                    |             |                            |
|                                                                                                    |             |                            |

# 2.14. Anlagengruppen

Unter Anlagengruppen versteht man die Zusammenfassung von Anlagegütern gleicher Kategorien in Gruppen. Durch die Vorbelegung in einer Anlagengruppe stehen häufig vorkommende Stammdaten (FIBU-Konto, AfA-Konto, AfA- und Abgangsregeln, Kennzeichen, usw.) sofort bei der Anlage im Anlagenstamm zur Verfügung.

### Beispiele für Anlagegruppen:

Bürotische, Sessel, Hocker etc. werden zu der Anlagengruppe Büromöbel zusammengefasst.

PCs, Drucker etc. werden zur Anlagengruppe Hardware zusammengefasst.

Um die Anlagegruppen anlegen zu können wählen Sie den Menüpunkt

🗁 Stammdaten

# Anlagengruppen

Dieser Programmpunkt kann auch mit der Tastenkombination  $\ensuremath{\fbox{C}}$   $$\mathbf{STRG} + \mathbf{G}$$ 

aufgerufen werden.

| 🔢 Anlagengruppen        |                    |        |                          |                    |        |                      |
|-------------------------|--------------------|--------|--------------------------|--------------------|--------|----------------------|
| v 🖪 😳                   |                    |        |                          |                    |        |                      |
|                         |                    |        |                          |                    |        |                      |
| Anlagengruppe           |                    |        | Konten                   |                    |        |                      |
| Nummer                  | 4                  | ٩      | Fibu steuerrechtlich     | 0630               | ٩      | Fahrzeuge-PKW        |
| Bezeichnung             | Fuhrpark           |        | Fibu handelsrechtlich    |                    | ٩      |                      |
| Inaktiv                 |                    |        | Wertberichtig.           |                    | ٩      |                      |
| _                       |                    |        | AfA                      | 7010               | ٩      | Abschreibung         |
| 👦 Anlagen - Vorbelegung | 9                  |        | Perioden-AfA             | 7011               | ٩      | Periodenabschreibung |
| Bezeichnung             |                    |        | Sonder-AfA               |                    | ٩      |                      |
| Bezeichnung 2           |                    |        | Per-Sonder-AfA           |                    | ٩      |                      |
| Lief.Kto.               |                    | ٩      | Außerplanmäßige AfA      |                    | ٩      |                      |
| Lieferant               |                    |        | Außerplanm. PerAfA       |                    | ٩      |                      |
| Lieferant 2             |                    |        | Anlagenverk. (Buchgew.)  |                    | ٩      |                      |
|                         |                    |        | Anlagenverk. (Buchverl.) |                    | ٩      |                      |
| Ansch.Datum             |                    |        | Abgang BW (Buchgew.)     |                    | ٩      |                      |
| Inbet.Datum             |                    |        | Abgang BW (Buchverl.)    |                    | ٩      |                      |
|                         | 1 1                |        |                          | 1.4                |        |                      |
| Steuerrechtliche Abs    | chreibung          |        | mandelsrechtliche Ab     | schreibung         |        |                      |
| Kennzeichen             | 0 kein Kennzeichen |        | Kennzeichen              | 0 kein Kennzeichen | _      |                      |
| AfA                     | 0 linear           |        | AfA                      | 0 linear           | •      |                      |
| AfA-Regel               | 1 Halbjahres-AfA   |        | Nutzungsdauer            | 6                  | Jahre  | 1                    |
| Abgangsregel            | 0 monatsgenau      |        | Annaitewert              | 0                  | ,001 € |                      |
|                         |                    |        | Schrottwert              | 0                  | ,00 €  |                      |
| Nutzungsdauer           | 6                  | lahre  |                          |                    |        |                      |
| Ansch.Wert              |                    | 0.00 € | ekalkulatorische Absch   | nreibung           |        |                      |
| Anhaltewert             |                    | 0.00 € | Kalk, ND                 |                    | 0      |                      |
| Schrottwert             |                    | 0,00 € | Ansch.Index              |                    | 0,00   |                      |
|                         |                    |        | Wied.Index               |                    | 0,00   |                      |
| Vorz. AFA%              |                    | 0      | Kostenstelle             |                    | 9      |                      |
|                         |                    |        | Kostenart                |                    | ٩      |                      |
|                         |                    |        | Kostenträger             |                    | ٩      |                      |

### Anlagengruppe

### > Nummer

max. 20stellig, alphanumerisch Eingabe der Anlagennummer, die artgleiche Inventurgegenstände zu einer Gruppe zusammenfasst, z.B. Nummer 1 für Büroeinrichtung (Schreibtische, Sessel etc.).

### > Bezeichnung

max. 40-stellig alphanumerisch Eingabe der Bezeichnung der Anlagengruppe, z. B. Grundstücke, Büroeinrichtung etc.

### > Inaktiv

Wenn ein Datensatz auf Inaktiv gesetzt wird, hat das vorerst nur die Auswirkung, dass er nicht mehr im Matchcode angezeigt wird. Durch einen Reorg kann dieser Datensatz aus der Datenbank entfernt werden. Voraussetzung dafür ist, dass für den Datensatz keine Bewegungsdaten (Buchungen etc.) vorhanden sind. Nähere Informationen zum Reorganisieren entnehmen Sie bitte dem WINLine START-Handbuch.

### Anlagen Vorbelegung

Folgende Felder können über die Anlagengruppe bei Anlage eines neuen Inventargutes automatisch vorgelegt werden:

### > Bezeichnung

Inventar-Bezeichnung, 2x 40 Zeichen

### > Lief. Konto

Kontonummer des Lieferanten, von dem das Anlagegut bezogen wurde.

### > Lieferant

2x40 Zeichen Beschreibung zum Lieferanten

### > Ansch.Datum

Eingabe des Anschaffungsdatums.

### > Inbet.Datum

Eingabe des Datums der Inbetriebnahme, welches vor allem für die Halbjahresregelung in der Berechnung der AfA relevant ist.

# <u>Konten</u>

# FIBU steuerrechtlich

max. 20-stellig, alphanumerisch

Eingabe des FIBU-Kontos, auf welchem die Anlage verbucht wurde. Dadurch wird der Zusammenhang zwischen ANBU und FIBU hergestellt.

Ist im Anlagenparameter die steuerrechtliche Buchungsübergabe hinterlegt, wird das steuerrechtliche FIBU-Konto für die Buchungsübergabe in die FIBU bei der Perioden-/Jahresabschreibung und beim Anlagenverkauf herangezogen.

Auch bei diversen Auswertungen wird dieses Konto herangezogen, wenn die Auswertung nach FIBU-Konto mit den steuerrechtlichen Werten ausgegeben wird.

### > FIBU handelsrechtlich

### max. 20-stellig, alphanumerisch

Eingabe des FIBU-Kontos, auf welchem die Anlage verbucht wurde. Dadurch wird der Zusammenhang zwischen ANBU und FIBU hergestellt.

Ist im Anlagenparameter die handelsrechtliche Buchungsübergabe hinterlegt, wird das handelsrechtliche FIBU-Konto für die Buchungsübergabe in die FIBU bei der Perioden-/Jahresabschreibung und beim Anlagenverkauf herangezogen.

Auch bei diversen Auswertungen wird dieses Konto herangezogen, wenn die Auswertung nach FIBU-Konto mit den handelsrechtlichen Werten ausgegeben wird.

### > Wertberichtigungskonto

Wurde in den Anlagenparametern aktiviert, dass die (Perioden-)Abschreibung auf ein Wertberichtigungskonto verbucht werden soll, muss beim Wirtschaftsgut ein Wertberichtigungskonto hinterlegt werden.

### > AfA-Konto

AfA-Konto aus der Finanzbuchhaltung, wird für die Bildung des AfA-Buchungssatzes herangezogen.

### > Perioden-AfA-Konto

Perioden-AfA-Konto aus der Finanzbuchhaltung, wird für die Bildung des AfA-Buchungssatzes herangezogen.

### > Sonder-AfA-Konto

Sonder-AfA-Konto aus der Finanzbuchhaltung, wird für die Bildung des AfA-Buchungssatzes herangezogen.

### Per.Sonder-AfA-Konto

Periodisches Sonder-AfA-Konto aus der Finanzbuchhaltung, wird für die Bildung des AfA-Buchungssatzes herangezogen.

### > Außerplanmäßige AfA-Konto

Außerplanmäßige-AfA-Konto aus der Finanzbuchhaltung, wird für die Bildung des AfA-Buchungssatzes herangezogen

### > Außerplanm. Per.-AfA-Konto

Außerplanmäßige-Perioden-AfA-Konto aus der Finanzbuchhaltung, wird für die Bildung des AfA-Buchungssatzes herangezogen.

# > Anlagenverk. (Buchgew.)

max. 20stellig, alphanumerisch

Eingabe des Erlöskontos, das beim Anlagenverkauf für die Buchung in der FIBU herangezogen wird, wenn durch den Anlagenverkauf ein Buchgewinn entsteht. Das Konto muss ein Steuerkennzeichen und einen Steuersatz hinterlegt haben, damit bei der Übergabe der Erlösbuchung des Anlagenverkaufs in die FIBU auch die entsprechende Umsatzsteuer berechnet wird

Wenn im Anlagenstamm hier kein Konto eingetragen ist, wird beim Anlagenverkauf das entsprechende Konto aus dem Anlagenparameter herangezogen oder es muss im Anlagenverkauf manuell eingetragen werden.

# Anlagenverk. (Buchverl.)

max. 20stellig, alphanumerisch

Eingabe des Erlöskontos, das beim Anlagenverkauf für die Buchung in der FIBU herangezogen wird, wenn durch den Anlagenverkauf ein Buchverlust entsteht. Das Konto muss ein Steuerkennzeichen und einen Steuersatz hinterlegt haben, damit bei der Übergabe der Erlösbuchung des Anlagenverkaufs in die FIBU auch die entsprechende Umsatzsteuer berechnet wird

Wenn im Anlagenstamm hier kein Konto eingetragen ist, wird beim Anlagenverkauf das entsprechende Konto aus dem Anlagenparameter herangezogen oder es muss im Anlagenverkauf manuell eingetragen werden.

### **Beispiel:**

Anlagenverk. (Buchgew.) = Konto Erlöse aus Anlagenverkäufen 20 % USt. (bei Buchgewinn) Anlagenverk. (Buchverl.) = Konto Erlöse aus Anlagenverkäufen 20 % USt. (bei Buchverlust)

> Abgang BW (Buchgew.)

### max. 20stellig, alphanumerisch

Eingabe des Sachkontos, das beim Anlagenverkauf für die Ausbuchung des Restbuchwertes in der FIBU herangezogen wird, wenn durch den Anlagenverkauf ein Buchgewinn entsteht. Wenn im Anlagenstamm hier kein Konto eingetragen ist, wird beim Anlagenverkauf das entsprechende Konto aus dem Anlagenparameter herangezogen oder es muss im Anlagenverkauf manuell eingetragen werden.

# > Abgang BW (Buchverl.)

### max. 20stellig, alphanumerisch

Eingabe des Erlöskontos, das beim Anlagenverkauf für die Ausbuchung des Restbuchwertes in der FIBU herangezogen wird, wenn durch den Anlagenverkauf ein Buchverlust entsteht. Wenn im Anlagenstamm hier kein Konto eingetragen ist, wird beim Anlagenverkauf das entsprechende Konto aus dem Anlagenparameter herangezogen oder es muss im Anlagenverkauf manuell eingetragen werden.

# steuerrechtliche Abschreibung

### > Kennzeichen

0

1

2

3

4

Durch Anklicken des Pfeils neben dem Eingabefeld werden die hier gültigen Eingabemöglichkeiten aufgelistet:

Kein Kennzeichen, d.h. ein normales Anlagegut, bei dem es sich weder um ein geringwertiges Wirtschaftsgut, noch um eine Finanzanlage handelt.

### 

Finanzanlage (z.B. Wertpapiere - werden nach speziellen Richtlinien bewertet). Bei diesem Kennzeichen wird keine AfA gerechnet, auch wenn eine Nutzungsdauer, das Inbetriebnahmedatum und eine AfA-Art (linear, degressiv oder Staffel-AfA) eingetragen ist.

### 

GWG Sofortabschreibung, d.h. das geringwertige Anlagegut kann schon im Jahr der Anschaffung mit seinem gesamten Anschaffungswert abgeschrieben werden. (GWG = Anschaffungswert unter EUR 400,- netto - Stand: Juli 2003)

In Deutschland ist die Sofortabschreibung nur bis 31.12.2007 gültig für GWGs mit Anschaffungswert bis EUR 410,-. Ab dem 01.01.2008 muss die Poolabschreibung für GWGs genutzt werden.

### 

Liegenschaften (z. B. Grundstücke und Gebäude) - steuert die Behandlung des Anlagegutes in Bezug auf den Einheitswert.

Liegenschaften werden wie Anlagegüter mit Kennzeichen 0 abgeschrieben. Sobald eine Nutzungsdauer hinterlegt ist, nimmt das Anlagegut auch an der Abschreibung teil. Wenn keine Abschreibung für eine Liegenschaft vorgenommen werden soll, muss die AfA "keine AfA" hinterlegt werden bei eingetragener Nutzungsdauer.

### 

Poolabschreibung (gültig nur für Deutschland)

Dieses Kennzeichen wird für die GWGs benötigt, die in Deutschland ab 01.01.2008 angeschafft werden. Für diese GWGs ist ein Sammelposten zu bilden, der über 5 Jahre mit 20 % abgeschrieben wird. Der Sammelposten bleibt auch beim Ausscheiden eines GWGs innerhalb der 5 Jahre unberührt.

Anlagen mit diesem Kennzeichen werden im Prinzip abgeschrieben wie mit Kennzeichen 0. Es wird eine Nutzungsdauer von 5 Jahren, lineare Abschreibung und Ganzjahres-AfA vorgeschlagen. Die Besonderheit ist die Behandlung der Abgänge. Diese haben nur in der handelsrechtlichen Abschreibung eine Auswirkung. Steuerrechtlich dürfen diese Anlagen erst nach fünf Jahren ausscheiden. Deshalb wird im Anlagenverzeichnis und im Anlagenspiegel bei Anlagen mit Poolabschreibung ein Abgang innerhalb der ersten vier Jahre unterdrückt und erst im fünften Jahr

### WINLine<sup>®</sup> ANBU

### MESONIC © 2012

5

ausgegeben. In den Entwicklungszeilen ändert sich nichts, dort wird der tatsächliche Abgang ausgewiesen.

### 

Zuschüsse für die Darstellung von Sonderposten oder Zuschüssen Ein Sonderposten / Zuschuss wird im Anlagenstamm als Subanlage mit negativem Vorzeichen erfasst. Für die Subanlage wird ein eigenes FIBU-Konto (z.B. Sonderposten mit Rücklagenanteil) und AfA-Konto (Ertragskonto) hinterlegt Die FIBU-Buchung der Periodenabschreibung / Jahresabschreibung erfolgt für diese Anlage mit einem negativen Betrag  $\rightarrow$  AfA-Konto an FIBU-Konto = Ertragskonto an Sonderposten mit Rücklagenanteil.

# > AfA

Durch Anklicken des Pfeils neben dem Eingabefeld werden die hier gültigen Eingabemöglichkeiten aufgelistet:

| 0 | linear      |
|---|-------------|
| 1 | degressiv   |
| 2 | Staffel-AfA |
| 3 | keine AfA   |

# > AfA-Regel

Wählen Sie aus der Combobox die jeweils gültige Abschreibungsregel für dass Anlageverzeichnis aus. Diese Vorbelegung wird ihnen danach bei der Anlage im Anlagestamm automatisch vorgeschlagen.

| 0 | monatsgenau              |
|---|--------------------------|
| 1 | Halbjahres-AfA           |
| 2 | Ganzjahres-AfA           |
| 3 | halbe AfA im ersten Jahr |
| 4 | tagesgenau               |

0

1

2

3

4

### 

Monatsgenau, d.h. die Abschreibung kann auf Grund des Datums der Inbetriebnahme monatsgenau gerechnet werden.

### 

Halbjahres-AfA, d. h. aufgrund des Datums der Inbetriebnahme wird geprüft, ob die Anschaffung im ersten oder zweiten Halbjahr liegt. Wird das Anlagegut im Wirtschaftsjahr mehr als sechs Monate genutzt, dann wird der gesamte auf ein Jahr entfallende Betrag abgeschrieben, sonst die Hälfte dieses Betrages.

### 

Ganzjahres-AfA, d.h. unabhängig vom Datum der Inbetriebnahme wird die Abschreibung für ein ganzes Jahr berechnet.

### 

halbe AfA im ersten Jahr, d.h. im ersten Jahr wird nur die Hälfte des gültigen Abschreibungsprozentsatzes zur Berechnung der Abschreibung herangezogen.

### 

tagesgenau, d.h. die Abschreibung wird aufgrund des Datums der Inbetriebnahme tagesgenau gerechnet. Es wird auf die Anzahl der Tage aliquotiert, die das Anlagegut in diesem Jahr im Betrieb ist.

### > Abgangsregel

Wählen Sie aus der Combobox die jeweils gültige Abschreibungsregel für das Anlageverzeichnis aus. Diese Vorbelegung wird ihnen danach bei der Anlage im Anlagestamm automatisch vorgeschlagen.

0

1

2

3

| 0 | monatsgenau    |
|---|----------------|
| 1 | Halbjahres-AfA |
| 2 | Ganzjahres-AfA |
| 3 | keine AfA      |
| 4 | tagesgenau     |

Monatsgenau, d.h. bei einem Abgang oder Teilwert-Abgang wird die anteilige Abgangs-AfA incl. Abgangsmonat berechnet.

### 

Halbjahres-AfA, d. h. bei einem Abgang oder Teilwert-Abgang wird je nach Abgangsdatum die halbe oder ganze Jahres-AfA als Abgangs-AfA abgeschrieben. Liegt der Abgang im ersten Halbjahr, wird die halbe Jahres-AfA als Abgangs-AfA ausgewiesen und bei einem Abgang im zweiten Halbjahr die komplette Jahres-AfA.

### 

Ganzjahres-Afa, d.h. unabhängig vom Abgangsdatum wird die komplette Jahres-AfA als Abgangs-AfA gerechnet

### 

keine AfA, d.h. dass keine Abschreibung mehr im Jahr des Abganges erfolgt.

### □ 4

tagesgenau, d.h. bei einem Abgang oder Teilwert-Abgang wird die anteilige Abgangs-AfA im Abgangsmonat tagesgenau bis zum Abgangsdatum gerechnet.

### Allgemeines zu den AfA- und Abgangsregeln:

Beachten Sie, dass Sie vor der Neuanlage von Wirtschaftsgütern zumindest die AfA- und Abgangsregeln in den Anlageparametern hinterlegen. Diese Funktion steht ebenfalls für die Anlagengruppen zur Verfügung.

Bei Neuanlage eines Wirtschaftsgutes und Abweichungen laut den Hinterlegungen in den Anlageparametern und der ausgewählten Anlagegruppe erhalten Sie vor dem endgültigen Speichern noch folgende Meldung:

| Achtung ! |                                                                            |
|-----------|----------------------------------------------------------------------------|
| ?         | Einige Felder beinhalten bereits Werte. Sollen diese überschrieben werden? |
|           | Ja <u>N</u> ein                                                            |

Anlagegüter, die mit falschen AfA- und Abgangsregeln im Anlagestamm angelegt wurden, können nicht mehr verändert werden! Dies ist nur durch Löschung des ganzen Anlagegutes und einer Neuanlage möglich.

### > Nutzungsdauer

### max. 3stellig, numerisch

Eingabe der Grundnutzungsdauer des Anlagegutes. Bei der WINLine ANBU ist es auch möglich, die Nutzungsdauer in Monaten anzugeben (siehe "Anlagenparameter").

### > Ansch.Wert

Dient der Vorbesetzung des Anschaffungswertes.

# > Anhaltewert

Dient der Vorbelegung des Anhaltewerts, der festlegt, bis zu welchem Restbuchwert die Anlage abgeschrieben wird.

### > Schrottwert

Der Schrottwert beeinflusst die Abschreibungsbasis. Er wird zur Berechnung der theoretischen Jahres-AfA vom Anschaffungswert abgezogen.

### vorz.AfA %

Eingabe des Prozentsatzes.

Für Investitionen in Anlagegüter, die im Jahr 2009 oder 2010 angeschafft oder hergestellt werden, kann durch das Konjunkturbelebungsgesetz 2009 eine vorzeitige AfA in Höhe von 30 % vorgenommen werden.

### handelsrechtliche Abschreibung

### > Kennzeichen

0

1

2

3

4

Durch Anklicken des Pfeils neben dem Eingabefeld werden die hier gültigen Eingabemöglichkeiten aufgelistet:

Kein Kennzeichen, d.h. ein normales Anlagegut, bei dem es sich weder um ein geringwertiges Wirtschaftsgut, noch um eine Finanzanlage handelt.

### 

Finanzanlage (z.B. Wertpapiere - werden nach speziellen Richtlinien bewertet). Bei diesem Kennzeichen wird keine AfA gerechnet, auch wenn eine Nutzungsdauer, das Inbetriebnahmedatum und eine AfA-Art (linear, degressiv oder Staffel-AfA) eingetragen ist.

### 

GWG Sofortabschreibung, d.h. das geringwertige Anlagegut kann schon im Jahr der Anschaffung mit seinem gesamten Anschaffungswert abgeschrieben werden. (GWG = Anschaffungswert unter EUR 400,- netto - Stand: Juli 2003)

In Deutschland ist die Sofortabschreibung nur bis 31.12.2007 gültig für GWGs mit Anschaffungswert bis EUR 410,-. Ab dem 01.01.2008 muss die Poolabschreibung für GWGs genutzt werden.

### 

Liegenschaften (z. B. Grundstücke und Gebäude) - steuert die Behandlung des Anlagegutes in Bezug auf den Einheitswert.

Liegenschaften werden wie Anlagegüter mit Kennzeichen 0 abgeschrieben. Sobald eine Nutzungsdauer hinterlegt ist, nimmt das Anlagegut auch an der Abschreibung teil. Wenn keine Abschreibung für eine Liegenschaft vorgenommen werden soll, muss die AfA "keine AfA" hinterlegt werden bei eingetragener Nutzungsdauer.

### 

Poolabschreibung (gültig nur für Deutschland)

Dieses Kennzeichen wird für die GWGs benötigt, die in Deutschland ab 01.01.2008 angeschafft werden. Für diese GWGs ist ein Sammelposten zu bilden, der über 5 Jahre mit 20 % abgeschrieben wird. Der Sammelposten bleibt auch beim Ausscheiden eines GWGs innerhalb der 5 Jahre unberührt.

Anlagen mit diesem Kennzeichen werden im Prinzip abgeschrieben wie mit Kennzeichen 0. Es wird eine Nutzungsdauer von 5 Jahren, lineare Abschreibung und Ganzjahres-AfA vorgeschlagen. Die Besonderheit ist die Behandlung der Abgänge. Diese haben nur in der handelsrechtlichen Abschreibung eine Auswirkung. Steuerrechtlich dürfen diese Anlagen erst nach fünf Jahren ausscheiden. Deshalb wird im Anlagenverzeichnis und im Anlagenspiegel bei Anlagen mit Poolabschreibung ein Abgang innerhalb der ersten vier Jahre unterdrückt und erst im fünften Jahr

### WINLine<sup>®</sup> ANBU

### MESONIC © 2012

5

ausgegeben. In den Entwicklungszeilen ändert sich nichts, dort wird der tatsächliche Abgang ausgewiesen.

### 

Zuschüsse für die Darstellung von Sonderposten oder Zuschüssen Ein Sonderposten / Zuschuss wird im Anlagenstamm als Subanlage mit negativem Vorzeichen erfasst. Für die Subanlage wird ein eigenes FIBU-Konto (z.B. Sonderposten mit Rücklagenanteil) und AfA-Konto (Ertragskonto) hinterlegt Die FIBU-Buchung der Periodenabschreibung / Jahresabschreibung erfolgt für diese Anlage mit einem negativen Betrag → AfA-Konto an FIBU-Konto = Ertragskonto an Sonderposten mit Rücklagenanteil.

# > AfA

Durch Anklicken des Pfeils neben dem Eingabefeld werden die hier gültigen Eingabemöglichkeiten aufgelistet:

|   | 0 | linear    |
|---|---|-----------|
|   | 1 | degressiv |
| _ | - |           |

- □ 2 Staffel-AfA
- □ 3 keine AfA

# > Nutzungsdauer

max. 3stellig, numerisch

Eingabe der Grundnutzungsdauer des Anlagegutes. Bei der WINLine ANBU ist es auch möglich, die Nutzungsdauer in Monaten anzugeben (siehe "Anlagenparameter").

### > Anhaltewert

Dient der Vorbelegung des Anhaltewerts, der festlegt, bis zu welchem Restbuchwert die Anlage abgeschrieben wird.

### > Schrottwert

Der Schrottwert beeinflusst die Abschreibungsbasis. Er wird zur Berechnung der theoretischen Jahres-AfA vom Anschaffungswert abgezogen.

# kalkulatorische Abschreibung

### > kalk. ND

max. 20stellig, numerisch

Eingabe der kalkulatorischen Grundnutzungsdauer. Diese Nutzungsdauer kann sich von der steuerrechtlichen Nutzungsdauer unterscheiden, vorgeschlagen wird jedoch die finanzbuchhalterische ND. Falls es eine tatsächliche kalkulatorische Nutzungsdauer gibt, geben Sie diese ein, ansonsten bestätigen Sie die vorgeschlagene Nutzungsdauer mit ENTER.

### > Ansch.-Index

Index zum Zeitpunkt der Anschaffung eines Anlagegutes. Der Index ist max. 3-stellig, numerisch. Die richtige Bewertung des Anlagegutes (Basis der kalkulatorischen AfA ist für die Kostenrechnung der Wiederbeschaffungswert, nicht der Anschaffungswert) wird durch den Wiederbeschaffungsindex erreicht, mit dessen Hilfe der kalkulatorische Anschaffungswert (=steuerrechtl. Anschaffungswert berichtigt zum Anschaffungsindex) entsprechend auf- oder abgewertet wird.

### > Wied.-Index

max. 3-stellig, numerisch Eingabe des Indexes zum Zeitpunkt der Wiederbeschaffung.

### > Kostenstelle

max. 20stellig, alphanumerisch Eingabe der Kostenstelle

Die Kostenstelle beeinflusst zwei wesentliche Programmteile:

- Bei der kalk. AfA können die Buchungen direkt in die Kostenrechnung übergeben werden.
- Die Sortierungen der Auswertungen kann man nach Kostenstellen vornehmen (z.B. Anlagenverzeichnis).

# > Kostenart

max. 20stellig, alphanumerisch Eingabe der Kostenart.

### > Kostenträger

wurde im Feld "Kostenart" eine Einzelkostenart eingetragen, kann hier ein Kostenträger als Vorbelegung eingetragen werden. Diese Eingabe eines Kostenträgers ist aber nicht verpflichtend.

### Der Menüpunkt

### Anlagengruppen

wird auch automatisch aus dem Fenster

### ᢙ Anlagenstamm

aufgerufen, wenn beim Anlegen eines neuen Inventargegenstandes eine Anlagengruppe eingegeben wird, die noch nicht existiert.

# **Buttons:**

# OK-Button

Durch Drücken des OK-Buttons wird die neue Anlagengruppe gespeichert.

# Ende-Button

Mit Ende verlassen Sie den Bildschirm, ohne die Eingaben zu speichern (wenn Sie zuvor nicht Ok gedrückt haben).

# Löschen-Button

Mit dem Löschen-Button kann eine bereits vorhandene Anlagengruppe gelöscht werden.

# 2.15. Initialisierung

Im Menüpunkt

# 🗁 Stammdaten

# 🗁 Initialisieren

können alle angelegten Anlagen bzw. alle Historienschritte der Anlagen aller Wirtschaftsjahre gleichzeitig gelöscht werden. Dieser Menüpunkt kann nur von Administratoren geöffnet werden.

Es erscheint die Meldung: "VORSICHT! ALLE ANLAGEN WERDEN GELÖSCHT"

| 🔜 Initialisierung                 | ×            |
|-----------------------------------|--------------|
| 🖌 🚮 🛛 🥹 Historien löschen         | umeensiatees |
|                                   |              |
| Vorsicht! Alle Anlagen werden in  |              |
| allen Wirtschaftsjahren gelöscht! |              |
|                                   |              |

Diese Meldung muss mit der OK-Taste bestätigt werden.

Danach folgt eine zusätzliche Sicherheitsabfrage.

| Achtung ! |                                              |
|-----------|----------------------------------------------|
| ?         | Wollen Sie wirklich alle Stammdaten löschen? |
|           | Ja <u>N</u> ein                              |

Wird diese Meldung mit "Ja" beantwortet, kann die Neuanlage durchgeführt werden.

# **Buttons:**

> 🞯 Historien löschen

Mit diesem Button können alle Historien aller Anlagegüter gelöscht werden. Diese Historieneinträge sollten anschließend unter

🗁 Stammdaten

➢ Historien-Wartung

neu berechnet und geschrieben werden.

# 3. Buchen

# 3.1. Anlagenverkauf

Im Anlagenverkauf wird der Verkauf eines oder mehrerer Anlagegüter für einen Debitor in einer Tabelle erfasst und als Buchungsstapel in der Finanzbuchhaltung abgestellt.

In dem Menüpunkt

🗁 Buchen

Anlagenverkauf

werden die verkauften Anlagegüter je Debitor erfasst. Dieser Programmpunkt kann auch mit der Tastenkombination

▷ STRG + R

aufgerufen werden.

| 🛛 Anlagenverkauf |         |               |                 |                      |                                 |               |                              | ж |
|------------------|---------|---------------|-----------------|----------------------|---------------------------------|---------------|------------------------------|---|
| / 🦪              |         |               |                 |                      |                                 |               |                              |   |
| 🖉 Anlagenverkau  | f       |               |                 |                      |                                 |               |                              |   |
| Debitor          | 230A    | 001           | Annas Sportwelt | Buchungstext         | Verkauf von Anlagen             |               |                              |   |
| Belegnummer      | AR-5    | 9984          |                 | Notiz                | Verkauf Stanze und Presse       |               |                              |   |
| Abgangsdatum     | 12.03   | 3.2010        |                 |                      | mic Kolbert                     |               |                              |   |
| Inaktiv          |         | <b>∀</b>      |                 |                      | <b>T</b>                        |               |                              |   |
| Inventarnr.      | Sub-Nr. | Bezeichnung   | Verkaufserlös   | Gew./Verl. G/V-Konto |                                 | Abgangs-Konto |                              |   |
| 040002           |         | Stanzmaschine | 3.200,00        | -566,00 6885         | Erlös Anl. Verkauf (Buchverlust | 6895          | Anl. Abgang BW (Buchverlust) | - |
| 040004           |         | Presse        | 1.200,00        | 1.199,00 4845        | Erlös Anl. Verkauf (Buchgewinn  | ) 4855        | Anl. Abgang BW (Buchgewinn)  |   |
| 040004           | 1       | Presskolben   | 35,00           | 35,00 4845           | Erlös Anl. Verkauf (Buchgewinn  | ) 4855        | Anl. Abgang BW (Buchgewinn)  |   |
|                  |         |               |                 |                      |                                 |               |                              |   |
|                  |         |               |                 |                      |                                 |               |                              |   |
|                  |         |               |                 |                      |                                 |               |                              |   |
|                  |         |               |                 |                      |                                 |               |                              |   |
|                  |         |               |                 |                      |                                 |               |                              |   |
| <b>8</b>         |         |               |                 |                      |                                 |               |                              | Þ |
| Summe            |         |               | 4.435,00        | 668,00               |                                 |               |                              |   |
|                  |         |               |                 |                      |                                 |               |                              |   |

# > Debitor

Eingabe der Debitorennummer oder Auswahl über den Konten-Matchcode mit F9.

Dieser Debitor wird im FIBU-Buchungsstapel automatisch als Sollkonto in der DF-Buchung eingetragen und dadurch wird beim Verbuchen ein OP für diesen Debitoren angelegt.

### > Belegnummer

20-stellige alphanumerische Eingabe der Belegnummer. Diese Belegnummer wird in den FIBU-Buchungsstapel als Beleg-Nr. übernommen.

### > Abgangsdatum

Eingabe des Abgangsdatums

Aufgrund des Abgangsdatums und der im Anlagenstamm hinterlegten Abgangsregel errechnet sich die anteilige Abgangs-AfA und der Abgangsbuchwert.

### <u>Hinweis</u>

Wird für die Anlage die Abgangsregel "monatsgenau" verwendet, wird auch der Abgangsmonat für die Berechnung der Abgangs-AfA berücksichtigt.

### Achtung:

Wenn bei einem Abgang der Erste des Monats als Abgangsdatum eingegeben wird, wird die Abgangs-AfA nur bis zum Vormonat gerechnet.

# > Inaktiv

Wird die Checkbox aktiviert, dann wird das Anlagegut nach dem Abgang automatisch im Anlagenstamm auf inaktiv gesetzt. Inaktive Anlagegüter können über das Programm Reorganisieren gelöscht werden, wenn sie keinerlei Bewegungen aufweisen und im vorangegangenen Wirtschaftsjahr abgegangen sind. Inaktive Anlagegüter werden im Anlagen-Matchcode nicht mehr mit angezeigt.

# > Buchungstext

Eingabe eines Buchungstextes bis zu 50 Zeichen Dieser Buchungstext wird in den FIBU-Buchungsstapel als Text übernommen.

# > Notiz

Eingabe bis zu 2000 Zeichen Freitext (Notizblock-Funktion). Die Notiz wird in den FIBU-Buchungsstapel als Buchungs-Notiz übernommen.

# > Inventarnr.

Eingabe der Inventarnummer, lt. Anlage im Menüpunkt Anlagenstamm. Die Matchcode-Funktion erleichtert Ihnen die Suche.

# > Sub-Nr.

Eingabe der Subnummer, lt. Anlage im Menüpunkt Anlagenstamm; auch hier steht Ihnen die Matchcode-Funktion zur Verfügung.

# > Verkaufserlös

Eingabe des Verkaufserlöses. Der Verkaufserlös wird netto, ohne Umsatzsteuer eingegeben. Die Steuer wird im FIBU-Buchungsstapel automatisch aufgrund der im Gewinn-/ Verlustkontos hinterlegten Steuerzeile errechnet.

Anhand des Verkaufserlöses und des Abgangsbuchwertes wird der Gewinn bzw. Verlust ermittelt, welcher im nächsten Feld zur Info und auch auf der Liste der Abgänge ausgewiesen wird,

# > Gew./Verl.

Der Gewinn bzw. Verlust ist ein Infofeld und kann nicht editiert werden. Anhand des Verkaufserlöses und des Abgangsbuchwertes wird der Gewinn bzw. Verlust ermittelt. Bei der Errechnung des Abgangsbuchwertes wird die anteilige AfA bis zum Abgangsdatum, abhängig von der im Anlagenstamm hinterlegten Abgangsregel, berücksichtigt.

### > G/V-Konto

Eingabe des Erlöskontos für den Anlagenverkauf (Buchgewinn) bzw. (Buchverlust). Es wird das im Anlagenstamm hinterlegt Konto vorgeschlagen. Ist im Anlagenstamm kein Anlagenverk. (Buchgew.) bzw. (Buchverl.) - Konto eingetragen, werden die Konten aus dem Anlagenparameter verwendet. Je nachdem, ob ein Gewinn oder Verlust errechnet wird, wird das entsprechende G/V-Konto bereits vorgeschlagen.

Das Gewinn- oder Verlustkonto muss ein Steuerkennzeichen und einen Steuersatz hinterlegt haben, damit bei der Übergabe der Erlösbuchung des Anlagenverkaufs in die FIBU auch die entsprechende Umsatzsteuer berechnet wird.

# **Beispiel:**

Anlagenverk. (Buchgew.) = Konto Erlöse aus Anlagenverkauf 20 % USt. (bei Buchgewinn) Anlagenverk. (Buchverl.) = Konto Erlöse aus Anlagenverkauf 20 % USt. (bei Buchverlust)

### > Abgangs-Konto

Eingabe des Sachkontos, das beim Anlagenverkauf für die Ausbuchung des Restbuchwertes in der FIBU herangezogen wird, wenn durch den Anlagenverkauf ein Buchgewinn bzw. ein Buchverlust entsteht. Es wird das im Anlagenstamm hinterlegt Konto vorgeschlagen. Ist im Anlagenstamm kein Abgang BW (Buchgew.) bzw. (Buchverl.) - Konto eingetragen, werden die Konten aus dem Anlagenparameter verwendet.

Je nachdem, ob ein Gewinn oder Verlust errechnet wird, wird das entsprechende Abgangs-Konto bereits vorgeschlagen.

# **Beispiel:**

Abgang BW (Buchgew.) = Konto Anlagenabgänge Sachanlagen (Restbuchwert bei Buchgewinn) Abgang BW (Buchverl.) = Konto Anlagenabgänge Sachanlagen (Restbuchwert bei Buchverlust)

# **Buttons:**

# > 💆 Löschen Button

Über den Button Löschen können einzelne Zeilen aus der Tabelle gelöscht werden. Es wird die Zeile, die aktiviert ist, gelöscht.

# V V OK Button

Beim Speichern des Anlagenverkaufs mit OK oder F5 wird der Abgang in der Anlagenbuchhaltung gebucht und ist im Anlagenstamm in der Anlagenentwicklung als Abgang eingetragen. Außerdem wird ein FIBU-Buchungsstapel (Nr. -33) für den Anlagenverkauf erstellt und in die Finanzbuchhaltung übergeben. Dieser Buchungsstapel enthält sowohl eine DF-Buchung mit je einer Splitbuchung pro Anlage für den Verkauf, als auch pro Anlage eine B-Buchung für die Ausbuchung des Restbuchwertes.

Je nachdem, ob die steuerrechtliche oder handelsrechtliche Buchungsübergabe im Anlagenparameter definiert ist, wird das steuerrechtliche oder handelsrechtliche FIBU-Konto in den FIBU-Buchungsstapel übergeben.

Beim Anlagenverkauf werden auch die KORE-Informationen mit in den Buchungsstapel -33 übergeben, wenn im Erlöskonto Anlagenverkauf (Buchgewinn bzw. Buchverlust) eine Kostenart hinterlegt ist. Voraussetzung hierfür ist, dass im Anlagenparameter die Checkbox "Kosten mit FIBU buchen" aktiviert ist, damit die KORE-Buchung mit der Verbuchung des FIBU-Buchungsstapels erfolgt.

# **Hinweis**

Werden mehrere Anlagenverkäufe durchgeführt, werden alle neuen Buchungen in den Buchungsstapel -33 angefügt. Somit existiert in der Finanzbuchhaltung nur ein Buchungsstapel -33 für alle Anlagenverkäufe des Wirtschaftsjahres.

# Ende Button

Mit dem Ende Button wird das Fenster geschlossen, ohne dass Buchungen gespeichert oder in einem Buchungsstapel abgestellt werden.

# Beispiel eines Anlagenverkauf-Buchungsstapels

In der FIBU wird im Buchen-Dialog-Stapel über den Laden-Button der Buchungsstapel geladen

| Buc    | Per. | BA           | Datum      | Soll           | Haben Beleg       | Nr. OP-N  | ummer Text |                 | B/N/F | Betr            | ag Ust | Zeile  | Betra           | g Satz   | FW    | FW-B    |
|--------|------|--------------|------------|----------------|-------------------|-----------|------------|-----------------|-------|-----------------|--------|--------|-----------------|----------|-------|---------|
| 1      | 03   | DF           | 12.03.2010 | 230A001        | AR-5              | 9984 AR-5 | 9984 Verk  | auf von Anlagen | в     | 4.435           | ,00    |        | 0,0             | 0        |       | 0,00 🔺  |
| 1      |      |              |            |                | 6885              |           | Verk       | auf von Anlagen | В     | 3.200           | U 00,  | 2      | 640,0           | 0 20%    |       | 0,00    |
| 1      |      |              |            |                | 4845              |           | Verk       | auf von Anlagen | В     | 1.200           | U 00,  | 2      | 240,0           | 0 20%    |       | 0,00    |
| 1      |      |              |            |                | 4845              |           | Verk       | auf von Anlagen | В     | 35              | U 00,  | 2      | 7,0             | 0 20%    |       | 0,00    |
| 2      | 03   | В            | 12.03.2010 | 6895           | 0400              |           | Verk       | auf von Anlagen | В     | 3.766           | ,00    |        | 0,0             | 0        |       | 0,00    |
| 3      | 03   | В            | 12.03.2010 | 4855           | 0400              |           | Verk       | auf von Anlagen | В     | 1               | ,00    |        | 0,0             | 0        |       | 0,00    |
| 4      | 03   | В            | 12.03.2010 | 4855           | 0400              |           | Verk       | auf von Anlagen | В     | 0               | ,00    |        | 0,0             | 0        |       | 0,00    |
| ₽• ₽   | • 🎸  | <b>ii</b> ii |            | < 1            |                   |           |            |                 |       |                 |        |        |                 |          |       | •       |
|        |      |              |            |                |                   |           | Sum        | me:             |       | 0,              | 00     |        |                 |          |       |         |
| Faktur | a    | FW           | Betr       | rag Datum      | Text              | Sk.tg.    | 1 Skto.% 1 | Sk.tg. 2 Skt    | 0.%2  | Nettotg. OP-Kz. | Kosten | tr. Pr | rojektnr Stz. 1 | Bem.1    | Stz.2 | Bem.2 🗖 |
| AR-59  | 984  |              | 5.322      | ,00 12.03.2010 | Verkauf von Anlag | en        | 7 2,00     | 14              | 1,00  | 21 B            |        |        | 2               | 5.322,00 |       | 0,00    |

# **Stornierung eines Abganges**

Ein Anlagenabgang, auch wenn er durch einen Anlagenverkauf erzeugt wurde, kann - solange der Abschreibungslauf noch nicht durchgeführt wurde - im Menü "Anlagenstamm", Register Entwicklung, über den Button Entfernen gelöscht werden.

# 3.2. Abgang

Um einen Abgang eines Anlagegutes zu berücksichtigen, wählen Sie den Menüpunkt

- 🗁 Buchen
- Abgang

hier können Abgänge ordnungsgemäß erfasst werden. Dieser Programmpunkt kann auch mit der Tastenkombination

🗁 STRG + B

aufgerufen werden.

Von einem Abgang eines Anlagegutes spricht man, wenn ein Anlagegut aus dem Unternehmen ausscheidet. Dabei müssen folgende Abläufe berücksichtigt werden:

Das Anlagegut muss bis zum Zeitpunkt des Ausscheidens abgeschrieben werden (wenn die Anlage z.B. im November ausscheidet, wird noch das ganze Jahr abgeschrieben).

- Das Anlagegut muss vom Anlagenkonto abgebucht werden.
- Ein eventueller Verkaufserlös muss buchungstechnisch berücksichtigt werden (USt-pflichtig).
- Eventuelles Übertragen einer stillen Rücklage.

# <u>Hinweis</u>

Wird für die Anlage die Abgangsregel "monatsgenau" verwendet, wird auch der Abgangsmonat für die Berechnung der Abgangs-AfA berücksichtigt.

# **Beispiel**

Anlage scheidet am 20.11.2007 aus - Der November wird in der Abgangs-AfA berücksichtigt; der Dezember wird als Abgangsbuchwert ausgewiesen.

Es sind folgende Arten des Ausscheidens (bzw. des Abganges) denkbar:

- □ Ausscheiden gegen Entgelt (Verkauf oder Tausch des Anlagegutes)
- Ausscheiden ohne Entgelt (Schadensfall, Beendigung der Abschreibungs- oder Nutzungsdauer)

### <u>Hinweis</u>

Wenn bereits in einem anderen Jahr ein Abgang für das ausgewählte Anlagegut eingetragen wurde, kommt eine entsprechende Fehlermeldung. Abgänge können nur im aktuellen Wirtschaftsjahr editiert werden.

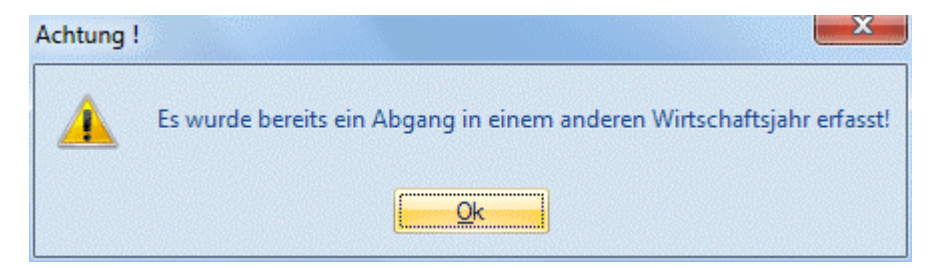

| Abgang           |            | х |
|------------------|------------|---|
| / 🖪 🔍 👘          |            |   |
|                  |            |   |
| 🖉 Abgang         |            |   |
| Inventarnr.      | 040004     | ٩ |
| Subnr.           |            | ٩ |
| Bezeichnung      | Presse     |   |
| Inaktiv          |            |   |
| inkl. Subanlagen |            |   |
|                  |            |   |
| Abgangsdatum     | 23.05.2010 |   |
| Verkaufserlös    | 7.900,00   | € |
| Text             | Verkauf    | * |
|                  |            |   |
|                  |            |   |
|                  |            | + |

### > Inventarnr.

Eingabe der Inventarnummer, lt. Anlage im Menüpunkt Anlagenstamm. Die Matchcode-Funktion erleichtert Ihnen die Suche.

### > Subnr.

Eingabe der Subnummer, lt. Anlage im Menüpunkt Anlagenstamm; auch hier steht Ihnen die Matchcode-Funktion zur Verfügung.

### > Inaktiv

Wird die Checkbox aktiviert, dann wird das Anlagegut nach dem Abgang automatisch im Anlagenstamm auf inaktiv gesetzt. Inaktive Anlagegüter können über das Programm Reorganisieren gelöscht werden, wenn sie keinerlei Bewegungen aufweisen und im vorangegangenen Wirtschaftsjahr abgegangen sind. Inaktive Anlagegüter werden im Anlagen-Matchcode nicht mehr mit angezeigt.

### > incl. Subanlagen

Die Checkbox "inkl. Subanlagen" kann bei Hauptanlagen, für die auch Subanlagen existieren, aktiviert werden. Dies bewirkt, dass alle Subanlagen ebenfalls abgehen. Der eingetragene Verkaufserlös wird dabei auf alle Anlagen auf Basis des Anschaffungswertes gleichmäßig aufgeteilt.

### > Abgangsdatum

Eingabe des Abgangsdatums.

### Achtung:

Wenn bei einem Abgang der Erste des Monats als Abgangsdatum eingegeben wird, wird die Abgangs-AfA nur bis zum Vormonat gerechnet.

### > Verkaufserlös

Eingabe des Verkaufserlöses bzw. Schadenersatzansprüche bei der Versicherung. Anhand des Verkaufserlöses und des Abgangsbuchwertes wird der Gewinn bzw. Verlust ermittelt, welcher auf der Liste der Abgänge ausgewiesen wird,

### > Text

Hier kann ein 255stelliger Buchungstext eingegeben werden. Dieser Text wird in den Auswertungen Historien-Journal und Anlagestammblatt angedruckt.

Bei den Auswertungen im Menüpunkt

# Auswertungen

➢ Ab-/Zugänge ist der Abgang des Anlagegutes ersichtlich.

# Stornierung eines Abganges

Ein Anlagenabgang kann - solange der Abschreibungslauf noch nicht durchgeführt wurde - im Menü "Anlagenstamm", Register "Entwicklung", über den Button "Entfernen" storniert werden.

# Hinweis:

Bei einem Abgang wird geprüft, ob es an einem jüngeren Datum bereits eine Umbuchung gibt und eine Meldung ausgegeben. Die Umbuchung muss dann erst gelöscht werden, bevor der Abgang gebucht werden kann.

# 3.3. Teilwert-Abgang

Von einem Teilwertabgang spricht man, wenn nicht das komplette Anlagegut, sondern nur ein Teil davon aus dem Betrieb ausscheidet.

Um einen Teilwertabgang durchzuführen, gehen Sie in den Menüpunkt

| I eilwert-Abgang                         |                                | х |
|------------------------------------------|--------------------------------|---|
| / 🔩   😳                                  |                                |   |
|                                          |                                |   |
| Teilwert-Abgang                          |                                |   |
| Inventarnr                               | 040002                         | ٩ |
| Subnr                                    |                                | ٩ |
| Bezeichnung                              | Stanzmaschine                  |   |
| ield Cubaelagee                          |                                |   |
| inki, subaniagen                         | ×                              |   |
| Inki, Subanlayen                         |                                |   |
| Datum                                    | 19.04.2010                     |   |
| Datum<br>Betrag                          | 19.04.2010 800,00              | € |
| Datum<br>Betrag<br>Verkaufserlös         | 19.04.2010<br>800,00<br>200,00 | € |
| Datum<br>Betrag<br>Verkaufserlös<br>Text | 19.04.2010<br>800,00<br>200,00 | € |
| Datum<br>Betrag<br>Verkaufserlös<br>Text | 19.04.2010<br>800,00<br>200,00 | € |
| Datum<br>Betrag<br>Verkaufserlös<br>Text | 19.04.2010<br>800,00<br>200,00 | € |

# > Inventarnummer

Hier geben Sie die Inventarnummer des Anlagegutes laut Anlage im Anlagenstamm ein. Zur Erleichterung können Sie wieder unsere Matchcode-Suchfunktion nützen (Drücken der F9-Taste oder Anklicken der kleinen Lupe hinter dem Eingabefeld).

# > Subnummer

Eingabe der Subnummer, falls Sie für dieses Anlagegut eine Subnummer im Anlagenstamm angelegt haben.

# incl. Subanlagen

Die Checkbox "inkl. Subanlagen" kann bei Hauptanlagen, für die auch Subanlagen existieren, aktiviert werden. Dies bewirkt, dass alle Subanlagen ebenfalls abgehen. Der eingetragene Verkaufserlös wird dabei auf alle Anlagen auf Basis des Anschaffungswertes gleichmäßig aufgeteilt.

Wie beim Verkaufserlös wird hier der Abgangsbetrag auf Basis des Anschaffungswertes gleichmäßig aufgeteilt.

# > Datum

Eingabe des Datums, wann der Teilwertabgang stattgefunden hat. Dieses Datum ist besonders wichtig für die anteilige Abgangs-AfA-Berechnung aufgrund der im Anlagenstamm hinterlegten Abgangsregel.

# Achtung:

Wenn bei einem Teilwertabgang der Erste des Monats als Abgangsdatum eingegeben wird, wird die Abgangs-AfA nur bis zum Vormonat gerechnet.

### > Betrag

Eingabe des Betrages, mit welchem die Anlage abgeht (Abgangswert inkl. Abgangs-AfA). Aus dem Verhältnis zwischen Abgangswert und Anschaffungswert wird ein Prozentsatz errechnet, der das Verhältnis der normalen Jahresabschreibung zur Teilwertabschreibung angibt. Bei Eingabe eines Minusbetrages wird der Wert des Anlagegutes erhöht.

### > Verkaufserlös

Geben Sie hier den Verkaufserlös oder die Versicherungsentschädigung für das abgegangene Wirtschaftsgut ein.

Anhand des Verkaufserlöses und des Abgangsbuchwertes wird der Gewinn bzw. Verlust ermittelt, welcher auf der Liste der Abgänge ausgewiesen wird,

### > Text

Hier kann ein 255stelliger Buchungstext eingegeben werden. Dieser Text wird in den Auswertungen Historien-Journal und Anlagestammblatt angedruckt.

# ~

Durch Drücken des OK-Buttons wird die Abgangsbuchung abgestellt.

# 1

Mit dem ENDE-Button wird das Fenster geschlossen (ohne dass Buchungen gespeichert oder abgestellt werden).

# 0

Nach Drücken des INFO-Buttons werden die wesentlichsten Werte des aktiven Anlagegutes angezeigt. (Anschaffung, AfA, TW-Abgang, letzte Änderung, usw.)

### **Beispiel:**

Sie haben ein Anlagegut mit einem Anschaffungswert von € 40.000,--in Ihrem Betrieb. ND: 5Jahre

Ein Teil dieses Anlagegutes scheidet in der 2. Jahreshälfte (z. B. durch Verkauf eines Teiles der Anlage) aus.

### Abgangswert: € 10.000,--

Das bedeutet in diesem Fall, dass 25% von diesem Anlagegut abgegangen sind.

AfA:

Die Abgangsabschreibung umfasst nur jenen Teil der AfA, der mit dem Abgang verbunden ist. Normale Abschreibung und Abgangsabschreibung stehen im gleichen Verhältnis zueinander wie Anschaffungswert und Abgangswert.

normale AfA: 20%

€ 8.000,--

Da das Gut in der 2. Jahreshälfte ausgeschieden ist und als Abgangsregel "Halbjahres-AfA" hinterlegt ist, nimmt man die gesamte Jahresabschreibung als Basis für die Berechnung der Abgangs-AfA. 25 % Abgangsabschreibung

€ 2.000,--

Durch diesen Teilwertabgang ändert sich dann natürlich auch der Buchwert, Restbuchwert etc. dieses Anlagegutes.

Nach der Abgangs-AfA ergibt sich daher ein neuer Buchwert von € 30.000,-- , eine neue Jahres-AfA von € 6.000,-- und nach erfolgter Jahresabschreibung der Restbuchwert von € 24.000,--.

Wenn Sie sich ein Anlagenverzeichnis ausdrucken, haben Sie die Informationen des Teilwertabganges automatisch verzeichnet.

| Abgänge                                                                                                    | Abgänge (Inventa    |        |                 |                    |              |             |  |  |  |  |
|----------------------------------------------------------------------------------------------------|---------------------|--------|-----------------|--------------------|--------------|-------------|--|--|--|--|
| per 31.12.2010         Seite           Fun & Workout 2008         Seite           Mandant         300M         Datum         19.03.201 |                     |        |                 |                    |              |             |  |  |  |  |
| Inv.Nr.                                                                                                    | Inv.Nr. Bezeichnung |        |                 |                    |              |             |  |  |  |  |
| Hist. Wert Anf.                                                                                                    | Hist. Wert Ende     | Zugang | InbetriebnDatum | Verkaufserlös ges. | Gewinn       | Verlust     |  |  |  |  |
|                                                                                                    |                     |        | Abgang-Datum    | Verkaufserlös/Abg. | Abgang hist. | AbgBuchwert |  |  |  |  |

| 040002    | Stanz     |            |        |        |       |
|-----------|-----------|------------|--------|--------|-------|
| 35.215,54 | 34.486,02 | 23.02.1998 | 182,38 | 104,38 |       |
|           |           |            |        | 729,52 | 78,00 |
|           |           | 19.04.2010 | 182,38 | 729,52 | 78,00 |

| 040002 1 | Stanze   |  |            |       |       |       |
|----------|----------|--|------------|-------|-------|-------|
| 3.402,15 | 3.331,67 |  | 26.05.2003 | 17,62 | 6,62  |       |
|          |          |  |            |       | 70,48 | 11,00 |
|          |          |  | 19.04.2010 | 17,62 | 70,48 | 11,00 |

| 040002 Stanzmaschine I |  |  |  |        |        |       |  |  |
|------------------------|--|--|--|--------|--------|-------|--|--|
|                        |  |  |  | 200,00 | 111,00 |       |  |  |
| 2 WG                   |  |  |  |        | 800,00 | 89,00 |  |  |

### Stornierung eines Teilwertabganges

Ein Teilwertabgang kann - solange der Abschreibungslauf noch nicht durchgeführt wurde - im Menü "Anlagenstamm", Register "Entwicklung", über den Button "Entfernen" storniert werden.

### Hinweis:

Bei einem Teilwertabgang wird geprüft, ob es an einem jüngeren Datum bereits eine Umbuchung gibt und eine Meldung ausgegeben. Die Umbuchung muss dann erst gelöscht werden, bevor der Teilwertabgang gebucht werden kann.

# 3.4. Nachaktivierung

Über das Programm Nachaktivierung können Nachaktivierungen oder auch nachträgliche Anschaffungs- und Herstellungskosten für ein bereits existierendes Anlagegut gebucht werden, ohne eine Subanlage anzulegen. Eine Nachaktivierung kann im Anschaffungsjahr oder auch in Folgejahren vorgenommen werden.

Um eine Nachaktivierung durchzuführen, wählen Sie den Menüpunkt

- > Buchen
- > Nachaktivierung

| Nachaktivierung                                   |                                                      | X |
|---------------------------------------------------|------------------------------------------------------|---|
| / 🚮   😳                                           |                                                      |   |
|                                                   |                                                      |   |
| 🖉 Nachaktivierung                                 |                                                      |   |
| Inventarnr.                                       | 062011                                               | ٩ |
| Subnr.                                            |                                                      | ٩ |
|                                                   |                                                      |   |
| Bezeichnung                                       | Computeranlage                                       |   |
| Bezeichnung                                       | Computeranlage                                       |   |
| Bezeichnung<br>Datum AfA-Beginn                   | Computeranlage 25.06.2011                            |   |
| Bezeichnung<br>Datum AfA-Beginn<br>Betrag         | Computeranlage<br>25.06.2011<br>320,00               | € |
| Bezeichnung<br>Datum AfA-Beginn<br>Betrag<br>Text | Computeranlage<br>25.06.2011<br>320,00<br>Festplatte | € |
| Bezeichnung<br>Datum AfA-Beginn<br>Betrag<br>Text | Computeranlage<br>25.06.2011<br>320,00<br>Festplatte | € |
| Bezeichnung<br>Datum AfA-Beginn<br>Betrag<br>Text | Computeranlage<br>25.06.2011<br>320,00<br>Festplatte | € |

### > Inventarnr.

Hier geben Sie die Inventarnummer des Anlagegutes laut Anlage im Anlagenstamm ein, auf das die Nachaktivierung gebucht werden soll. Die Matchcode-Suchfunktion (Drücken der F9-Taste oder Anklicken der kleinen Lupe hinter dem Eingabefeld), erleichtert Ihnen die Suche.

### > Subr.

Eingabe der Subnummer, falls Sie für dieses Anlagegut eine Subnummer im Anlagenstamm angelegt haben, für die eine Nachaktivierung erfasst werden soll.

### > Bezeichnung

Hier wird die im Anlagenstamm erfasste Bezeichnung des ausgewählten Anlagegutes angezeigt.

### > Datum AfA-Beginn

Eingabe des Datums, ab wann die AfA für die Nachaktivierung gerechnet werden soll. Dieses Datum wird programmintern ähnlich behandelt wie das Inbetriebnahmedatum bei einer Subanlage. Bei Nachaktivierungen zu einem Anlagegut in Folgejahren, also nicht im Anschaffungsjahr, kann dieses "Datum AfA-Beginn" abweichen von dem tatsächlichen Nachaktivierungsdatum.

### Nachaktivierung Österreich

Nachaktivierungen oder auch nachträgliche Anschaffungs- und Herstellungskosten im Folgejahr werden in der Regel zum Zeitpunkt der Anschaffung aktiviert, d.h. es wird das tatsächliche Anschaffungsdatum, z.B. 25.06.2011, als Datum AfA-Beginn eingetragen.

# **Nachaktivierung Deutschland**

Nachaktivierungen oder auch nachträgliche Anschaffungs- und Herstellungskosten sind in Folgejahren so zu behandeln, als wären sie zu Beginn des Jahres aufgewendet worden. D.h. es wird als Datum AfA-Beginn der WJ-Beginn, z.B. 01.01.2011, eingegeben.

In einem deutschen Mandanten kommt eine entsprechende Meldung, wenn bei der Nachaktivierung in einem Folgejahr nicht der WJ-Beginn als Datum AfA-Beginn eingetragen wird.

| Warnung  |                                                                                                    |
|----------|----------------------------------------------------------------------------------------------------|
| <u> </u> | Wenn eine Nachaktivierung so zu behandeln ist, als wäre sie zum Jahresbeginn aufgewendet worden, dann muss hier der<br>Wirtschaftsjahrbeginn eingetragen werden. |
|          |                                                                                                    |

Für Sammelposten, Anlagegüter mit dem Kennzeichen "Poolabschreibung", ist eine Nachaktivierung nur im Anschaffungsjahr zulässig. Wird eine Nachaktivierung in einem Folgejahr erfasst, kommt die Meldung

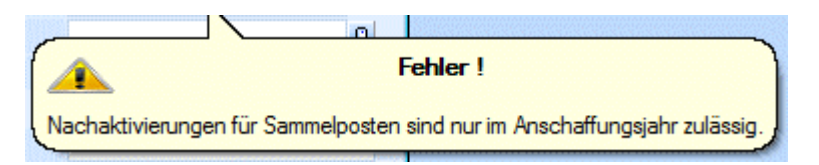

### > Betrag

Eingabe des Nachaktivierungsbetrages oder der nachträglichen Anschaffungs- und Herstellungskosten. Es kann auch ein negativer Betrag, z.B. für die nachträgliche Erfassung von Skonto oder Rabatt eingegeben werden.

### > Text

Hier kann ein 255-stelliger Buchungstext eingegeben werden. Dieser Text wird in den Auswertungen Historien-Journal und Anlagestammblatt angedruckt.

### **Buttons**

# 롣 ок

Durch Drücken des OK-Buttons wird die Nachaktivierung abgestellt.

# 手 Ende

Mit dem Ende-Button wird das Fenster geschlossen, ohne dass eine Buchung gespeichert oder abgestellt wird.

# 🔍 Info

Nach Drücken des Info-Buttons werden die wesentlichsten Werte des aktiven Anlagegutes angezeigt. (Anschaffung, AfA, TW-Abgang, letzte Änderung, usw.)

Eine Nachaktivierung wird im Anlagenstamm Register Entwicklung als separate Buchungszeile dargestellt.

| Stamm Stamm 2 Entwicklung Notiz Zusatz Änderung |                |                |            |              |             |               |                     |  |  |
|-------------------------------------------------|----------------|----------------|------------|--------------|-------------|---------------|---------------------|--|--|
|                                                 |                |                |            |              |             |               |                     |  |  |
| Entwicklung                                     |                |                |            |              |             |               |                     |  |  |
| inv.Nr.                                         | 062011         | Computeranlage |            |              |             |               |                     |  |  |
|                                                 |                |                |            |              |             |               |                     |  |  |
| 062011                                          | Computeranlage |                |            |              |             |               |                     |  |  |
| Aktion                                          | Datum          | Zu-/Abgang     | Hist. Wert | +/- steuerr. | BW steuerr. | +/- handelsr. | BW handelsr. Text   |  |  |
| Zugang                                          | 12.02.2011     | 4.169,00       | 4.169,00   | 4.169,00     | 4.169,00    | 4.169,00      | 4.169,00            |  |  |
| Nachaktivierung                                 | 25.06.2011     | 320,00         | 4.489,00   | 320,00       | 4.489,00    | 320,00        | 4.489,00 Festplatte |  |  |
| Abschreibung                                    | 31.12.2011     | 0,00           | 4.489,00   | -1.123,00    | 3.366,00    | -1.123,00     | 3.366,00            |  |  |
| Abachroibung                                    | 31.12.2012     | 0,00           | 4.489,00   | -1.123,00    | 2.243,00    | -1.123,00     | 2.243,00            |  |  |
| Abschreibung                                    | 31 12 2013     | 0,00           | 4.489,00   | -1.123,00    | 1.120,00    | -1.123,00     | 1.120,00            |  |  |
| Abschreibung                                    | 51,12,2015     |                |            |              |             |               |                     |  |  |

Im Anlagenverzeichnis und Anlagenspiegel wird eine Nachaktivierung in der Zugangsspalte ausgewiesen.

| Mandant Fun &<br>Mand.Nr. 300M<br>Corporate WINLine@ | Workout<br>Version 9.0 (Unicode Bu | ild 9003)                      |                                                         |                                                                          |                                             |                                     | Seite<br>Datur                   | 1<br>n 05.12.2011                          |
|------------------------------------------------------|------------------------------------|--------------------------------|---------------------------------------------------------|--------------------------------------------------------------------------|---------------------------------------------|-------------------------------------|----------------------------------|--------------------------------------------|
|                                                      |                                    | (steuerred                     | Anlage<br>pe<br>chtlich, Inventarnum<br>letzter Periode | nverzeichn<br>r 31.12.2011<br>Imer von 062011 bis<br>en-AfA-Lauf: Perioc | <b>İS</b><br>s 062011, Periode 00)<br>le 10 |                                     |                                  |                                            |
| Inv.Nr.<br>Konto<br>Inbetr.datum                     | Bezeichnung<br>GND Ansch.v<br>RND  | ert Hist. Stand Anf.<br>Zugang | Umbuchung<br>Abgang                                     | Hist. Stand Ende                                                         | BW Anfang<br>kum. AfA Anfang<br>Abgangs-AfA | Zuschreibung<br>Umbuchung<br>Abgang | AfA<br>kum. AfA Ende<br>BW Ende  | letzte PerAfA<br>kum. PerAfA<br>BW Periode |
| 062011<br>0620<br>12.02.2011                         | Computeranlage<br>4 4.16<br>3      | ),00<br>4.489,00               |                                                         | 4.489,00                                                                 |                                             |                                     | 1.123,00<br>1.123,00<br>3.366,00 | 4.489,00                                   |

# 3.5. Umbuchung

Ein oder mehrere Anlagegüter können auf ein anderes umgebucht werden.

### **Beispiel:**

Längerfristige Bau- und Umbauaufträge werden zuerst auf das Konto "im Bau befindliche Anlagen" gebucht. Nach Fertigstellung des Gebäudes erfolgt dann eine Umbuchung auf das Anlagekonto "Gebäude".

Die Um- und Abbuchung erfolgt dabei automatisch.

Gehen Sie dazu in den Menüpunkt

- 🗁 Buchen
- 🗁 Umbuchung.

| Umbuchung                         |                           | 22 |
|-----------------------------------|---------------------------|----|
| <ul> <li>31</li> <li>3</li> </ul> |                           |    |
| _                                 |                           |    |
| 7                                 |                           |    |
| Inventarnr                        | 071001                    | ٩  |
| Subnr                             |                           | ٩  |
| Bezeichnung                       | Lagerhalle im Bau         |    |
| Inaktiv                           |                           |    |
| inkl. Subanlagen                  |                           |    |
|                                   |                           |    |
| 🕞 auf                             |                           |    |
| Inventarnr                        | 021002                    | ٩  |
| Subnr                             |                           | ٩  |
| Bezeichnung                       | Lagerhalle                |    |
| _                                 |                           |    |
| 🖉 Umbuchung                       |                           |    |
| Datum                             | 28.02.2010                |    |
| Betrag                            | 872,665,42                | €  |
| Text                              | Lagerhalle fertiggestellt | *  |
|                                   |                           |    |
|                                   |                           |    |
|                                   |                           | -  |

### **Datenfelder:**

### > von Inventarnr.

Eingabe der Inventarnummer, die auf eine andere umgebucht werden soll. Nutzen Sie dazu wieder die Möglichkeit der Matchcode-Information, indem Sie entweder die F9-Taste drücken oder die kleine Lupe hinter dem Eingabefeld anklicken.

### > auf Inventarnr.

Eingabe der Inventarnummer, auf die eine zuvor genannte Inventarnummer umgebucht werden soll (siehe oben). Achten Sie darauf, dass Sie vor der Umbuchung bereits die neue Inventarnummer im Anlagenstamm angelegt haben.

### > Subnummer

Eingabe der Subnummern zu den einzelnen Inventarnummern.

### > incl. Subanlagen

Die Checkbox "inkl. Subanlagen" kann bei Hauptanlagen, für die auch Subanlagen existieren, aktiviert werden.

Gibt es bei einer Hauptanlage, von der auf eine andere Anlage umgebucht wird, Subanlagen, werden bei aktivierter Checkbox diese auch umgebucht. Es wird dabei pro Subanlage eine Umbuchungszeile bei der empfangenden Anlage angelegt. Die gleichmäßige Verteilung des Umbuchungsbetrages basiert auf dem Anschaffungswert.

### > Datum

Eingabe des Datums, an dem die Umbuchung stattfindet.

### > Betrag

Eingabe des Werts, der umgebucht werden soll.

### > Text

Hier kann ein 255stelliger Buchungstext eingegeben werden. Dieser Text wird in den Auswertungen Historien-Journal und Anlagestammblatt angedruckt.

Eine Umbuchung hat eine komplette Integration des umgebuchten Inventargutes in die neue Anlage zur Folge (erhöhter Anschaffungswert, erhöhte Jahres-AfA, etc.).

# <u>Hinweis</u>

Umbuchungszeilen sind im Journal erst nach der Durchführung der Jahres-Abschreibung ersichtlich.

# <u>Achtung</u>

Bei einer Umbuchung wird der Wiederbeschaffungsbetrag auf 0 gestellt. Der Betrag wird aber zum Zeitpunkt einer Abschreibung neu berechnet und korrekt verwendet.

# Stornierung einer Umbuchung

Eine Umbuchung kann - solange der Abschreibungslauf noch nicht durchgeführt wurde - im Menü "Anlagenstamm", Register "Entwicklung", über den Button "Entfernen" storniert werden.

Bei der Umbuchung wird auch die AfA berechnet. Wie das passieren soll, kann über die ANBU-Parameter (WINLine START, Menüpunkt Parameter / Applikations-Parameter) gesteuert werden:

### > AfA bei Umbuchungen

Wenn diese Checkbox aktiviert ist, wird bei der Umbuchung die anteilige AfA anhand des Umbuchungsdatums berechnet.

Berechnungsgrundlage für die anteilige AfA:

Beim "abgehenden" Anlagegut wird die im Anlagenstamm hinterlegte Abgangsregel (monatsgenau etc.), beim "aufnehmenden" Anlagegut wird die hinterlegte AfA-Regel (monatsgenau etc.) berücksichtigt.

Wenn die Checkbox nicht aktiviert ist, wird die Umbuchung so gerechnet als ob sie zum Beginn des Jahres erfolgt und richtet sich dann nicht nach dem Umbuchungsdatum.

# 3.6. Manuelle Abschreibung

Die manuelle Abschreibung ist ein manuell erfasster Jahres-AfA-Betrag, der die automatisch vom Programm errechnete Jahres-AfA ersetzt. Als manuelle AfA muss immer der komplette Jahres-AfA-Betrag eingegeben werden, der in diesem Wirtschaftsjahr abgeschrieben werden soll.

Wenn nur eine AfA erfasst werden soll, die zusätzlich zu der vom Programm ermittelten Normal-AfA berechnet werden soll, dann muss dies über das Programm Außerplanmäßige Abschreibung geschehen.

Die manuelle Abschreibung finden Sie im Menüpunkt

### 🗁 Buchen

### Manuelle Abschreibung

Hier können auch die Beträge bereits erfasster manueller Abschreibungen editiert werden.

| 🔝 Manuelle Abschreibu | ing             | (        | x |
|-----------------------|-----------------|----------|---|
| 🗸 📲 🗘                 |                 |          |   |
| 🖉 Manuelle Abschreibu | ng              |          |   |
| Inventarnr.           | 040001          |          | ٩ |
| Subnr.                |                 |          | ٩ |
| Bezeichnung           | Drehbank DB 803 |          |   |
|                       |                 |          |   |
| Datum                 | 31-12-2010      |          | - |
| steuerrechtlich       |                 | 6.000,00 | € |
| handelsrechtlich      |                 | 6.000,00 | € |
| Text                  | Manuelle AfA    |          | * |
|                       |                 |          | + |

### > Inventarnr.

Eingabe der Inventarnummer, lt. Anlage im Menüpunkt

# 🗁 Stammdaten

### Anlagenstamm.

Die Matchcode-Funktion erleichtert Ihnen die Suche.

### > Subnr.

Eingabe der Subnummer, lt. Anlage im Menüpunkt Anlagenstamm; auch hier steht Ihnen die Matchcode-Funktion zur Verfügung.

### > Datum

Auswahl des Datums, zu dem die manuelle Abschreibung durchgeführt werden soll. Es kann nur immer jeweils das Wirtschaftsjahresende eines noch nicht endgültig abgeschriebenen Wirtschaftsjahres ausgewählt werden.

### > Steuerrechtlich/handelsrechtlich

Eine manuelle Abschreibung kann sowohl steuerrechtlich als auch handelsrechtlich durchgeführt werden. Daher gibt es für beide Varianten die Möglichkeit, eine Abschreibung durchzuführen.

### > Text

Hier kann ein 255stelliger Buchungstext eingegeben werden. Dieser Text wird in den Auswertungen Historien-Journal und Anlagestammblatt angedruckt.

### **Hinweis**

Die manuelle AfA (früher A.o. Abschreibung) kann seit der Version 8.3 auch für Wirtschaftsgüter mit einer Nutzungsdauer von 0 Jahren (z.B. Finanzanlagen) erfasst werden.

### Löschen einer manuellen Abschreibung

Manuelle Abschreibungen können nicht nur geändert sondern auch gelöscht werden. Für das Wirtschaftsgut wird dann die AfA aufgrund der hinterlegten Stammdaten errechnet. Es gibt zwei Möglichkeiten, manuelle Abschreibungen zu löschen:

- Programm Manuelle Abschreibungen
   Der Abschreibungsbetrag wird mit dem Wert 0,00 überschrieben.
- Programm Anlagenstamm / Entwicklung
   Die Historienzeile mit der manuellen Abschreibung wird aktiviert und über den Entfernen-Button
   gelöscht. Die gelöschte Zeile wird automatisch durch eine "normale" Abschreibungszeile ersetzt.

### Hinweis:

Bei einer manuellen Abschreibung wird geprüft, ob es an einem jüngeren Datum bereits eine Umbuchung gibt und eine Meldung ausgegeben. Die Umbuchung muss dann erst gelöscht werden, bevor die manuelle Abschreibung gebucht werden kann.

Die manuelle Abschreibung ist sofort nach der Buchung in der Anlagenentwicklung ersichtlich.

| 🔝 Anlagen - Entwicklun | Anlagen - Entwicklung |                 |            |              |             |               |                          |         |
|------------------------|-----------------------|-----------------|------------|--------------|-------------|---------------|--------------------------|---------|
| 🖌 📲 🔅 🚺 🖣              | ▶ <b>▶</b>            |                 |            |              |             |               |                          |         |
| Stamm Stamm            | 2 Entwicklung         | Notiz Zusatz    | Änderung   |              |             |               |                          |         |
|                        | manal                 |                 |            |              |             |               |                          |         |
| Entwicklung            |                       |                 |            |              |             |               |                          |         |
| Inv.Nr.                | 040001                | Drehbank DB 803 |            |              |             |               |                          |         |
|                        |                       |                 |            |              |             |               |                          |         |
| 040001                 | Drehbank DB 803       |                 |            |              |             |               |                          |         |
| Aktion                 | Datum                 | Zu-/Abgang      | Hist. Wert | +/- steuerr. | BW steuerr. | +/- handelsr. | BW handelsr. Text        | 1       |
| Zugang                 | 23.09.1995            | 87.558,30       | 87.558,30  | 73.875,00    | 73.875,00   | 73.875,00     | 73.875,00                |         |
| Abschreibung           | 31.12.1998            | -0,00           | 87.558,30  | -5.473,00    | 68.402,00   | -5.473,00     | 68.402,00                |         |
| Abschreibung           | 31.12.1999            | -0,00           | 87.558,30  | -5.473,00    | 62.929,00   | -5.473,00     | 62.929,00                |         |
| Abschreibung           | 31.12.2000            | -0,00           | 87.558,30  | -5.473,00    | 57.456,00   | -5.473,00     | 57.456,00                |         |
| Abschreibung           | 31.12.2001            | -0,00           | 87.558,30  | -5.473,00    | 51.983,00   | -5.473,00     | 51.983,00                |         |
| Abschreibung           | 31.12.2002            | -0,00           | 87.558,30  | -5.473,00    | 46.510,00   | -5.473,00     | 46.510,00                |         |
| Abschreibung           | 31.12.2003            | -0,00           | 87.558,30  | -5.473,00    | 41.037,00   | -5.473,00     | 41.037,00                |         |
| Zuschreibung           | 31.12.2003            | 0,00            | 87.558,30  | 1.824,00     | 42.861,00   | 1.824,00      | 42.861,00 Eine Schicht v | /iel in |
| Abschreibung           | 31.12.2004            | -0,00           | 87.558,30  | -5.715,00    | 37.146,00   | -5.715,00     | 37.146,00                |         |
| Abschreibung           | 31.12.2005            | -0,00           | 87.558,30  | -5.715,00    | 31.431,00   | -5.715,00     | 31.431,00                |         |
| Abschreibung           | 31.12.2006            | -0,00           | 87.558,30  | -5.715,00    | 25.716,00   | -5.715,00     | 25.716,00                |         |
| Abschreibung           | 31.12.2007            | -0,00           | 87.558,30  | -5.715,00    | 20.001,00   | -5.715,00     | 20.001,00                |         |
| Abschreibung           | 31.12.2008            | -0,00           | 87.558,30  | -5.715,00    | 14.286,00   | -5.715,00     | 14.286,00                |         |
| Abschreibung           | 31.12.2009            | -0,00           | 87.558,30  | -5.715,00    | 8.571,00    | -5.715,00     | 8.571,00                 |         |
| manuelle Abschreibung  | 31.12.2010            | -0,00           | 87.558,30  | -6.000,00    | 2.571,00    | -6.000,00     | 2.571,00 Manuelle AfA    |         |
| Abschreibung           | 31.12.2011            | -0,00           | 87.558,30  | -2.570,00    | 1,00        | -2.570,00     | 1,00                     |         |
|                        |                       |                 |            |              |             |               |                          |         |
|                        |                       |                 |            |              |             |               |                          |         |
|                        |                       |                 |            |              |             |               |                          | Ŀ       |
|                        |                       |                 |            |              |             |               |                          | 11      |

# 3.7. Außerplanmäßige Abschreibung

Die außerplanmäßige Abschreibung ist eine AfA, die zusätzlich zu der automatisch vom Programm errechneten Jahres-AfA (Normal- oder Plan-AfA) erfasst und ausgewiesen wird. Durch entsprechende Kontenhinterlegung im Anlagenstamm ist es möglich, die außerplanmäßige AfA auf separate Konten in der Finanzbuchhaltung zu buchen.

Die außerplanmäßige Abschreibung finden Sie im Menüpunkt

### 🗁 Buchen

# 🗁 Außerplanmäßige Abschreibung

Hier können auch die Beträge bereits erfasster außerplanmäßiger Abschreibungen editiert werden.

| 💷 Außerplanmäßige Al | oschreibung ( | ×  |
|----------------------|---------------|----|
| 🗸 📲 🔿                |               |    |
| 🖉 Außerplanmäßige Ab | schreibung    |    |
| Inventarnr.          | 040006        | Q. |
| Subnr.               |               | ٩  |
| Bezeichnung          | Maschine      |    |
|                      |               |    |
| Datum                | 31-12-2010    | -  |
| steuerrechtlich      | 1.200,00      | €  |
| handelsrechtlich     | 1.000,00      | €  |
| Text                 |               | ^  |
|                      |               | Ŧ  |

### > Inventarnr.

Eingabe der Inventarnummer, lt. Anlage im Menüpunkt

# 🗁 Stammdaten

### Anlagenstamm.

Die Matchcode-Funktion erleichtert Ihnen die Suche.

### > Subnr.

Eingabe der Subnummer, lt. Anlage im Menüpunkt Anlagenstamm; auch hier steht Ihnen die Matchcode-Funktion zur Verfügung.

### > Datum

Auswahl des Datums, zu dem die außerplanmäßige Abschreibung durchgeführt werden soll. Es kann der Wirtschaftsjahres-Beginn oder das Wirtschaftsjahres-Ende ausgewählt werden. Wird der Beginn des Wirtschaftsjahres ausgewählt, wird vor einer weiteren Aktion (z. B. Teilwert-Abgang) der Buchwert vermindert und danach die Jahres-AfA neu berechnet. Bei Auswahl des Wirtschaftsjahres-Endes wird die außerplanmäßige Abschreibung am Ende aller Buchungen, auch nach der bisherigen Jahres-AfA für dieses Wirtschaftsjahr ausgeführt. Eine Neuberechnung der Jahres-AfA ist somit erst im Folgejahr wirksam.

### > Steuerrechtlich/handelsrechtlich

Eine außerplanmäßige Abschreibung kann sowohl steuerrechtlich als auch handelsrechtlich durchgeführt werden. Daher gibt es für beide Varianten die Möglichkeit, eine Abschreibung durchzuführen.

### > Text

Hier kann ein 255stelliger Buchungstext eingegeben werden. Dieser Text wird in den Auswertungen Historien-Journal und Anlagestammblatt angedruckt.

# <u>Hinweis</u>

Die außerplanmäßige AfA kann auch für Wirtschaftsgüter mit einer Nutzungsdauer von 0 Jahren (z.B. Finanzanlagen) erfasst werden.

# Löschen einer außerplanmäßigen Abschreibung

Außerplanmäßige Abschreibungen können nicht nur geändert sondern auch gelöscht werden. Für das Wirtschaftsgut wird dann die AfA aufgrund der hinterlegten Stammdaten errechnet. Es gibt zwei Möglichkeiten, A. o. Abschreibungen zu löschen:

- Programm Außerplanmäßige Abschreibungen
   Der Abschreibungsbetrag wird mit dem Wert 0,00 überschrieben.
- Programm Anlagenstamm / Entwicklung
   Die Historienzeile mit der außerplanmäßigen Abschreibung wird aktiviert und über den Entfernen-Button gelöscht.

### Hinweis:

Bei einer außerplanmäßigen Abschreibung wird geprüft, ob es an einem jüngeren Datum bereits eine Umbuchung gibt und eine Meldung ausgegeben. Die Umbuchung muss dann erst gelöscht werden, bevor die außerplanmäßige Abschreibung gebucht werden kann.

Die außerplanmäßige Abschreibung ist sofort nach der Buchung in der Anlagenentwicklung ersichtlich.

| Anlagen - Entwicklung | )           |                              |                   |              |             |               |                |     |
|-----------------------|-------------|------------------------------|-------------------|--------------|-------------|---------------|----------------|-----|
| ' 💷 😳 🛛 🖣             | ▶ <b>▶</b>  |                              |                   |              |             |               |                |     |
| Stamm Stamm 2         | Entwicklung | <u>N</u> otiz <u>Z</u> usatz | Än <u>d</u> erung |              |             |               |                |     |
| <b>—</b>              |             |                              |                   |              |             |               |                |     |
| Entwicklung           | 40006       | March 19                     |                   |              |             |               |                |     |
| 1V.NF. 4              | -0000       | Maschine                     |                   |              |             |               |                |     |
| 040006                | Maschine    |                              |                   |              |             |               |                |     |
| Aktion                | Datum       | Zu-/Abgang                   | Hist. Wert        | +/- steuerr. | BW steuerr. | +/- handelsr. | BW handelsr. T | ext |
| Zugang                | 11.03.2008  | 102.500,00                   | 102.500,00        | 102.500,00   | 102.500,00  | 102.500,00    | 102.500,00     |     |
| Abschreibung          | 31.12.2008  | -0,00                        | 102.500,00        | -6.834,00    | 95.666,00   | -6.834,00     | 95.666,00      |     |
| Abschreibung          | 31.12.2009  | -0,00                        | 102.500,00        | -6.834,00    | 88.832,00   | -6.834,00     | 88.832,00      | _   |
| Abschreibung          | 31.12.2010  | -0,00                        | 102.500,00        | -6.834,00    | 81.998,00   | -6.834,00     | 81.998,00      |     |
| Außerplanmäßige Absc  | 31.12.2010  | -0,00                        | 102.500,00        | -1.200,00    | 80.798,00   | -1.000,00     | 80.998,00      |     |
| Abschreibung          | 31.12.2011  | -0,00                        | 102.500,00        | -6.734,00    | 74.064,00   | -6.750,00     | 74.248,00      | Ē.  |
| Abschreibung          | 31.12.2012  | -0,00                        | 102.500,00        | -6.734,00    | 67.330,00   | -6.750,00     | 67.498,00      |     |
| Abschreibung          | 31.12.2013  | -0,00                        | 102.500,00        | -6.734,00    | 60.596,00   | -6.750,00     | 60.748,00      |     |
| Abschreibung          | 31.12.2014  | -0,00                        | 102.500,00        | -6.734,00    | 53.862,00   | -6.750,00     | 53.998,00      |     |
| Abschreibung          | 31.12.2015  | -0,00                        | 102.500,00        | -6.734,00    | 47.128,00   | -6.750,00     | 47.248,00      |     |
| Abschreibung          | 31.12.2016  | -0,00                        | 102.500,00        | -6.734,00    | 40.394,00   | -6.750,00     | 40.498,00      |     |
| Abschreibung          | 31.12.2017  | -0,00                        | 102.500,00        | -6.734,00    | 33.660,00   | -6.750,00     | 33.748,00      |     |
| Abschreibung          | 31.12.2018  | -0,00                        | 102.500,00        | -6.734,00    | 26.926,00   | -6.750,00     | 26.998,00      |     |
| Abschreibung          | 31.12.2019  | -0,00                        | 102.500,00        | -6.734,00    | 20.192,00   | -6.750,00     | 20.248,00      |     |
| Abschreibung          | 31.12.2020  | -0,00                        | 102.500,00        | -6.734,00    | 13.458,00   | -6.750,00     | 13,498,00      |     |
| Abschreibung          | 31.12.2021  | -0,00                        | 102.500,00        | -6.734,00    | 6.724,00    | -6.750,00     | 6.748,00       |     |
| Abschreibung          | 31.12.2022  | -0,00                        | 102.500,00        | -6.723,00    | 1,00        | -6.747,00     | 1,00           |     |
| ₽• 4                  |             |                              |                   |              |             |               |                | Þ   |
|                       |             |                              |                   |              |             |               |                | L.  |

# **3.8. Zuschreibung**

Die Zuschreibung ist eine Buchung, welche die in Vorjahren zuviel gebuchte Abschreibung berichtigt. Es liegt z.B. die Voraussetzung für in Vorjahren vorgenommene Teilwertabschreibungen nicht mehr vor, dann werden diese Teilwertabschreibungen durch eine Zuschreibung im aktuellen Wirtschaftsjahr berichtigt. Die Zuschreibung wird separat im Anlagenverzeichnis oder Anlagenspiegel ausgegeben.

Zuschreibungen können Sie im Menüpunkt

BuchenZuschreibungen

erfassen.

| Zuschreibung     |               | ×     |
|------------------|---------------|-------|
| / 🚮   😳          |               |       |
| 🖉 Zuschreibung   |               |       |
| Inventarnr.      | 040002        | ٩     |
| Subnr.           |               | ٩     |
| Bez.             | Stanzmaschine |       |
|                  |               |       |
| Datum            | 31-12-2010    |       |
| steuerrechtlich  | 630,          | ,00 € |
| handelsrechtlich | 630,          | ,00 € |
| Text             |               | *     |
|                  |               |       |
|                  |               |       |
|                  |               | +     |

### > Inventarnr.

Eingabe der Inventarnummer, lt. Anlage im Menüpunkt

# 🗁 Stammdaten

# Anlagenstamm.

Die Matchcode-Funktion erleichtert Ihnen die Suche.

### > Subnr.

Eingabe der Subnummer, lt. Anlage beim Pkt. Anlagenstamm; auch hier steht Ihnen die Matchcode-Funktion zur Verfügung.

### > Datum

Auswahl des Datums, zu dem die Zuschreibung durchgeführt werden soll. Es kann der Wirtschaftsjahres-Beginn oder das Wirtschaftsjahres-Ende ausgewählt werden. Wird der Beginn des Wirtschaftsjahres ausgewählt, wird vor einer weiteren Aktion (z. B. Teilwert-Abgang) der Buchwert erhöht. Bei Auswahl des Wirtschaftsjahres-Endes wird die Zuschreibung am Ende aller Buchungen für dieses Wirtschaftsjahr ausgeführt.

### > Steuerrechtlich/handelsrechtlich

Eine Zuschreibung kann sowohl steuerrechtlich als auch handelsrechtlich durchgeführt werden. Daher gibt es für beide Varianten die Möglichkeit, eine Abschreibung bzw. eine Zuschreibung durchzuführen.

### > Text

Hier kann ein 255stelliger Buchungstext eingegeben werden. Dieser Text wird in den Auswertungen Historien-Journal und Anlagestammblatt angedruckt.

# Stornierung einer Zuschreibung

Eine Zuschreibung kann - solange der Abschreibungslauf noch nicht durchgeführt wurde - im Menü "Anlagenstamm", Register "Entwicklung", über den Button "Entfernen" storniert werden.

### Hinweis:

Bei einer Zuschreibung wird geprüft, ob es an einem jüngeren Datum bereits eine Umbuchung gibt und eine Meldung ausgegeben. Die Umbuchung muss dann erst gelöscht werden, bevor die Zuschreibung gebucht werden kann.

# Achtung:

Mit einer alten Version erfassten Zuschreibungen müssen nach dem Update auf die WINLine 8.0 gelöscht und nochmals neu erfasst werden (oder die Zuschreibung vor dem Update löschen und in der WINLine 8.0 neu erfassen), da sonst die AfA-Zuschreibung nicht per Wirtschaftsjahres-Ende sondern per Wirtschaftsjahres-Beginn gerechnet wird!

# 4. Auswertungen

# 4.1. Anlagenverzeichnis

Möchten Sie alle Anlagen auf einen Blick übersehen, rufen Sie einfach das Anlagenverzeichnis ab. Diese Auswertung kann sowohl am Bildschirm als auch über den Drucker oder als Tabelle ausgegeben werden.

Dazu gehen Sie in den Menüpunkt

🗁 Auswertungen

ᢙ Anlagenverzeichnis

Dieser Programmpunkt kann auch mit der Tastenkombination

STRG + Z

aufgerufen werden.

| Anlagenverzeichnis     |                              |                          |            | X |
|------------------------|------------------------------|--------------------------|------------|---|
| 📃 Ausgabe Bildschirn   | n 😽 🚮   🚳                    | •                        |            |   |
|                        |                              |                          |            |   |
| V Sortierung           |                              | Ausgabe                  |            |   |
| <u>I</u> nventarnummer | •                            | von                      |            | ٩ |
| Gruppe                 | $\diamond$                   | bis                      |            | ٩ |
| <u>G</u> ruppe/KSt.    | $\diamond$                   | nur Inventarsummen       |            |   |
| EIBU-Konto             | $\diamond$                   | n <u>u</u> r Summen      |            |   |
| Kos <u>t</u> enstelle  | $\diamond$                   | Seitenumbruch            |            |   |
| KSt./Gruppe            | $\diamond$                   | in Vorjahren             |            |   |
| Standort               | $\diamond$                   | abgeschriebene GWGs      |            |   |
|                        |                              | unterardexen             |            |   |
|                        |                              |                          |            |   |
| 2 Zeitraum             |                              | 💋 Bereich                |            |   |
| Jahr                   | 2010                         | <u>s</u> teuerrechtlich  | ٠          |   |
|                        | 01.01.2010 - 31.12.2010      | <u>h</u> andelsrechtlich | $\diamond$ |   |
| Periode                | 00 gesamtes Wirtschaftsjah 💌 |                          |            |   |
|                        |                              |                          |            |   |

### Folgende Auswertekriterien können eingestellt werden:

> Sortierung

es besteht die Möglichkeit eine Sortierung nach der

- □ Inventarnummer
- Gruppe (Anlagengruppe, der das Inventargut im Anlagenstamm zugeordnet wurde)
- Gruppe/KSt. (innerhalb der Gruppe nach der Kostenstelle)
- □ FIBU-Konto
- □ Kostenstelle
- □ KSt./Gruppe (innerhalb der Kostenstelle nach der Gruppe)
- □ Standort

vorzunehmen.

# von - bis

Je nachdem, welches Sortierkriterium gewählt wurde, kann der Ausdruck durch die hier einzugebenden Grenzen eingeschränkt werden. Haben Sie nach der Gruppe sortiert, druckt der Matchcode alle zur

Verfügung stehenden Anlagengruppen an. Richtet sich die Sortierung nach dem FIBU-Konto, erhalten Sie über den Matchcode eine Übersicht aller in Frage kommenden FIBU-Konten. Das gleiche gilt für die Sortierung nach Kostenstellen (Kostenstelle von - bis) und nach der Inventarnummer (Inventarnummer von - bis). Für die Eingrenzung von - bis Standort steht eine Combobox mit den vorhandenen Standorten zur Verfügung.

### > nur Inventarsummen

Es werden pro Inventargut nur Summen ausgewiesen, d.h. sollte es Subanlagen dazu geben, werden diese NICHT angezeigt.

### nur Summen

Wird diese Checkbox aktiviert, werden im Anlagenverzeichnis nur Summenwerte angezeigt.

### > Seitenumbruch

Durch Aktivierung der Checkbox erhalten Sie einen Seitenvorschub pro Sortierung, z.B. pro Gruppe.

### > Checkbox "In Vorjahren abgeschriebene GWGs unterdrücken"

Ist diese Checkbox aktiviert, werden GWGs aus Vorjahren, die It. Anlagenparameter auf einen Erinnerungswert von 0,00 abgeschriebenen wurden, auf dem Anlagenverzeichnis nicht ausgewiesen.

### > Jahr

Hier geben Sie das Jahr ein, für das Sie das Anlagenverzeichnis ausgeben möchten. Aufgrund des immer zur Verfügung stehenden und für die gesamte Lebensdauer aller Anlagen gerechneten Anlagenjournals, kann jederzeit jedes beliebige Wirtschaftsjahr, das mit einer WINLine ab Version 8.0 abgeschrieben wurde, ausgewertet werden!

### > Periode

In der Auswahllistbox können Sie den Abruf des Anlageverzeichnisses bis zu einer bestimmten Periode einschränken.

- 00 gesamtes Wirtschaftsjahr
   Sie erhalten das Anlageverzeichnis des ganzen Wirtschaftsjahres. Es werden die Werte aller durchgeführten Periodenabschreibungen ausgewiesen.
- 01 bis 12 (pro Monatsperiode von Jänner bis Dezember)
   Mit einer Einschränkung auf eine bestimmte Periode können Sie die Werte der Periodenabschreibung rückwirkend per Monatsende abfragen.

# Hinweis:

Werden im Mandantenstamm die Perioden des Wirtschaftjahres differenziert benannt, sind hier natürlich auch die spezifisch vorgegebenen Periodenbezeichnungen selektierbar.

### > Bereich

Hier kann entschieden werden, ob im Anlagenverzeichnis die steuerrechtlichen oder handelsrechtlichen Werte ausgegeben werden sollen.

### **Buttons**

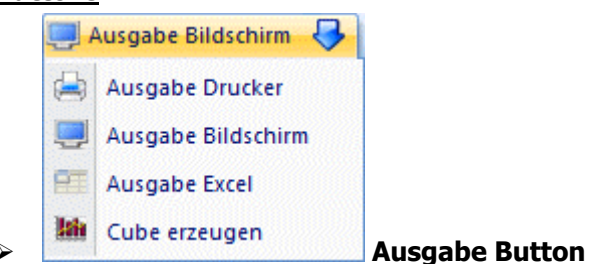
Aus der Auswahllistbox kann gewählt werden, ob die Ausgabe am Bildschirm, am Drucker oder in eine Tabelle durchgeführt werden soll. Standardmäßig wird die Ausgabe auf Bildschirm vorgeschlagen, die auch durch Drücken der F5-Taste gestartet werden kann.

Wenn die Option Ausgabe Tabelle gewählt wird, dann wird die Liste in einer Tabelle dargestellt. Die Tabelle hat die gleichen Funktionen wie Excel (z.B. Bilden von Summen) und kann auch als XLS-Datei exportiert werden (über rechte Maustaste, Exportiere Tabelle), wo die Daten dann auch weiterbearbeitet werden können.

| r-Button |
|----------|
|          |

Wird der Filter-Button angeklickt, kann ein neuer Filter definiert oder ein bestehender Filter gewählt werden. Dort kann eingestellt werden, nach welchen frei definierbaren Kriterien die Selektion durchgeführt werden soll (Details entnehmen Sie dem Kapitel Filter - Assistent).

Wurden in diesem Fenster bereits Filter angelegt, kann aus der Auswahllistbox ein bestehender Filter gewählt werden. Es werden immer nur die Filter angezeigt, die für das gerade aktive Fenster angelegt wurden.

#### Hinweis:

Das Anlagenstammblatt enthält die Werte zu Beginn des Wirtschaftsjahres und das Anlageverzeichnis zeigt die Werte am Ende des Wirtschaftsjahres auf.

| Mandant Fun &<br>Mand.Nr. 300M<br>Corporate WINLine® | Workout 2008<br>Version 8.7 (B | uild 2001)       |                            |                                                       |                                                                          |                                             |                                     | Seite<br>Datu                         | 1<br>n 20.03.2010                          |
|------------------------------------------------------|--------------------------------|------------------|----------------------------|-------------------------------------------------------|--------------------------------------------------------------------------|---------------------------------------------|-------------------------------------|---------------------------------------|--------------------------------------------|
|                                                      |                                |                  | (steuerrech                | Anlagei<br>pe<br>tlich, Inventarnum<br>letzter Period | nverzeichni<br>r 31.12.2010<br>nmer von Anfang bi<br>en-AfA-Lauf: Period | <b>S</b><br>s Ende, Periode 00)<br>de 0     |                                     |                                       |                                            |
| Inv.Nr.<br>Konto<br>Inbetr.datum                     | Bezeichnung<br>GND<br>RND      | g<br>Ansch.wert  | Hist. Stand Anf.<br>Zugang | Umbuchung<br>Abgang                                   | Hist. Stand Ende                                                         | BW Anfang<br>kum. AfA Anfang<br>Abgangs-AfA | Zuschreibung<br>Umbuchung<br>Abgang | AfA<br>kum. AfA Ende<br>BW Ende       | letzte PerAfA<br>kum. PerAfA<br>BW Periode |
| 012001<br>0120<br>30.01.2001                         | Software<br>8<br>0             | 7.105,00         | 7.105,00                   |                                                       | 7.105,00                                                                 | 1,00<br>7.104,00                            |                                     | 7.104,00<br>1,00                      |                                            |
| 020001<br>0210<br>10.03.1988                         | Grundstück<br>50<br>27         | 516.385,60       | 516.385,60                 |                                                       | 516.385,60                                                               | 516.385,60                                  |                                     | 516.385,60                            |                                            |
| 021001<br>0210<br>30.06.1990                         | Firmengebäud<br>25<br>4        | le<br>905.286,62 | 905.286,62                 |                                                       | 905.286,62                                                               | 181.046,00<br>724.240,62                    |                                     | 36.212,00<br>760.452,62<br>144.834,00 |                                            |
| 021002<br>0210<br>01.01.2004                         | Lagerhalle<br>25<br>18         | 303.562,00       | 303.562,00                 |                                                       | 303.562,00                                                               | 230.704,00<br>72.858,00                     |                                     | 12.143,00<br>85.001,00<br>218.561,00  |                                            |
| 040001<br>0400<br>23.09.1995                         | Drehbank DB<br>16<br>0         | 803<br>87.558,30 | 87.558,30                  |                                                       | 87.558,30                                                                | 9.055,00<br>78.503,30                       |                                     | 6.000,00<br>84.503,30<br>3.055,00     |                                            |
| 040002<br>0400<br>23.02.1998                         | Stanzmaschin<br>14<br>1        | 35.215,54        | 35.215,54                  | 729,52                                                | 34.486,02                                                                | 5.024,00<br>30.191,54<br>26,08              | 78,00                               | 2.486,00<br>32.026,02<br>2.460,00     |                                            |
| 040002 1<br>0400<br>26.05.2003                       | Stanze<br>9<br>1               | 3.402,15         | 3.402,15                   | 70,48                                                 | 3.331,67                                                                 | 749,00<br>2.653,15<br>4,52                  | 11,00                               | 372,00<br>2.965,67<br>366,00          |                                            |
| 040002                                               | Stanzmaschin                   | e<br>38.617,69   | 38.617,69                  | 800.00                                                | 27 917 60                                                                | 5.773,00<br>32.844,69                       | 80.00                               | 2.858,00<br>34.991,69<br>2.826.00     |                                            |

#### > Historischer Stand Anfang

Ist identisch mit dem Wert "Historischer Stand Ende" des Vorjahres.

#### > Historischer Stand Ende

Errechnet sich aus:

#### WINLine<sup>®</sup> ANBU

Seite 73

- Historischer Stand Anfang
- + Zugänge
- Abgänge
- +/- Umbuchungen
- Historischer Stand Ende

#### Letzte Per. AfA

Hier wird die Differenz zwischen der durchgeführten Perioden-AfA, und der Per.-AfA des eingeschränkten Zeitraumes angezeigt.

#### **Beispiel:**

Perioden-AfA-Lauf per Periode 02 durchgeführt (Perioden-AfA = 1000,--). Anlagenverzeichnis per 31.01. ergibt einen Wert von -1.000,-- (da eine Differenz) Anlagenverzeichnis per 28.02. ergibt einen Wert von 0 = Leereintrag (da keine Differenz) Anlagenverzeichnis per 31.03. ergibt einen Wert von 1.000,-- (da Differenz)

#### > Kum. Per.-AfA

Die Periodenabschreibung vom Jahresanfang bis zur eingeschränkten Periode wird angedruckt.

#### > **BW Periode**

Der Buchwert laut der abgefragten Periodeneinschränkung wird ausgewiesen. D. h. BW Jahresanfang, abzüglich der kum. Perioden AfA bis zur abgefragten Periode.

#### Hinweis:

Wurde noch keine Periodenabschreibung durchgeführt, bleiben die Einträge der letzten Spalte (letzte Per.-AfA, kum. Per.-AfA und BW Periode) leer.

### 4.2. Anlagenauswertungen

Mit den Anlagenauswertungen können Sie eine jahresübergreifende graphische Auswertung und eine Anlagenübersicht Ihrer Anlagegüter ausgeben.

#### Dazu gehen Sie in den Menüpunkt

- Auswertungen
- Anlagen-Auswertungen

| Anlagenauswertung     | en         |      |                          | ×                    |
|-----------------------|------------|------|--------------------------|----------------------|
| 🧾 Ausgabe Bildschirm  | 😽 🚮   🕥    |      | -                        |                      |
|                       |            |      |                          |                      |
| Sortierung            |            |      | Ausgabe                  |                      |
| Gruppe                | $\diamond$ |      | Abschreibung             | ✓                    |
| <u>F</u> IBU-Konto    | ٠          |      | Abgänge                  | ▼                    |
| Kos <u>t</u> enstelle | $\diamond$ |      | Zugänge                  | ▼                    |
|                       |            |      | Buchwert                 | ✓                    |
|                       |            |      | Grafik                   | 1 horizontale Balken |
|                       |            |      |                          |                      |
| 🖾 Zeitraum            |            |      | 🖉 Bereich                |                      |
| von Wirtschaftsjahr   |            | 2008 | steuerrechtlich          |                      |
|                       | 01.01.2008 |      | <u>h</u> andelsrechtlich | $\diamond$           |
| bis Wirtschaftsjahr   |            | 2010 |                          |                      |
|                       | 31.12.2010 |      |                          |                      |
|                       |            |      |                          |                      |

#### Auswertekriterien:

#### > Sortierung

Hier kann entschieden werden, ob die Wirtschaftsgüter nach ihrer Anlagengruppe, dem FIBU-Konto oder der Kostenstelle gruppiert und summiert werden sollen.

#### > Ausgabe

Sie können wählen, welche Werte verglichen werden sollen.

- □ Abschreibung
- □ Abgänge
- □ Zugänge
- □ Buchwert

#### > Grafik

Mit dieser Auswahllistbox kann die Darstellungsform gewählt werden.

- □ 1 horizontale Balken
- □ 2 vertikale Balken
- □ 3 Linien

#### > Zeitraum

Sie können einen Zeitraum von bis zu 10 Jahren auswerten. Die Auswertung ist auch in die Zukunft möglich - z.B.: von 2006 bis 2015.

#### > Bereich

Hier kann entschieden werden, ob die steuerrechtlichen oder handelsrechtlichen Werte ausgegeben werden sollen.

#### <u>Buttons</u>

#### Filter-Button

Wird der Filter-Button angeklickt, kann ein neuer Filter definiert oder ein bestehender Filter gewählt werden. Dort kann eingestellt werden, nach welchen frei definierbaren Kriterien die Selektion durchgeführt werden soll (Details entnehmen Sie dem Kapitel Filter - Assistent).

Wurden in diesem Fenster bereits Filter angelegt, kann aus der Auswahllistbox ein bestehender Filter gewählt werden. Es werden immer nur die Filter angezeigt, die für das gerade aktive Fenster angelegt wurden.

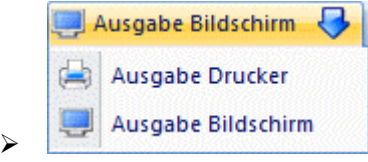

#### Ausgabe Button

Aus der Auswahllistbox kann gewählt werden, ob die Ausgabe am Bildschirm oder am Drucker durchgeführt werden soll. Standardmäßig wird die Ausgabe auf Bildschirm vorgeschlagen, die auch durch Drücken der F5-Taste gestartet werden kann.

Es öffnen sich 2 Fenster: eine graphische Auswertung und eine Anlagenübersicht.

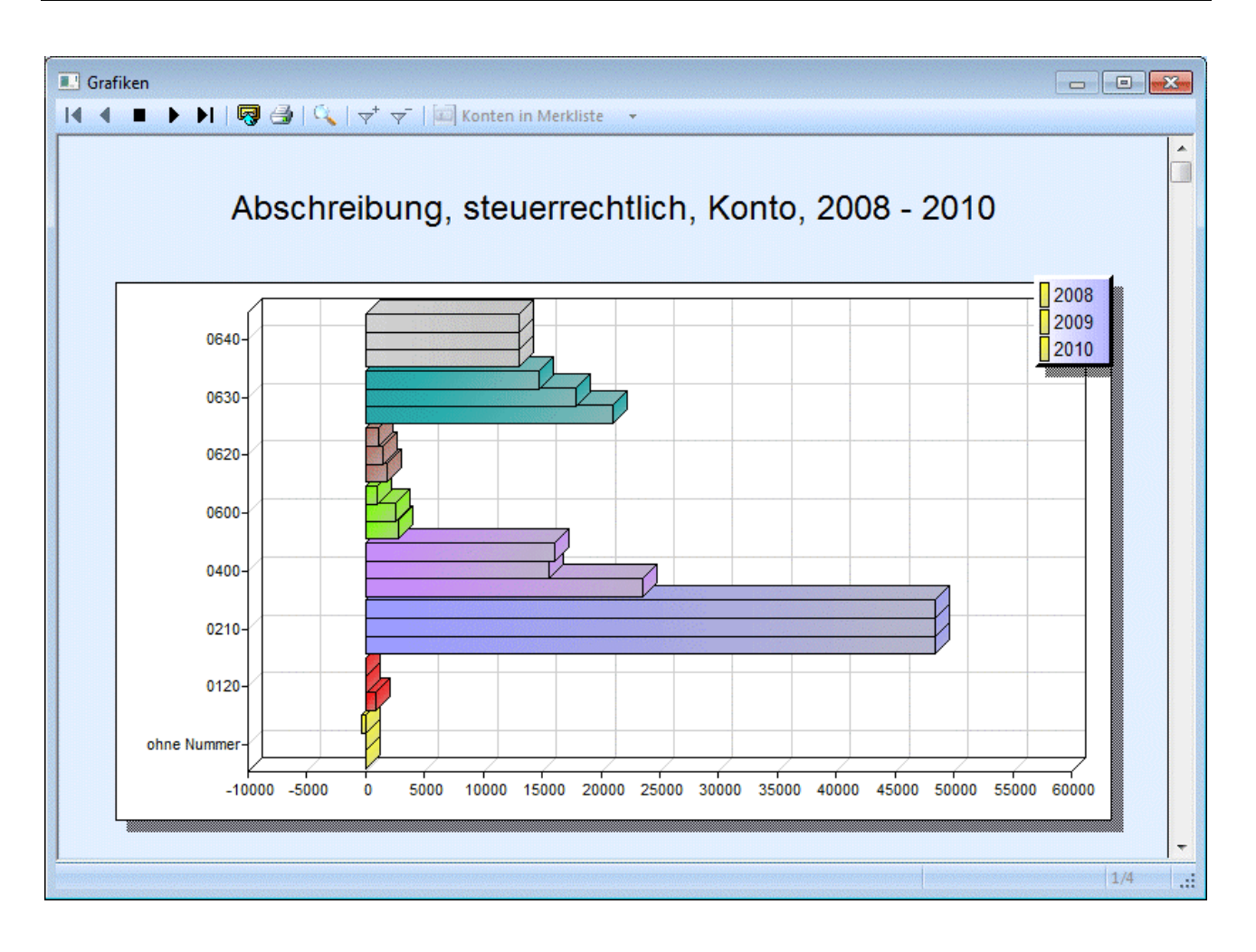

|                                      | 😼 🚭   🗸   🛧 ४                                       | <del>7</del>   🖾 Kor | iten in Merkliste 🛛 🔻                |                            |                                     |                                    |
|--------------------------------------|-----------------------------------------------------|----------------------|--------------------------------------|----------------------------|-------------------------------------|------------------------------------|
| Mandant<br>Mand.Nr.<br>Corporate WII | Fun & Workout 2008<br>300M<br>NLine® Version 8.7 (B | uild 2001)           |                                      |                            | Seite<br>Datum                      | 20.03.201                          |
|                                      |                                                     | Ar<br>(steue         | nlagenübers<br>errechtlich, Konto, 2 | <b>icht</b><br>008 - 2010) |                                     |                                    |
| Nr.                                  | Bezeichnung                                         | Jahr                 | Zugang                               | Abgang                     | AfA                                 | Buchwe                             |
| ohne Nummer                          |                                                     |                      |                                      |                            |                                     |                                    |
| 0120                                 | Software                                            | 2010                 | -3.000,00                            |                            | -300,00                             | -2.700,0                           |
|                                      | connaro                                             | 2008<br>2009         |                                      |                            | 881,00                              | 1,0<br>1,0                         |
| 0210                                 | Gebäude                                             | 2010                 |                                      |                            |                                     | 1,0                                |
|                                      |                                                     | 2008<br>2009         |                                      |                            | 48.355,00<br>48.355,00              | 976.490,6<br>928.135,6             |
| 0400                                 | Maschinan                                           | 2010                 |                                      |                            | 48.355,00                           | 879.780,6                          |
| 0400                                 | Maschinen                                           | 2008<br>2009<br>2010 | 102.500,00                           | 89.00                      | 23.573,00<br>15.551,00<br>16.041.00 | 122.353,0<br>106.802,0<br>89.472.0 |
| 0580                                 | Sonst. Betriebsaus                                  | 2008<br>2008<br>2009 |                                      | 00,00                      |                                     | 1,0<br>1,0                         |
| 0600                                 | Bürgeinrichtung                                     | 2010                 |                                      |                            |                                     | 1,0                                |
|                                      | Saroomininang                                       | 2008<br>2009<br>2010 |                                      |                            | 2.785,00<br>2.536,00<br>946,00      | 4.412,0<br>1.876,0<br>930.0        |
| 0620                                 | Büromaschinen (El                                   | DV-Anl.)<br>2008     | 612,50                               |                            | 1.887,50                            | 4.059,0                            |
|                                      |                                                     | 2009<br>2010         |                                      |                            | 1.513,00<br>1.138,00                | 2.546,0<br>1.408,0                 |
| 0630                                 | Fahrzeuge-PKW                                       | 2008                 |                                      |                            | 21.016,00<br>17.896.00              | 48.980,0<br>31.084 0               |
|                                      |                                                     | 2010                 |                                      |                            | 14.794,00                           | 16.290,0                           |
| 0640                                 | Fahrzeuge-LKW                                       | 2008                 |                                      |                            | 13.003,00                           | 26.001,0                           |
|                                      |                                                     | 2009<br>2010         |                                      |                            | 13.003,00<br>12.997,00              | 12.998,0<br>1,0                    |
| Summen                               |                                                     | 2008                 | 103.112,50                           |                            | 111.500,50<br>98.854.00             | 1.182.297,6                        |
|                                      |                                                     | 2003                 |                                      |                            | 30.034,00                           | 1.003.443,0                        |

## 4.3. Anlagenspiegel

Mit dem Anlagenspiegel können Sie die Entwicklung des Anlagevermögens auf Basis Ihrer hinterlegten Bilanzkennzahlen auswerten.

Die Hinterlegung der Bilanzkennzahlen erfolgt bei den Sachkonten. Im Anlagenstamm ist das entsprechende FIBU-Konto einzutragen. Dazu gehen Sie in den Menüpunkt

| Z  | 2 |
|----|---|
| 17 | 5 |

| 7 | Auswertungen   |
|---|----------------|
| 7 | Anlagenspiegel |

| Anlagenspiegel       |                         |                                                     | <b>X</b>   |
|----------------------|-------------------------|-----------------------------------------------------|------------|
| 进 Ausgabe Bildschirm | 😽 💷 🔍                   | •                                                   |            |
|                      |                         |                                                     |            |
| SM BKZ-Gruppe        |                         | Ausgabe                                             |            |
| Gruppe <u>1</u>      | <b>•</b>                | nur Inventarsummen                                  |            |
| Gruppe 2             | $\diamond$              | n <u>u</u> r Summen                                 |            |
| Gruppe <u>3</u>      | $\diamond$              | in Vorjahren<br>abgeschriebene GWGs<br>unterdrücken |            |
|                      |                         |                                                     |            |
| 😳 Zeitraum           |                         | 🖉 Bereich                                           |            |
| Jahr                 | 2010                    | steuerrechtlich                                     | ۲          |
|                      | 01.01.2010 - 31.12.2010 | handelsrechtlich                                    | $\diamond$ |
|                      |                         |                                                     |            |

### > **BKZ-Gruppe**

Durch Setzen des Radiobuttons kann definiert werden welche BKZ-Gruppe ausgewertet wird.

#### > Ausgabe

□ nur Inventarsummen

Es werden nur die Summen pro Inventargut ausgegeben, d. h. sollte es Subanlagen dazu geben, werden diese NICHT angezeigt.

□ nur Summen

Ist diese Checkbox aktiviert, werden beim Anlagenspiegel nur Summenwerte angezeigt.

in Vorjahren abgeschriebene GWG's unterdrücken

Durch Aktivieren der Option "in Vorjahren abgeschriebene GWGs unterdrücken" werden diese in der Auswertung nicht mehr angeführt.

### > Zeitraum

In diesem Feld kann das Wirtschaftsjahr angegeben werden welches ausgewertet werden soll. Es kann jedes beliebige Wirtschaftsjahr, das mit einer WINLine ab Version 8.0 abgeschrieben wurde, ausgewertet werden.

#### > Bereich

Hier kann entschieden werden, ob im Anlagenspiegel die steuerrechtlichen oder handelsrechtlichen Werte ausgegeben werden sollen.

### **Buttons**

 $\triangleright$ 

| <br>Ausgabe Bildschirm 😽 |  |
|--------------------------|--|
| Ausgabe Drucker          |  |
| Ausgabe Bildschirm       |  |

**Ausgabe Button** 

Aus der Auswahllistbox kann gewählt werden, ob die Ausgabe am Bildschirm oder am Drucker durchgeführt werden soll. Standardmäßig wird die Ausgabe auf Bildschirm vorgeschlagen, die auch durch Drücken der F5-Taste gestartet werden kann.

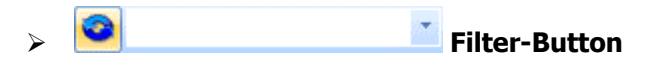

Wird der Filter-Button angeklickt, kann ein neuer Filter definiert oder ein bestehender Filter gewählt werden. Dort kann eingestellt werden, nach welchen frei definierbaren Kriterien die Selektion durchgeführt werden soll (Details entnehmen Sie dem Kapitel Filter - Assistent).

Wurden in diesem Fenster bereits Filter angelegt, kann aus der Auswahllistbox ein bestehender Filter gewählt werden. Es werden immer nur die Filter angezeigt, die für das gerade aktive Fenster angelegt wurden.

| lagenspiegel 🕨 🕨 🕨 🗮                                                 | <del>~</del> † ~ [ <b>⊡</b> K  | onten in M              | erkliste 😽                 |                             |                                    |                                             |                                     |                                 |                                            |  |
|----------------------------------------------------------------------|--------------------------------|-------------------------|----------------------------|-----------------------------|------------------------------------|---------------------------------------------|-------------------------------------|---------------------------------|--------------------------------------------|--|
| Mandant Fun & Workout<br>Mand.Nr. 300M<br>Corporate WINLine® Version | t<br>n 8.7 (Build 2001)        | )                       |                            |                             |                                    |                                             |                                     | Seit<br>Datu                    | e 1<br>im 21.03.2010                       |  |
|                                                                      |                                |                         |                            | Anlage<br>per 31<br>(steuer | nspiegel<br>.12.2010<br>rechtlich) |                                             |                                     |                                 |                                            |  |
| Inv.Nr.<br>Konto<br>Inbetr.datum                                     | Bezeichnung<br>GND An<br>RND   | isch.wert               | Hist. Stand Anf.<br>Zugang | Umbuchung<br>Abgang         | Hist. Stand Ende                   | BW Anfang<br>kum. AfA Anfang<br>Abgangs-AfA | Zuschreibung<br>Umbuchung<br>Abgang | AfA<br>kum. AfA Ende<br>BW Ende | letzte PerAfA<br>kum. PerAfA<br>BW Periode |  |
| BKZ 1000                                                             | A. Anlagever                   | mögen                   |                            |                             |                                    |                                             |                                     |                                 |                                            |  |
| BKZ 1010                                                             | I. Immateriel                  | le Vermög               | ensgegenstände             |                             |                                    |                                             |                                     |                                 |                                            |  |
| BKZ 1020                                                             | 1. Konzessio                   | nen, gew.               | Schutzrecht u. ahnl.       | Rechte                      |                                    |                                             |                                     |                                 |                                            |  |
| Kto. 0120<br>012001<br>0120<br>30.01.2001                            | Software<br>Software<br>8<br>0 | 7.105,00                | 7.105,00                   |                             | 7.105,00                           | 1,00<br>7.104,00                            |                                     | 7.104,00<br>1,00                |                                            |  |
| Kto. 0120                                                            | Software                       | 7.105,00                | 7.105,00                   |                             | 7,105,00                           | 1,00<br>7.104,00                            |                                     | 7.104,00                        |                                            |  |
|                                                                      |                                |                         |                            |                             |                                    |                                             |                                     |                                 |                                            |  |
| BKZ 1020<br>1 WG                                                     | Konzessione                    | en, gew. Sc<br>7.105,00 | h<br>7.105,00              |                             | 7.105,00                           | 1,00<br>7.104,00                            |                                     | 7.104,00<br>1,00                |                                            |  |
| BKZ 1010<br>1 WG                                                     | Immaterielle                   | Vermöger<br>7.105,00    | n<br>7.105,00              |                             | 7.105,00                           | 1,00<br>7.104,00                            |                                     | 7.104,00<br>1,00                |                                            |  |
| BKZ 1050                                                             | II. Sachanlage                 | en                      |                            |                             |                                    |                                             |                                     |                                 |                                            |  |
| BKZ 1060                                                             | 1. Bebaute G                   | rundstücke              | e                          |                             |                                    |                                             |                                     |                                 |                                            |  |
|                                                                      |                                |                         |                            |                             |                                    |                                             |                                     |                                 |                                            |  |

Falls Sie eine WINLine FIBU gemeinsam mit der WINLine ANBU im Einsatz haben, können Sie den Anlagespiegel auch mit der Bilanz direkt in der FIBU ausgeben.

#### Hinweis:

Wurde noch keine Periodenabschreibung durchgeführt, bleiben die Einträge der letzten Spalte (letzte Per.-AfA, kum. Per.-AfA und BW Periode) leer.

#### **Anlagennachweis**

Alternativ zum Anlagenspiegel können Sie nach Bestätigung mittels Ausgabe-Button/der F5-Taste auch einen Anlagennachweis ausgeben. Dieser wird über das Formular P06W43AN bzw. P06W43AN2 selektiert. Der Anlagennachweis ist eine Auflistung alle Anlagegüter nach BKZ sortiert, jedoch ohne Überschriften und Zwischensummen je Sachkonto wie im Anlagenspiegel. Es wird nur eine Summe je BKZ-Stufe 3 gebildet. Die Spaltenaufteilung und Darstellung unterscheidet sich vom Anlagenspiegel. Der Anlagennachweis kann auch als Fördernachweis (Pflegebuchführungsverordnung) genutzt werden.

| Alternatives PDB auswählen                                | X      |
|-----------------------------------------------------------|--------|
| Anlagenspiegel (P06W43)<br>Anlagennachweis (P06W43AN)     | ОК     |
| Anlagenspiegel (P06W43AS2)<br>Anlagennachweis (P06W43AN2) | Cancel |
|                                                           |        |

| Seite 1<br>Datum 21.03.2010    |                                      |
|--------------------------------|--------------------------------------|
|                                |                                      |
| reibungen                      |                                      |
| tnahme für Endstand<br>Abgänge | Restbuchwerte<br>Stand 31.12.        |
|                                |                                      |
| 7.104,00                       | 0 1,00                               |
| 7.104,00                       | 1,00                                 |
|                                |                                      |
|                                | 516.385,60                           |
| 760.452,62                     | 2 144.834,00                         |
| 85.001,00                      | 218.561,00                           |
| 845.453,62                     | 879.780,60                           |
|                                |                                      |
| 84.702,30                      | 2.856,00                             |
| 32.707,54                      | 4 2.508,00                           |
|                                | 845.453,67<br>84.702,30<br>32.707,54 |

#### <u>Hinweis</u>

Für den Anlagenspiegel und den Anlagennachweis stehen jeweils ein weiteres alternatives Formular zur Verfügung - P06W43AS2 (Spiegel) und P06W43AN2 (Nachweis). In diesen Formularen wird bei Anlagen mit Abgängen nicht der errechnete Abgangsbuchwert, sondern der Abgang von der kumulierten AfA angedruckt. Im Anlagenspiegel betrifft das die Spalte "Abgang" im Bereich der Abschreibungen und im Anlagennachweis die Spalte "Entnahme für Abgänge".

### 4.4. AfA-Vorschau

Den Menüpunkt AfA-Vorschau finden Sie unter

#### Auswertungen

#### AfA-Vorschau.

Die AfA-Vorschau gibt Ihnen die Möglichkeit, verschiedene Abschreibungsmodelle durchzuspielen, ohne die AfA tatsächlich zu buchen. Mit anderen Worten: eine ideale Planungshilfe für die Verwaltung von Inventargütern. Diese Auswertung erfolgt über 20 Jahre und zeigt Ihnen ein exaktes Spiegelbild Ihrer Anlagegüter im Zeitablauf.

WINLine<sup>®</sup> ANBU

MESONIC © 2012

Die Einschränkungskriterien sind, um auch wirklich vergleichbare Ergebnisse zu erhalten, die selben wie im Anlagenverzeichnis, welches beim tatsächlichen AfA-Lauf mit ausgedruckt wird.

| Ausgabe Bildschirr  | n 🤝 🕺 🛛    |   | •                       |            |   |
|---------------------|------------|---|-------------------------|------------|---|
| Sortierung          |            |   | Ausgabe                 |            |   |
| (nventarnummer      | •          |   | von                     |            | C |
| <u>G</u> ruppe      | $\diamond$ |   | bis                     |            | C |
| <u>G</u> ruppe/KSt. | $\diamond$ |   | nur Inventarsummen      |            |   |
| IBU-Konto           | $\diamond$ |   | n <u>u</u> r Summen     |            |   |
| Kostenstelle        | $\diamond$ |   | Seitenumbruch           |            |   |
| <u>(</u> St./Gruppe | $\diamond$ |   |                         |            |   |
| Standort            | $\diamond$ |   |                         |            |   |
| Vorschau            |            |   | 🖉 Bereich               |            |   |
| Jahre               | 05         | - | <u>s</u> teuerrechtlich | ٠          |   |
|                     |            |   | handelsrechtlich        | $\diamond$ |   |

### Auswertekriterien:

#### > Sortierung

Folgende Sortierungen sind möglich:

- □ Inventarnummer
- □ Gruppe
- Gruppe/KSt., innerhalb der Gruppe nach der Kostenstelle
- □ Nummer des FIBU-Kontos
- □ Kostenstelle
- □ KSt./Gruppe, innerhalb der Kostenstelle nach der Gruppe
- □ Standort

#### von - bis

Je nachdem, welches Sortierkriterium Sie gewählt haben, kann der Ausdruck durch hier einzugebende Grenzen eingeschränkt werden. Haben Sie nach der Gruppe sortiert, zeigt Ihnen der Matchcode alle zur Verfügung stehenden Anlagengruppen. Richtet sich die Sortierung nach dem FIBU-Konto, erhalten Sie über den Matchcode eine Übersicht aller in Frage kommenden FIBU-Konten. Das gleiche gilt für die Sortierung nach Kostenstellen (Kostenstelle von - bis) und nach der Inventarnummer (Inventarnummer von - bis). Für die Eingrenzung von - bis Standort steht eine Combobox mit den vorhandenen Standorten zur Verfügung.

#### > nur Inventarsummen

Es werden nur die Summen pro Inventargut ausgegeben, d. h. sollte es Subanlagen dazu geben, werden diese NICHT angezeigt.

### nur Summen

Ist diese Checkbox aktiviert (angekreuzt), werden bei der AfA-Vorschau nur Summenwerte angezeigt.

### > Seitenumbruch

Durch Aktivierung der Checkbox erhalten Sie einen Seitenvorschub pro Gruppe.

#### > Vorschau Jahre

Hier kann die Anzahl der Jahre gewählt werden, für die die Vorschau errechnet und angezeigt werden soll. Zur Auswahl stehen 5, 10, 15 oder 20 Jahre.

#### > Bereich

Hier kann entschieden werden, ob in der AfA-Vorschau die steuerrechtlichen oder handelsrechtlichen Werte ausgegeben werden sollen.

### **Buttons**

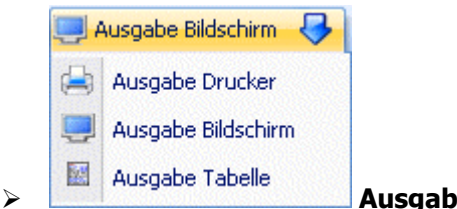

#### Ausgabe Button

Aus der Auswahllistbox kann gewählt werden, ob die Ausgabe am Bildschirm, am Drucker oder in eine Tabelle durchgeführt werden soll. Standardmäßig wird die Ausgabe auf Bildschirm vorgeschlagen, die auch durch Drücken der F5-Taste gestartet werden kann.

Wenn die Option Ausgabe Tabelle gewählt wird, dann wird die Liste in einer Tabelle dargestellt. Die Tabelle hat die gleichen Funktionen wie Excel (z.B. Bilden von Summen) und kann auch als XLS-Datei exportiert werden (über rechte Maustaste, Exportiere Tabelle), wo die Daten dann auch weiterbearbeitet werden können.

#### Filter-Button

Wird der Filter-Button angeklickt, kann ein neuer Filter definiert oder ein bestehender Filter gewählt werden. Dort kann eingestellt werden, nach welchen frei definierbaren Kriterien die Selektion durchgeführt werden soll (Details entnehmen Sie dem Kapitel Filter - Assistent).

Wurden in diesem Fenster bereits Filter angelegt, kann aus der Auswahllistbox ein bestehender Filter gewählt werden. Es werden immer nur die Filter angezeigt, die für das gerade aktive Fenster angelegt wurden.

| 💷 AfA | -Vorschau                        |                                                   |                                 |                |                    |            |                                                  |                                                  |                                                  |                                                  |                                     | × |
|-------|----------------------------------|---------------------------------------------------|---------------------------------|----------------|--------------------|------------|--------------------------------------------------|--------------------------------------------------|--------------------------------------------------|--------------------------------------------------|-------------------------------------|---|
|       | Mandant<br>Mand.Nr.<br>Corporate | I R & Workout 200<br>300M<br>WINLine® Version 8.7 | v   120 K<br>18<br>(Build 2001) | onten in Merkl | iste 👻             |            |                                                  |                                                  |                                                  | Seite<br>Datum                                   | 1<br>20.03.2010                     | • |
|       |                                  |                                                   |                                 |                | (steuerrecht       | AfA-Vors   | <b>chau</b><br>her von Anfang bis I              | Ende)                                            |                                                  |                                                  |                                     |   |
|       | Inv.Nr.                          | Gr.<br>Bezeichnung                                | KSt                             | Konto          | ND<br>Inbetr.datum | Ansch.wert | AfA 2010<br>2015<br>2020<br>2025                 | 2011<br>2016<br>2021<br>2026                     | 2012<br>2017<br>2022<br>2027                     | 2013<br>2018<br>2023<br>2028                     | 2014<br>2019<br>2024<br>2029        |   |
|       | 021001                           | 1<br>Firmengebäude                                | 2                               | 0210           | 25<br>30.06.1990   | 905.286,62 | 36.212,00                                        | 36.212,00                                        | 36.212,00                                        | 36.212,00                                        | 36.197,00                           |   |
|       | 021002                           | 1<br>Lagerhalle                                   | 1                               | 0210           | 25<br>01.01.2004   | 303.562,00 | 12.143,00<br>12.143,00<br>12.143,00<br>12.143,00 | 12.143,00<br>12.143,00<br>12.143,00<br>12.143,00 | 12.143,00<br>12.143,00<br>12.143,00<br>12.143,00 | 12.143,00<br>12.143,00<br>12.143,00<br>12.129,00 | 12.143,00<br>12.143,00<br>12.143,00 |   |
|       | 040001                           | 2<br>Drehbank DB 803                              | 3                               | 0400           | 16<br>23.09.1995   | 87.558,30  | 6.000,00                                         | 3.054,00                                         |                                                  |                                                  |                                     | Ţ |
|       |                                  |                                                   |                                 |                |                    |            |                                                  |                                                  |                                                  |                                                  | 1/3                                 |   |

## 4.5. Bewertungsreserven

Um eine Übersicht der in den Anlagegütern vorhandenen Bewertungsreserven (entstanden aus vorzeitiger AfA oder stiller Reserve) zu erhalten, wählen Sie den Menüpunkt

#### $\square$ Auswertungen $\square$

Bewertungsreserven.

| Inventarnummer        |               |                     |   |
|-----------------------|---------------|---------------------|---|
|                       | •             | von                 | 9 |
| Gruppe                | $\diamond$    | bis                 | 9 |
| <u>G</u> ruppe/KSt.   | $\diamond$    | nur Inventarsummen  |   |
| EIBU-Konto            | $\rightarrow$ | n <u>u</u> r Summen |   |
| Kos <u>t</u> enstelle | $\diamond$    | Seitenumbruch       |   |
| <u>(</u> St./Gruppe   | $\rightarrow$ |                     |   |
| Standort              | $\rightarrow$ |                     |   |
| Zeitraum              |               |                     |   |
| Jahr                  | 201           | 10                  |   |

### Auswertekriterien:

#### > Sortierung

- es besteht die Möglichkeit eine Sortierung nach der
- Inventarnummer
- Gruppe (Anlagengruppe, der das Inventargut im Anlagenstamm zugeordnet wurde)
- Gruppe/KSt. (innerhalb der Gruppe nach der Kostenstelle)
- FIBU-Konto
- Kostenstelle
- KSt./Gruppe (innerhalb der Kostenstelle nach der Gruppe)
- П Standort

vorzunehmen.

#### > von - bis

Je nachdem, welches Sortierkriterium Sie gewählt haben, kann der Ausdruck durch hier einzugebende Grenzen eingeschränkt werden. Haben Sie nach der Gruppe sortiert, zeigt Ihnen der Matchcode alle zur Verfügung stehenden Anlagengruppen. Richtet sich die Sortierung nach dem FIBU-Konto, erhalten Sie über den Matchcode eine Übersicht aller in Frage kommenden FIBU-Konten. Das gleiche gilt für die Sortierung nach Kostenstellen (Kostenstelle von - bis) und nach der Inventarnummer (Inventarnummer von - bis). Für die Eingrenzung von - bis Standort steht eine Combobox mit den vorhandenen Standorten zur Verfügung.

#### > nur Inventarsummen

Es werden nur die Summen pro Inventargut ausgegeben, d. h. sollte es Subanlagen dazu geben, werden diese NICHT angezeigt.

#### nur Summen

Ist diese Checkbox aktiviert, werden bei der Bewertungsreserve nur Summenwerte angezeigt.

#### > Seitenumbruch

Durch Aktivierung der Checkbox erhalten Sie einen Seitenvorschub pro Sortierung, z.B. pro Gruppe.

#### > Jahr

Hier wählen Sie das Jahr, für das die Auswertung errechnet werden soll. Voraussetzung ist, dass das auszuwertende Jahr mit einer WINLine ab Version 8.0 abgeschrieben wurde.

#### **Buttons**

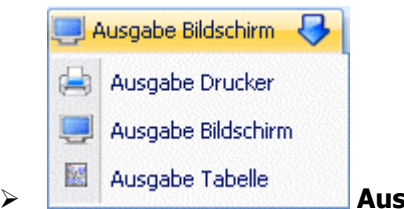

#### Ausgabe Button

Aus der Auswahllistbox kann gewählt werden, ob die Ausgabe am Bildschirm, am Drucker oder in eine Tabelle durchgeführt werden soll. Standardmäßig wird die Ausgabe auf Bildschirm vorgeschlagen, die auch durch Drücken der F5-Taste gestartet werden kann.

Wenn die Option Ausgabe Tabelle gewählt wird, dann wird die Liste in einer Tabelle dargestellt. Die Tabelle hat die gleichen Funktionen wie Excel (z.B. Bilden von Summen) und kann auch als XLS-Datei exportiert werden (über rechte Maustaste, Exportiere Tabelle), wo die Daten dann auch weiterbearbeitet werden können.

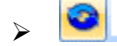

# Filter-Button

Wird der Filter-Button angeklickt, kann ein neuer Filter definiert oder ein bestehender Filter gewählt werden. Dort kann eingestellt werden, nach welchen frei definierbaren Kriterien die Selektion durchgeführt werden soll (Details entnehmen Sie dem Kapitel Filter - Assistent).

Wurden in diesem Fenster bereits Filter angelegt, kann aus der Auswahllistbox ein bestehender Filter gewählt werden. Es werden immer nur die Filter angezeigt, die für das gerade aktive Fenster angelegt wurden.

#### Unterschied zwischen stiller Rücklage und vorzeitiger AfA

Die stille Rücklage wird linear zur normalen Abschreibung abgeschrieben. D.h., hat ein Anlagegut 10% Abschreibung, dann werden pro Jahr 10% des Anschaffungswertes und 10% der stillen Rücklage abgeschrieben.

Bei der vorzeitigen AfA wird der Anschaffungswert der Anlage gleich im ersten Jahr um die vorzeitige AfA verringert. Die vorzeitige AfA enthält auch die normale Abschreibung, sie wird nicht zusätzlich auf die vorz. AfA addiert.

Die vorzeitige AfA wird im ersten Jahr auf der Bewertungsreservenliste als Zugang ausgewiesen. Wenn der Buchwert bis auf 0 abgeschrieben ist und somit keine Abschreibung mehr möglich ist, wird die vorzeitige AfA abgeschrieben und dann auf der Bewertungsreservenliste als Abgang ausgewiesen.

Beträgt die vorzeitige AfA z.B. 30% und die Abschreibung 10% würde der Buchwert im ersten Jahr um 30% verringert. Als Bewertungsreserve werden 20 % unter Zugang ausgewiesen. Jetzt werden jedes Jahr 10% Normal-AfA abgeschrieben, bis der Buchwert 0 erreicht hat. Erst dann werden die restlichen 20% der vorzeitigen AfA abgeschrieben und unter den Bewertungsreserven als Abgang ausgewiesen.

#### Hinweis:

Die Bewertungsreserve für die vorzeitige Abschreibung It. Konjunkturbelebungsgesetz 2009 darf nur die Differenz zwischen Vorz. AfA und Normal-AfA betragen.

#### **Auswertung**

| Mandant<br>Mand.Nr.<br>Corporate W | Fun & Workout 2008<br>300M<br>IINLine® Version 8.7 (Build 20 | 001)                                                 |                                                      |           | Seite<br>Datum | 1<br>21.03.2010        |
|------------------------------------|--------------------------------------------------------------|------------------------------------------------------|------------------------------------------------------|-----------|----------------|------------------------|
|                                    | (                                                            | Bewertun<br>per 31<br>Inventarnummer                 | <b>GSTESETVEN</b><br>.12.2009<br>von Anfang bis Ende | e)        |                |                        |
| Inventarnr.                        | FIBU-Konto<br>Bez. 1                                         | Ansch.Wert<br>Ansch.Datum                            | Vorzeitige AfA<br>St. Rücklage                       | Zugang    | Abgang         | Ende                   |
| 040007<br>040008                   | 0400<br>Drehbank<br>0400<br>Schleifmaschine                  | 100.000,00<br>01.12.2007<br>100.000,00<br>12.05.2009 | 42.500,00                                            | 20.000,00 | 5.000,00       | 37.500,00<br>20.000,00 |
| 2 WG                               |                                                              |                                                      | 42.500,00                                            | 20.000,00 | 5.000,00       | 20.000,00<br>37.500,00 |

In der Liste erhalten Sie den momentanen Wert der stillen Rücklage bzw. der vorzeitigen AfA (z.B. stille Rücklage - bisherige AfA der stillen Rücklage).

In den beiden Spalten Eingang und Abgang erhalten Sie immer den Wert der in diesem Jahr von der Bewertungsreserve abgegangen bzw. zugegangen ist.

Aus der Spalte Ende können Sie ersehen, wie hoch Ihre momentane Bewertungsreserve pro Anlagegut ist.

Aus der Summenzeile können Sie erkennen, wie viel Ihre Bewertungsreserve für die gesamten Wirtschaftsgüter beträgt.

#### **Beispiel:**

#### > Anlagegut Maschine mit einer stillen Rücklage

Ansch. Wert: $\in$  100.000,--Nutzungsdauer:10 JahreStille Rücklage: $\in$  50.000,--Ansch. und Inbetriebnahme:2. Halbjahr2 Jahre abschreiben

Im ersten Jahr werden  $\in$  2.500,-- von der stillen Rücklage abgeschrieben (50.000 / 10 J. ND / 2) und im zweiten Jahr werden  $\in$  5.000,-- abgeschrieben (50.000 / 10 ND).

Sie erhalten dadurch folgende Werte bei der Bewertungsreserve:

| Inventarnr. | FIBU-Konto<br>Bez. 1 | Ansch.Wert<br>Ansch.Datum | Vorzeitige AfA<br>St. Rücklage | Zugang | Abgang   | Ende      |
|-------------|----------------------|---------------------------|--------------------------------|--------|----------|-----------|
| 040007      | 0400<br>Drehbank     | 100.000,00<br>01.12.2007  | 42.500,00                      |        | 5.000,00 | 37.500,00 |

Die stille Rücklage beträgt ursprünglich € 50.000,--, davon wird die bisherige AfA abgezogen, hier € 7.500,--(2.500,-- vom 1. Jahr und 5.000,-- vom 2. Jahr), daraus ergibt sich die angegebene stille Rücklage von 42.500,-- (es wird aber weiterhin von der ursprünglichen Rücklage von 50.000,-- abgeschrieben).

In der Spalte Abgang wird der Wert angezeigt, der in diesem Jahr von der stillen Rücklage abgegangen ist. In diesem Fall ist es die AfA von 5.000,--.

#### **Beispiel:**

#### > Anlagegut Maschine mit einer vorzeitigen AfA

| Ansch. Wert:           | € 100.000,       |
|------------------------|------------------|
| Nutzungsdauer:         | 10 Jahre         |
| Vorz. AfA:             | 30 % = € 30.000, |
| Ansch. und Inbetriebna | hme: 1. Halbjahr |

Im Anschaffungsjahr werden die 30 % vorzeitige Abschreibung vorgenommen. Die Bewertungsreserve für die vorzeitige Abschreibung It. Konjunkturbelebungsgesetz 2009 darf nur die Differenz zwischen Vorz. AfA und Normal-AfA betragen. Daher werden 20.000,-- unter Zugang ausgewiesen.

Sie erhalten dadurch folgende Werte bei der Bewertungsreserve:

| Inventarnr. | FIBU-Konto<br>Bez. 1    | Ansch.Wert<br>Ansch.Datum | Vorzeitige AfA<br>St. Rücklage | Zugang    | Abgang | Ende      |
|-------------|-------------------------|---------------------------|--------------------------------|-----------|--------|-----------|
| 040008      | 0400<br>Schleifmaschine | 100.000,00<br>12.05.2009  |                                | 20.000,00 |        | 20.000,00 |

### 4.6. Einheitswerte

Unter dem Begriff **Einheitswert** versteht man den durch das zuständige Finanzamt festgelegten steuerlichen Richtwert für Grundstücke und Gebäude.

Der Einheitswert ist die Bemessungsgrundlage für die Ermittlung der Grundsteuer, der Grundsteuermessbetrag sowie die Schenkungs- und Erbschaftssteuer.

In der Regel liegt der Einheitswert weit unter dem tatsächlichen Wert einer Immobilie

Eine Liste der aktuellen Einheitswerte erhalten Sie im Menüpunkt

Auswertungen

🗁 Einheitswerte

| Einheitswerte         |                         |                            | X |
|-----------------------|-------------------------|----------------------------|---|
| 🥃 Ausgabe Bildschirm  | 😽 💷 🔍                   | •                          |   |
| Sortierung            |                         | Q Ausnabe                  |   |
| Inventarnummer        |                         | von                        | ٩ |
| G <u>r</u> uppe       | $\bigcirc$              | bis                        | 9 |
| <u>G</u> ruppe/KSt.   | $\diamond$              | <u>n</u> ur Inventarsummen |   |
| EIBU-Konto            | $\diamond$              | n <u>u</u> r Summen        |   |
| Kos <u>t</u> enstelle | $\diamond$              | Seitenumbruch              |   |
| KSt./Gruppe           | $\diamond$              |                            |   |
| Standort              | $\bigcirc$              |                            |   |
|                       |                         |                            |   |
| 🔊 Zeitraum            |                         |                            |   |
| Jahr                  | 2010                    |                            |   |
|                       | 01.01.2010 - 31.12.2010 |                            |   |

#### Auswertekriterien:

#### > Sortierung

es besteht die Möglichkeit eine Sortierung nach der

- □ Inventarnummer
- Gruppe (Anlagengruppe, der das Inventargut im Anlagenstamm zugeordnet wurde)
- Gruppe/KSt. (innerhalb der Gruppe nach der Kostenstelle)
- □ FIBU-Konto
- □ Kostenstelle
- □ KSt./Gruppe (innerhalb der Kostenstelle nach der Gruppe)
- □ Standort

vorzunehmen.

#### > von - bis

Je nachdem, welches Sortierkriterium Sie gewählt haben, kann der Ausdruck durch hier einzugebende Grenzen eingeschränkt werden. Haben Sie nach der Gruppe sortiert, zeigt Ihnen der Matchcode alle zur Verfügung stehenden Anlagengruppen. Richtet sich die Sortierung nach dem FIBU-Konto, erhalten Sie über den Matchcode eine Übersicht aller in Frage kommenden FIBU-Konten. Das gleiche gilt für die Sortierung nach Kostenstellen (Kostenstelle von - bis) und nach der Inventarnummer (Inventarnummer von - bis). Für die Eingrenzung von - bis Standort steht eine Combobox mit den vorhandenen Standorten zur Verfügung.

#### > nur Inventarsummen

Es werden nur die Summen pro Inventargut ausgegeben, d. h. sollte es Subanlagen dazu geben, werden diese NICHT angezeigt.

#### nur Summen

Ist diese Checkbox aktiviert, werden bei den Einheitswerten nur Summenwerte angezeigt.

#### > Seitenumbruch

Durch Aktivierung der Checkbox erhalten Sie einen Seitenvorschub pro Sortierung, z.B. pro Gruppe.

#### > Jahr

Hier können Sie das Jahr wählen, für das die Auswertung errechnet werden soll. Sie können jedes beliebige Jahr auswerten, das mit einer WINLine ab Version 8.0 abgeschrieben wurde.

### **Buttons**

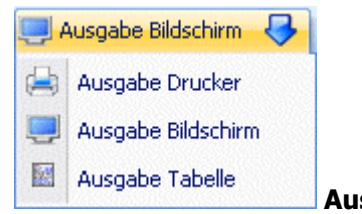

Ausgabe Button

Aus der Auswahllistbox kann gewählt werden, ob die Ausgabe am Bildschirm, am Drucker oder in eine Tabelle durchgeführt werden soll. Standardmäßig wird die Ausgabe auf Bildschirm vorgeschlagen, die auch durch Drücken der F5-Taste gestartet werden kann.

Wenn die Option Ausgabe Tabelle gewählt wird, dann wird die Liste in einer Tabelle dargestellt. Die Tabelle hat die gleichen Funktionen wie Excel (z.B. Bilden von Summen) und kann auch als XLS-Datei exportiert werden (über rechte Maustaste, Exportiere Tabelle), wo die Daten dann auch weiterbearbeitet werden können.

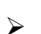

0

 $\triangleright$ 

Filter-Button

Wird der Filter-Button angeklickt, kann ein neuer Filter definiert oder ein bestehender Filter gewählt werden. Dort kann eingestellt werden, nach welchen frei definierbaren Kriterien die Selektion durchgeführt werden soll (Details entnehmen Sie dem Kapitel Filter - Assistent).

Wurden in diesem Fenster bereits Filter angelegt, kann aus der Auswahllistbox ein bestehender Filter gewählt werden. Es werden immer nur die Filter angezeigt, die für das gerade aktive Fenster angelegt wurden.

| 💷 Einh | eitswerte                        |                           |                                      |                            |                                 |                      |                  |                 | × |
|--------|----------------------------------|---------------------------|--------------------------------------|----------------------------|---------------------------------|----------------------|------------------|-----------------|---|
| 14 4   |                                  | 1 😼 🗄                     | )   🔍   🕈 🕹                          | 🔄 Konten i                 | n Merkliste 👻                   |                      |                  |                 |   |
|        | Mandant<br>Mand.Nr.<br>Corporate | Fun &<br>300M<br>WINLine® | Workout 2008<br>Version 8.7 (Build 2 | 2001)                      |                                 |                      | Seite<br>Datum 2 | 1<br>21.03.2010 |   |
|        |                                  |                           | (                                    | <b>Ei</b> l<br>Inventarnur | per 31.12.2010<br>mmer von Anfa | rte<br>Ing bis Ende) |                  |                 |   |
|        | Inv.Nr.                          | SUB-Nr.                   | Bezeichnung                          | Konto                      | Dat. A.                         | Ansch.wert           | Einheitswert     | Text            |   |
|        | 012001                           |                           | Software                             | 0120                       | 30.01.2001                      | 7.105,00             | 1,00             |                 |   |
|        | 021001                           |                           | Firmengebäude                        | 0210                       | 30.06.1990                      | 905.286,62           | 144.834,00       |                 |   |
|        | 021002                           |                           | Lagerhalle                           | 0210                       | 01.01.2004                      | 303.562,00           | 218.561,00       |                 |   |
|        | 040001                           |                           | Drehbank DB 803                      | 0400                       | 23.09.1995                      | 87.558,30            | 13.134,00        |                 |   |
|        | 040002                           |                           | Stanzmaschine                        | 0400                       | 23.02.1998                      | 35.215,54            | 5.283,00         |                 |   |
|        | 040002                           | 1                         | Stanze                               | 0400                       | 26.05.2003                      | 3.402,15             | 511,00           |                 |   |
|        | 040002                           | Stanzn                    | naschine                             |                            |                                 |                      | 5.794,00         |                 |   |
|        | 2 WG<br>040003                   |                           | Schleifmaschine<br>SWF 987           | 0400                       | 23.03.1999                      | 82.548,13            | 12.383,00        | SWF 254-8874    |   |
|        | 040004                           |                           | Presse                               | 0400                       | 30.05.2000                      | 42.422,52            | 1,00             | 53443-98-443    |   |
|        | 040004                           | 1                         | Presskolben                          | 0400                       | 15.06.2002                      | 8.654,22             | 1.299,00         |                 |   |
|        | 040004                           | Press                     | e                                    |                            |                                 |                      | 1.300,00         |                 |   |
|        | 2 WG                             |                           |                                      |                            |                                 |                      |                  |                 |   |
|        | 040005                           |                           | Notstromaggregat                     | 0400                       | 28.04.2004                      | 5.233,66             | 2.791,00         |                 |   |
|        | 040006                           |                           | Maschine                             | 0400                       | 11.03.2008                      | 102.500,00           | 81.998,00        |                 |   |
|        | 054001                           |                           | Vorschlaghammer                      | 0540                       | 26.07.2000                      | 64,53                | 52,00            |                 | - |
| -      |                                  |                           |                                      |                            |                                 |                      |                  | 1/1             |   |

### 4.7. IFB-Liste

Der IFB kann nur noch von Anschaffungs- oder Herstellungskosten, die bis zum 31. Dezember 2000 anfielen, geltend gemacht werden. Eine detaillierte Darstellung des IFB entnehmen Sie dem Kapitel ANBU-Parameter - Allgemein.

Um eine Liste der in Anspruch genommenen Investitionsfreibeträge zu erhalten, wählen Sie den Menüpunkt

### Auswertungen

🗁 IFB-Liste

an.

| 🔝 IFB-Liste           |   | STATE A  |        |   |
|-----------------------|---|----------|--------|---|
| 🧾 Ausgabe Bildschirm  | 9 | <b>3</b> |        |   |
| 80                    |   |          |        |   |
| ö <sup>€</sup> IFB    |   |          |        |   |
| <u>a</u> lle          |   |          | ۲      |   |
| aufzu <u>l</u> ösende |   |          | $\sim$ |   |
|                       |   |          |        |   |
| 😂 FIBU-Konto          |   |          |        |   |
| von                   |   |          |        | ٩ |
| bis                   |   |          |        | ٩ |
| _                     |   |          |        |   |
| 👦 Inventarnr.         |   |          |        |   |
| von                   |   |          |        | ٩ |
| bis                   |   |          |        | ٩ |
|                       |   |          |        |   |

#### > IFB

Es können alle Investitionsfreibeträge ausgegeben werden oder nur die aufzulösenden.

#### > FIBU-Konto von - bis

Eingabe der Kontengrenzen, innerhalb derer die Auswertung erfolgen soll.

#### > Inventarnummer von - bis

Eingrenzung der Inventarnummern, welche auf der IFB-Liste ausgegeben werden sollen.

#### **Buttons**

 $\triangleright$ 

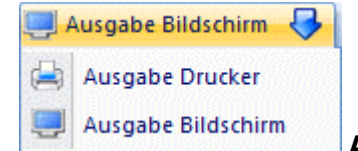

#### Ausgabe Button

Aus der Auswahllistbox kann gewählt werden, ob die Ausgabe am Bildschirm oder am Drucker durchgeführt werden soll. Standardmäßig wird die Ausgabe auf Bildschirm vorgeschlagen, die auch durch Drücken der F5-Taste gestartet werden kann.

## 4.8. Ab-/Zugänge

Mit der Liste der Ab-/Zugänge können alle Abgänge und / oder Zugänge eines Wirtschaftsjahres ausgegeben werden.

Dazu gehen Sie in den Menüpunkt

### Ab-/Zugänge.

| Ab-/Zugänge           |                         |                            |            |          |
|-----------------------|-------------------------|----------------------------|------------|----------|
| 📕 Ausgabe Bildschi    | rm 😽 纲 🛛 📀              | •                          |            |          |
| A.B.C                 |                         |                            |            |          |
| V Sortierung          |                         | 4 Ausgabe                  |            | <b>म</b> |
| Inventarnummer        | ٠                       | von                        |            | ٩        |
| Gruppe                | $\diamond$              | bis                        |            | ٩        |
| <u>G</u> ruppe/KSt.   | $\diamond$              | <u>n</u> ur Inventarsummen |            |          |
| EIBU-Konto            | $\diamond$              | nur Summen                 |            |          |
| Kos <u>t</u> enstelle | $\diamond$              | Seitenumbruch              |            |          |
| KSt./Gruppe           | $\diamond$              |                            |            |          |
| Standort              | $\diamond$              | Auswertung                 |            | ф        |
|                       |                         | Zugänge                    | 1          |          |
|                       |                         | Abgänge                    | ▼          |          |
|                       |                         | Umbuchungen                |            |          |
|                       |                         |                            |            |          |
| Zeitraum              |                         | 🕈 🖉 Bereich                |            | ф.       |
| Jahr                  | 201                     | 2 steuerrechtlich          | ٠          |          |
|                       | 01.01.2012 - 31.12.2012 | handelsrechtlich           | $\diamond$ |          |

### > Sortierung

es besteht die Möglichkeit eine Sortierung nach der

- □ Inventarnummer
- Gruppe (Anlagengruppe, der das Inventargut im Anlagenstamm zugeordnet wurde)
- Gruppe/KSt. (innerhalb der Gruppe nach der Kostenstelle)
- □ FIBU-Konto
- □ Kostenstelle
- □ KSt./Gruppe (innerhalb der Kostenstelle nach der Gruppe)
- □ Standort

vorzunehmen.

### > von - bis

Je nachdem, welches Sortierkriterium gewählt wurde, kann der Ausdruck durch die hier einzugebenden Grenzen eingeschränkt werden. Haben Sie nach der Gruppe sortiert, druckt der Matchcode alle zur Verfügung stehenden Anlagengruppen an. Richtet sich die Sortierung nach dem FIBU-Konto, erhalten Sie über den Matchcode eine Übersicht aller in Frage kommenden FIBU-Konten. Das gleiche gilt für die Sortierung nach Kostenstellen (Kostenstelle von - bis) und nach der Inventarnummer (Inventarnummer von - bis). Für die Eingrenzung von - bis Standort steht eine Combobox mit den vorhandenen Standorten zur Verfügung.

#### > nur Inventarsummen

Es werden pro Inventargut nur Summen ausgewiesen, d.h. sollte es Subanlagen dazu geben, werden diese NICHT angezeigt.

#### nur Summen

Wird diese Checkbox aktiviert, werden in der Liste der Ab-/Zugänge nur Summenwerte angezeigt.

#### > Seitenumbruch

Durch Aktivierung der Checkbox erhalten Sie einen Seitenvorschub pro Sortierung, z.B. pro Gruppe.

#### > Jahr

Hier geben Sie das Jahr ein, für das Sie die Liste der Ab-/Zugänge ausgeben möchten. Aufgrund des immer zur Verfügung stehenden und für die gesamte Lebensdauer aller Anlagen gerechneten Anlagenjournals, kann jederzeit jedes beliebige Wirtschaftsjahr, das mit einer WINLine ab Version 8.0 abgeschrieben wurde, ausgewertet werden!

#### > Auswertung

Hier besteht die Möglichkeit der Ausgabe einer Liste mit

- □ Zugängen
- □ Abgängen
- □ Umbuchungen

Durch das Aktivieren der Checkboxen kann eine Liste nur mit Zugängen, Abgängen oder Umbuchungen oder auch eine Liste mit wahlweise 2 Buchungsarten oder mit allen Zugängen, Abgängen und Umbuchungen ausgegeben werden.

#### > Bereich

Hier kann entschieden werden, ob in der Liste der Ab-/Zugänge die steuerrechtlichen oder handelsrechtlichen Werte ausgegeben werden sollen.

#### **Buttons**

 $\triangleright$ 

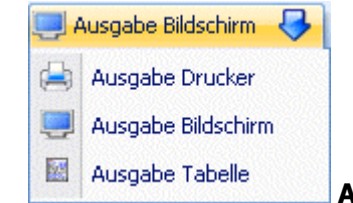

Ausgabe Button

Aus der Auswahllistbox kann gewählt werden, ob die Ausgabe am Bildschirm, am Drucker oder in eine Tabelle durchgeführt werden soll. Standardmäßig wird die Ausgabe auf Bildschirm vorgeschlagen, die auch durch Drücken der F5-Taste gestartet werden kann.

Wenn die Option Ausgabe Tabelle gewählt wird, dann wird die Liste in einer Tabelle dargestellt. Die Tabelle hat die gleichen Funktionen wie Excel (z.B. Bilden von Summen) und kann auch als XLS-Datei exportiert werden (über rechte Maustaste, Exportiere Tabelle), wo die Daten dann auch weiterbearbeitet werden können.

> 🦻

### Filter-Button

Wird der Filter-Button angeklickt, kann ein neuer Filter definiert oder ein bestehender Filter gewählt werden. Dort kann eingestellt werden, nach welchen frei definierbaren Kriterien die Selektion durchgeführt werden soll (Details entnehmen Sie dem Kapitel Filter - Assistent).

Wurden in diesem Fenster bereits Filter angelegt, kann aus der Auswahllistbox ein bestehender Filter gewählt werden. Es werden immer nur die Filter angezeigt, die für das gerade aktive Fenster angelegt wurden.

| Zugänge Abg<br>per 31.12.2010<br>Fun & Workout 2008<br>Mandant 300M | änge Umbuc      | hungen   |                 |                    | (Inventarnummer vo<br>Sei<br>Dat | n Anfang bis Ende;<br>te<br>um 21.03.201 |
|---------------------------------------------------------------------|-----------------|----------|-----------------|--------------------|----------------------------------|------------------------------------------|
| inv.Nr.                                                             | Bezei           | chnung   |                 |                    |                                  |                                          |
| Hist. Wert Anf.                                                     | Hist. Wert Ende | Zugang   | InbetriebnDatum | Verkaufserlös ges. | Gewinn                           | Verlus                                   |
| ·                                                                   |                 |          | Abgang-Datum    | Verkaufserlös/Abg. | Abgang hist.                     | AbgBuchwe                                |
| 040004 2                                                            | Kolbe           | n        |                 |                    |                                  |                                          |
|                                                                     |                 |          | 01.01.2010      |                    | 2.350,00                         |                                          |
| I                                                                   |                 | LI       |                 |                    |                                  | -2.350,0                                 |
| Subanlage auf Press                                                 | e umgebucht     |          | 16.07.2010      |                    | -2.350,00                        | -2.350,0                                 |
| 040006 001                                                          | Press           | kolben   |                 |                    |                                  |                                          |
|                                                                     | 2.350,00        | 2.350,00 | 12.04.2010      |                    |                                  | 2.350,0                                  |
| ·                                                                   |                 |          |                 |                    |                                  | 2.350,0                                  |
| Subanlage auf Press                                                 | e umgebucht     |          | 16.07.2010      |                    | 2.350,00                         | 2.350,0                                  |
| 063004                                                              | Opel /          | Astra    |                 |                    |                                  |                                          |
| 23.500,00                                                           |                 |          | 10.10.2005      | 5.000,00           | 106,00                           |                                          |
| I                                                                   |                 | I        |                 |                    | 23.500,00                        | 4.894,0                                  |
| Verkauf Opel Astra                                                  |                 |          | 23.03.2010      | 5.000,00           | 23.500,00                        | 4.894,0                                  |
| Gesamtsumme                                                         |                 |          |                 |                    |                                  |                                          |
|                                                                     |                 | 2.350,00 |                 | 5.000,00           | 2.456,00                         | 2.350,0                                  |
|                                                                     |                 | 2.350,00 |                 | 5.000,00           | 2.456,00                         | 2.3                                      |

# 4.9. Differenzliste steuer-/handelsrechtlich

Die Differenzliste zwischen steuerrechtlicher und handelsrechtlicher Abschreibung gibt die jeweiligen Abschreibungsbeträge und die daraus resultierende Differenz aus.

In der FIBU wird in der Regel die handelsrechtliche Bilanz ausgegeben. Aus der Anlagenbuchhaltung wird die handelsrechtliche Abschreibung in die Finanzbuchhaltung übergeben. Aus dieser Handelsbilanz werden durch die Mehr- und Weniger-Rechnung (MWR) in der Überleitungsrechnung steuerlich relevante Abweichungen zur Handelsbilanz dargestellt. Für die Darstellung der Abweichung der steuerrechtlichen Abschreibung zur handelsrechtlichen Abschreibung kann diese Differenzliste herangezogen werden.

Zur Ausgabe der Differenzliste gehen Sie in den Menüpunkt

- ᢙ Auswertungen
- Differenzliste steuer-/handelsrechtlich

| Ausgabe Bildschi                | m 😽 🗐 🛛 😳        |         |                                        |            |         |
|---------------------------------|------------------|---------|----------------------------------------|------------|---------|
| Sortierung                      |                  | ф.      | Ausgabe                                |            | <b></b> |
| <u>I</u> nventarnummer          | •                |         | von                                    |            | ٩       |
| Gruppe                          | $\diamond$       |         | bis                                    |            | ٩       |
| <u>G</u> ruppe/KSt.             | $\diamond$       |         | nur Inventarsummen                     |            |         |
| EIBU-Konto                      | $\diamond$       |         | nur Summen                             |            |         |
| Kos <u>t</u> enstelle           | $\diamond$       |         | Seitenumbruch                          |            |         |
| <u>K</u> St./Gruppe<br>Standort |                  |         | Anlagen ohne Differenz<br>unterdrücken |            |         |
|                                 | ×                |         |                                        |            |         |
| 🔨 Zeitraum                      |                  | <b></b> | 🖉 Bereich                              |            | <b></b> |
| Jahr                            |                  | 2012    | steuerrechtlich                        | ۵          |         |
|                                 | 01.01.2012 - 31. | 12.2012 | handelsrechtlich                       | $\diamond$ |         |

### Folgende Auswertekriterien können eingestellt werden:

#### > Sortierung

es besteht die Möglichkeit eine Sortierung nach der

- □ Inventarnummer
- Gruppe (Anlagengruppe, der das Inventargut im Anlagenstamm zugeordnet wurde)
- Gruppe/KSt. (innerhalb der Gruppe nach der Kostenstelle)
- □ FIBU-Konto
- □ Kostenstelle
- □ KSt./Gruppe (innerhalb der Kostenstelle nach der Gruppe)
- □ Standort

vorzunehmen.

#### > von - bis

Je nachdem, welches Sortierkriterium gewählt wurde, kann der Ausdruck durch die hier einzugebenden Grenzen eingeschränkt werden. Haben Sie nach der Gruppe sortiert, druckt der Matchcode alle zur Verfügung stehenden Anlagengruppen an. Richtet sich die Sortierung nach dem FIBU-Konto, erhalten Sie über den Matchcode eine Übersicht aller in Frage kommenden FIBU-Konten. Das gleiche gilt für die Sortierung nach Kostenstellen (Kostenstelle von - bis) und nach der Inventarnummer (Inventarnummer von - bis). Für die Eingrenzung von - bis Standort steht eine Combobox mit den vorhandenen Standorten zur Verfügung.

#### > nur Inventarsummen

Es werden pro Inventargut nur Summen ausgewiesen, d.h. sollte es Subanlagen dazu geben, werden diese NICHT angezeigt.

#### nur Summen

Wird diese Checkbox aktiviert, werden in der Differenzliste nur Summenwerte angezeigt.

#### > Seitenumbruch

Durch Aktivierung der Checkbox erhalten Sie einen Seitenvorschub pro Sortierung, z.B. pro Gruppe.

#### > Anlagen ohne Differenz unterdrücken"

Ist diese Checkbox aktiviert, werden nur die Anlagegüter, welche eine Differenz zwischen der steuerrechtlichen und handelsrechtlichen AfA aufweisen, ausgewiesen.

#### > Jahr

Hier geben Sie das Jahr ein, für das Sie die Differenzliste ausgeben möchten. Aufgrund des immer zur Verfügung stehenden und für die gesamte Lebensdauer aller Anlagen gerechneten Anlagenjournals, kann jederzeit jedes beliebige Wirtschaftsjahr, das mit einer WINLine ab Version 8.0 abgeschrieben wurde, ausgewertet werden!

#### > Bereich

Hier kann entschieden werden, ob in der Differenzliste die steuerrechtlichen oder handelsrechtlichen Werte ausgegeben werden sollen. Wird die Differenzliste nach FIBU-Konto sortiert, dann wird das steuerrechtliche oder das handelsrechtliche FIBU-Konto aus dem Anlagenstamm für die Sortierung herangezogen.

### **Buttons**

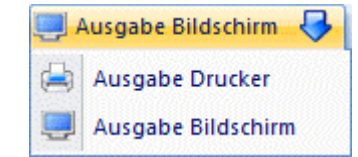

### Ausgabe Button

Aus der Auswahllistbox kann gewählt werden, ob die Ausgabe am Bildschirm oder am Drucker durchgeführt werden soll. Standardmäßig wird die Ausgabe auf Bildschirm vorgeschlagen, die auch durch Drücken der F5-Taste gestartet werden kann.

# > 🥌 ENDE-Button

Mit dem Ende-Button wird das Fenster Differenzliste steuer-/ andelsrechtlich beendet.

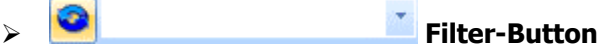

Wird der Filter-Button angeklickt, kann ein neuer Filter definiert oder ein bestehender Filter gewählt werden. Dort kann eingestellt werden, nach welchen frei definierbaren Kriterien die Selektion durchgeführt werden soll (Details entnehmen Sie dem Kapitel Filter - Assistent).

Wurden in diesem Fenster bereits Filter angelegt, kann aus der Auswahllistbox ein bestehender Filter gewählt werden. Es werden immer nur die Filter angezeigt, die für das gerade aktive Fenster angelegt wurden.

| erenzliste                             |                                  |                                             |                           |                                                           |                                    |              |                         |                          |                           |
|----------------------------------------|----------------------------------|---------------------------------------------|---------------------------|-----------------------------------------------------------|------------------------------------|--------------|-------------------------|--------------------------|---------------------------|
|                                        | <b>4</b>   7 7   🖂               | Alle 👻                                      |                           |                                                           |                                    |              |                         |                          |                           |
| Mandant Fun & Wo                       | orkout                           |                                             |                           |                                                           |                                    |              |                         | Seite                    | 1                         |
| Mand.Nr. 300M                          |                                  |                                             |                           |                                                           |                                    |              |                         | Datun                    | 30.06.2011                |
| Corporate WINLine® V                   | ersion 9.0 (Unicode              | Build 9002)                                 |                           |                                                           |                                    |              |                         |                          |                           |
|                                        |                                  |                                             | Differenz                 | <b>liste steuer-</b><br>per 31.12.:<br>(Fibu-Kto von Anfa | /handelsre<br>2011<br>ng bis Ende) | echtlich     |                         |                          |                           |
| Inv.Nr.<br>Bezeichnung<br>Inbetr.datum | steu<br>hand<br>Ansch.wert Diff. | errechtlich<br>Ielsrechtlich<br>BW Anfang k | um. AfA Anfang            | Abgang                                                    | Umbuchung                          | Zuschreibung | AfA                     | BW Ende                  | kum. AfA Ende             |
| 020001                                 |                                  | 516.385,60                                  |                           |                                                           |                                    |              |                         | 516.385,60               |                           |
| Grundstück<br>10.03.1988               | 516.385,60                       | 278.842,00<br>237.543,60                    | 237.543,60<br>-237.543,60 |                                                           |                                    |              | 10.328,00<br>-10.328,00 | 268.514,00<br>247.871,60 | 247.871,60<br>-247.871,60 |
| Summe 0210                             |                                  | 516.385.60                                  |                           |                                                           |                                    |              |                         | 516.385.60               |                           |
| Gebäude                                |                                  | 278.842,00                                  | 237.543,60                |                                                           |                                    |              | 10.328,00               | 268.514,00               | 247.871,60                |
| 1 WG                                   |                                  | 237.543,60                                  | -237.543,60               |                                                           |                                    |              | -10.328,00              | 247.871,60               | -247.871,60               |
| 063006<br>Ford Fooun                   |                                  | 10.368,00                                   | 24.192,00                 |                                                           |                                    |              | 6.912,00                | 3.456,00                 | 31.104,00                 |
| 08.11.2007                             | 34.560,00                        | -24.192,00                                  | 24.192,00                 |                                                           |                                    |              | 6.912,00                | -31.104,00               | 31.104,00                 |
| Summe 0630                             |                                  | 10.368,00                                   | 24.192,00                 |                                                           |                                    |              | 6.912,00                | 3.456,00                 | 31.104,00                 |
| 1 WG                                   |                                  | -24.192,00                                  | 24.192,00                 |                                                           |                                    |              | 6.912,00                | -31.104,00               | 31.104,00                 |
|                                        |                                  | E26 752 60                                  | 24 102 00                 |                                                           |                                    |              | 6 912 00                | 510 941 60               | 21 104 0                  |
|                                        |                                  | 313 402 00                                  | 24, 192,00                |                                                           |                                    |              | 10.328.00               | 303 074 00               | 247 871 6                 |
| 2 WG                                   |                                  | 213.351,60                                  | -213.351,60               |                                                           |                                    |              | -3.416,00               | 216.767,60               | -216.767,60               |
|                                        |                                  |                                             |                           |                                                           |                                    |              |                         |                          |                           |
|                                        |                                  |                                             |                           |                                                           |                                    |              |                         |                          | 1/1                       |

# 4.10. Historienjournal

Im Historien-Journal können Historieneinträge in Journalform ausgegeben werden. Es kann auf die einzelnen Historientypen eingegrenzt werden (Abgang, Teilwertabgang, Zugang, Zuschreibung, Umbuchung, Abschreibung und Sonderabschreibung).

| 💷 Historienjournal   |            |   |
|----------------------|------------|---|
| 🧾 Ausgabe Bildschirm | 😽 纲        |   |
|                      |            |   |
| Entwicklung          |            |   |
| Aktion               | 0 alle     | - |
| fixe <u>Z</u> eilen  | $\bigcirc$ |   |
| <u>a</u> lle Zeilen  | ٠          |   |
|                      |            |   |
| 👦 Inventarnummer     |            |   |
| von                  |            | ٩ |
| bis                  |            | ٩ |
| -                    |            |   |
| Datum                |            |   |
| von                  | 01.01.2010 |   |
| bis                  | 31.12.2010 |   |
|                      |            |   |

#### > Aktion

Aus der Auswahllistbox kann gewählt werden, welche Aktion aufgelistet werden soll. Dabei stehen folgende Optionen zur Verfügung:

- □ 0 alle
- □ 1 Abgang
- □ 2 Teilwertabgang
- □ 3 Zugang
- □ 4 Zuschreibung
- □ 5 Umbuchung
- □ 6 Abschreibung
- □ 7 Sonderabschreibung
- □ 8 Nachaktivierung
- 9 Außerplanm. Abschreibung

#### > fixe Zeilen/alle Zeilen

Es kann ausgewählt werden, ob nur die fixen Zeilen oder alle Zeilen ausgegeben werden sollen. Wird "alle Zeilen" ausgewählt, werden auch z.B. Abgänge sofort gedruckt - im Gegensatz zum Journal, wo Abgänge erst nach der Jahresabschreibung angedruckt werden. Wird die Option "fixe Zeilen" gewählt, werden Zugänge und Umbuchungen ausgegeben. Nach der Jahresabschreibung sind alle Zeilen als "fixe Zeilen" definiert.

#### Hinweis:

Auf dem Historien-Journal werden keine Periodenabschreibungen gedruckt - dafür kann das Anlagenjournal verwendet werden.

#### > Inventarnummer

Eingrenzung der Inventarnummern, welche auf dem Historienjournal ausgegeben werden sollen.

#### > Datum

Einschränkung des Zeitraumes, der ausgewertet werden soll.

#### **Buttons**

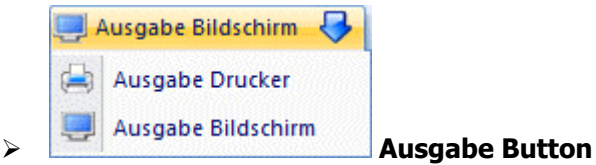

Aus der Auswahllistbox kann gewählt werden, ob die Ausgabe am Bildschirm oder am Drucker durchgeführt werden soll. Standardmäßig wird die Ausgabe auf Bildschirm vorgeschlagen, die auch durch Drücken der F5-Taste gestartet werden kann.

| 💷 Hist | orien-Journal                                                     |                                                             |                                      |                  |                       |                                    |                                                 | × |  |  |
|--------|-------------------------------------------------------------------|-------------------------------------------------------------|--------------------------------------|------------------|-----------------------|------------------------------------|-------------------------------------------------|---|--|--|
| 14 4   |                                                                   | 9 🕘   🔍   🗟                                                 | ~   ⊠                                | ] Konten in Merk | liste 👻               |                                    |                                                 |   |  |  |
|        | Mandant Fu<br>Mand.Nr. 30<br>Corporate WINL                       | un & Workout 200<br>00M<br>.ine® Version 8.7                | )8<br>/ (Build 20(                   | )1)              |                       | Seite<br>Datum                     | 1<br>21.03.2010                                 |   |  |  |
|        | Historien-Journal<br>(Inventarnummer von Anfang bis Ende,)        |                                                             |                                      |                  |                       |                                    |                                                 |   |  |  |
|        | Aktion<br>Text                                                    | Datum                                                       | Inv.Nr.                              |                  | Betrag historisch     | Betrag steuerr.                    | Betrag handelsr.                                |   |  |  |
|        | Zugang<br>Abgang<br>Verkauf Ope                                   | 01.01.2010<br>23.03.2010                                    | 040004<br>063004                     | 2                | 2.350,00<br>23.500,00 | 2.350,00<br>4.894,00               | 2.350,00<br>4.894,00                            |   |  |  |
|        | Zugang<br>Umbuchung                                               | 12.04.2010<br>16.07.2010                                    | 040006<br>040004                     | 001<br>2         | -2.350,00             | -2.350,00                          | -2.350,00                                       |   |  |  |
|        | Umbuchung<br>Subanlage a                                          | 16.07.2010<br>uf Presse umgebu                              | 040006<br>cht                        | 001              | 2.350,00              | 2.350,00                           | 2.350,00                                        |   |  |  |
|        | Abschreibung<br>Abschreibung<br>Abschreibung<br>manuelle Abschrei | 31.12.2010<br>31.12.2010<br>31.12.2010<br>eibung 31.12.2010 | 020001<br>021001<br>021002<br>040001 |                  |                       | 36.212,00<br>12.143,00<br>6.000.00 | 10.328,00<br>36.212,00<br>12.143,00<br>3.500,00 |   |  |  |
|        | Abschreibung<br>Abschreibung<br>Abschreibung                      | 31.12.2010<br>31.12.2010<br>31.12.2010<br>31.12.2010        | 040002<br>040002<br>040005           | 1                |                       | 2.516,00<br>379,00<br>349,00       | 2.516,00<br>379,00<br>349,00                    | - |  |  |
|        | Auschreinund                                                      | ai 17 7010                                                  | 040000                               |                  |                       | n 0.34 UU                          | 6 8.34 00                                       |   |  |  |

## 4.11. Anlagenjournal

Im Menüpunkt

Auswertungen

🗁 Journal

kann eine Liste aller Aktionen in der Anlagenbuchhaltung ausgegeben werden.

| 🔝 Anlagenjournal             |   |                    | × |
|------------------------------|---|--------------------|---|
| 🗐 Ausgabe Bildschirm 😽 纲   🥹 |   | ×                  |   |
| (m)                          |   | _                  |   |
| Anlagenjournal               |   | 100 Inventarnummer |   |
| Buchungsart 0 alle           | - | von                | ٩ |
|                              |   | bis                | 9 |
| 2                            |   |                    |   |
| Datum                        |   |                    |   |
| von                          |   |                    |   |
| bis                          |   |                    |   |
|                              |   |                    |   |

Dabei können folgende Auswahlen vorgenommen werden:

#### > Buchungsart

Aus der Auswahllistbox kann gewählt werden, welche Aktion aufgelistet werden soll. Dabei stehen folgende Optionen zur Verfügung:

- □ 0 alle
- □ 1- Abgang
  - Es werden alle Bewegungen angezeigt, die durch einen Abgang erzeugt wurden.
- □ 2 TW-Abgang
  - Es werden alle Teilwert-Abgänge angezeigt.
- □ 3 Zugang
- Es werden alle Anlagenzugänge angezeigt.
- □ 5 Umbuchung
- Es werden alle Umbuchungen angezeigt.
- □ 6 Abschreibung
  - Es wird angezeigt, wann eine Abschreibung durchgeführt und eine Abschreibung storniert wurde.
- 9 Periodenabschreibung

Es wird angezeigt, wann eine Periodenabschreibung durchgeführt und eine Periodenabschreibung durch den Abschreibungs-Storno storniert wurde.

#### > Inventarnummer

Hier können die Anlagegüter eingeschränkt werden, für die die Auswertung durchgeführt werden soll.

#### > Datum

Einschränkung des Zeitraumes, der ausgewertet werden soll.

#### **Buttons**

#### 

#### Filter-Button

Wird der Filter-Button angeklickt, kann ein neuer Filter definiert oder ein bestehender Filter gewählt werden. Dort kann eingestellt werden, nach welchen frei definierbaren Kriterien die Selektion durchgeführt werden soll (Details entnehmen Sie dem Kapitel Filter - Assistent).

Wurden in diesem Fenster bereits Filter angelegt, kann aus der Auswahllistbox ein bestehender Filter gewählt werden. Es werden immer nur die Filter angezeigt, die für das gerade aktive Fenster angelegt wurden.

Mit dem Filter kann auch eine Einschränkung über die verwendeten Konten und Kosteninformationen vorgenommen werden.

### Hinweis:

Die Informationen der verwendeten Konten und Kosteninformationen werden erst mit der Version 8.5 (1207) geschrieben. D.h. wurden Bewegungen mit einer früheren Version erzeugt, können die Einschränkungen auf diese Zeilen nicht wirken (da die Infos noch nicht vorhanden sind).

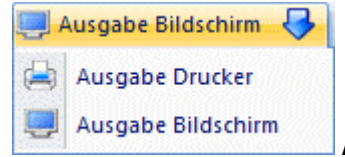

#### Ausgabe Button

Aus der Auswahllistbox kann gewählt werden, ob die Ausgabe am Bildschirm oder am Drucker durchgeführt werden soll. Standardmäßig wird die Ausgabe auf Bildschirm vorgeschlagen, die auch durch Drücken der F5-Taste gestartet werden kann.

### <u>Hinweis</u>

 $\triangleright$ 

Das Anlagenjournal wird jahresübergreifend geführt; sobald eine Jahresabschreibung durchgeführt wird, werden sämtliche Journalzeilen ans Folgejahr übergeben.

#### <u>Achtung</u>

Die Journalzeilen werden erst zum Zeitpunkt der Jahresabschreibung ins Journal übernommen. Soll ein Journal vor der Jahresabschreibung ausgegeben werden, muss dafür das Historienjournal verwendet werden.

Als Datum wird das Datum der Abschreibung eingetragen, deshalb wird z.B. bei einem Zugang innerhalb des Jahres das Jahresende im Anlagenjournal ausgewiesen. Um das tatsächliche Zugangsdatum zu sehen, muss auch hierfür das Historienjournal herangezogen werden.

| II Anlagenjournal |         |        |                                                        |            |
|-------------------|---------|--------|--------------------------------------------------------|------------|
|                   | 네 😽 🔒   | Q   マ⁺ | 😴 │ 🖾 Konten in Merkliste 🔹                            |            |
|                   |         |        | Anlagenjournal<br>(Inventarnummer von Anfang bis Ende) | •          |
| Datum             | Inv.Nr. |        | Text                                                   | Betrag     |
| 31.12.2008        | 012001  |        | Abschreibung                                           | 881,00     |
| 31.12.2008        | 021001  |        | Abschreibung                                           | 36.212,00  |
| 31.12.2008        | 021002  |        | Abschreibung                                           | 12.143,00  |
| 31.12.2008        | 040001  |        | Abschreibung                                           | 5.473,00   |
| 31.12.2008        | 040002  |        | Abschreibung                                           | 2.516,00   |
| 31.12.2008        | 040002  | 1      | Abschreibung                                           | 379,00     |
| 31.12.2008        | 040003  |        | Abschreibung                                           | 8.022,00   |
| 31.12.2008        | 040005  |        | Abschreibung                                           | 349,00     |
| 31.12.2008        | 040006  |        | Zugang                                                 | 102.500,00 |
| 31.12.2008        | 040006  |        | Abschreibung                                           | 6.834,00   |
| 31.12.2008        | 060002  |        | Abschreibung                                           | 369,00     |
| 31.12.2008        | 060003  |        | Abschreibung                                           | 91,00      |
| 31.12.2008        | 060004  |        | Abschreibung                                           | 582,00     |
| 31.12.2008        | 060005  |        | Abschreibung                                           | 117,00     |
| 31.12.2008        | 060006  |        | Abschreibung                                           | 541,00     |
| 31.12.2008        | 062006  |        | Abschreibung                                           | 807,00     |
| 31.12.2008        | 062007  |        | Abschreibung                                           | 747,00     |
| 31.12.2008        | 062008  |        | Abschreibung                                           | 278,00     |
| 31.12.2008        | 062009  |        | Abschreibung                                           | 936,00     |
| 31.12.2008        | 062010  |        | Zugang                                                 | 612,50     |
| 31.12.2008        | 062010  |        | Abschreibung                                           | 204,50     |
| 31.12.2008        | 063003  |        | Abschreibung                                           | 6.153,00   |
| 31.12.2008        | 063003  | 1      | Abschreibung                                           | 69,00      |
| 31.12.2008        | 063004  |        | Abschreibung                                           | 3.917,00   |
| 31.12.2008        | 063005  |        | Abschreibung                                           | 3.965,00   |
| 31.12.2008        | 063006  |        | Abschreibung                                           | 6.912,00   |
| 31.12.2008        | 064001  |        | Abschreibung                                           | 13.003,00  |
| 31.12.2009        | 021001  |        | Periodenabschreibung                                   | 36.212,00  |
| 31.12.2009        | 021001  |        | Periodenabschreibung                                   | -30.212,00 |
| 31.12.2009        | 021001  |        | Abschreibung                                           | 36.212,00  |
| 31.12.2009        | 021002  |        | Periodenabschreibung                                   | 12.143,00  |
| 31.12.2009        | 021002  |        | Periodenabschreibung                                   | -12.143,00 |
|                   |         |        |                                                        | 1/3        |

# 4.12. kalk. Anlagenverzeichnis

Das kalkulatorische Anlagenverzeichnis kann im Menüpunkt

Auswertungen

### 🗁 kalk. Anlagenverzeichnis

abgerufen werden.

Dieser Punkt entspricht vom Auswertungsumfang dem Punkt Anlagenverzeichnis (im Menüpunkt Auswertungen).

| 🛯 kalk. Anlagenverze  | ichnis     |                        | <b>×</b> |
|-----------------------|------------|------------------------|----------|
| 🚚 Ausgabe Bildschin   | m 😽 纲      |                        |          |
| 485                   |            |                        |          |
| V Sortierung          |            | Ausgabe                |          |
| Inventarnummer        | ٠          | von                    | ٩        |
| Gruppe                | $\diamond$ | bis                    | ٩        |
| <u>G</u> ruppe/KSt.   | $\diamond$ | <u>n</u> ur Inv.summen |          |
| EIBU-Konto            | $\diamond$ | nur <u>S</u> ummen     |          |
| Kos <u>t</u> enstelle | $\diamond$ | Seitenumbruch          |          |
| KSt./Gruppe           | $\diamond$ |                        |          |
| Standort              | $\diamond$ |                        |          |
| ~                     |            |                        |          |
| Periode               |            |                        |          |
| letzte AfA            |            | 2                      |          |
| bis                   | 03 März    | <b>T</b>               |          |
|                       |            |                        |          |

Im Gegensatz zum steuerrechtlichen Anlagenverzeichnis erhalten Sie hier eine Liste der Anlagen, der Indices, der zum Wiederbeschaffungswert bewerteten Anlagen und der kalkulatorischen Abschreibung, die direkt in die MESONIC Kostenrechnung übergeben werden kann.

#### Folgende Auswertekriterien können eingestellt werden:

#### > Sortierung

es besteht die Möglichkeit eine Sortierung nach der

- □ Inventarnummer
- Gruppe (Anlagengruppe, der das Inventargut im Anlagenstamm zugeordnet wurde)
- Gruppe/KSt. (innerhalb der Gruppe nach der Kostenstelle)
- □ FIBU-Konto
- □ Kostenstelle
- □ KSt./Gruppe (innerhalb der Kostenstelle nach der Gruppe)
- □ Standort

vorzunehmen.

#### ≻ von - bis

Je nachdem, welches Sortierkriterium gewählt wurde, kann der Ausdruck durch die hier einzugebenden Grenzen eingeschränkt werden. Haben Sie nach der Gruppe sortiert, druckt der Matchcode alle zur Verfügung stehenden Anlagengruppen an. Richtet sich die Sortierung nach dem FIBU-Konto, erhalten Sie über den Matchcode eine Übersicht aller in Frage kommenden FIBU-Konten. Das gleiche gilt für die Sortierung nach Kostenstellen (Kostenstelle von - bis) und nach der Inventarnummer (Inventarnummer von - bis). Für die Eingrenzung von - bis Standort steht eine Combobox mit den vorhandenen Standorten zur Verfügung.

#### > nur Inventarsummen

Es werden pro Inventargut nur Summen ausgewiesen, d.h. sollte es Subanlagen dazu geben, werden diese NICHT angezeigt.

#### nur Summen

Wird diese Checkbox aktiviert, werden im kalk. Anlagenverzeichnis nur Summenwerte angezeigt.

#### > Seitenumbruch

Durch Aktivierung der Checkbox erhalten Sie einen Seitenvorschub pro Sortierung, z.B. pro Gruppe.

### <u>Periode</u>

### Letzte AfA

der letzte kalkulatorische AfA-Lauf wird angezeigt

#### bis Periode

Periode, bis zu der die kalkulatorische AfA ausgewertet werden soll.

#### **Buttons**

 $\triangleright$ 

| 🗐 Ausgabe Bildschirm 😽 |                    |  |  |  |  |  |
|------------------------|--------------------|--|--|--|--|--|
|                        | Ausgabe Drucker    |  |  |  |  |  |
|                        | Ausgabe Bildschirm |  |  |  |  |  |

#### Ausgabe Button

Aus der Auswahllistbox kann gewählt werden, ob die Ausgabe am Bildschirm oder am Drucker durchgeführt werden soll. Standardmäßig wird die Ausgabe auf Bildschirm vorgeschlagen, die auch durch Drücken der F5-Taste gestartet werden kann.

| Mandant<br>Mand.Nr.<br>C <b>orporate</b> | Fun & Workou<br>300M<br>WINLine® Versio | ut 2008<br>on 8.7 (Build 20 | 001)                               |                                              |                                                   | Seite<br>Datun | 1<br>n 21.03.2010 |
|------------------------------------------|-----------------------------------------|-----------------------------|------------------------------------|----------------------------------------------|---------------------------------------------------|----------------|-------------------|
|                                          |                                         | Kalk<br>(Inventarnu<br>letz | ( <b>. An</b><br>Immer<br>ter Peri | agenverz<br>von Anfang bis<br>oden-AfA-Lauf: | <b>Zeichnis</b><br>Ende, Periode 03)<br>Periode 2 | )              |                   |
| nv.Nr.                                   | Gr. KSt<br>Bezeichnung                  | Konto                       | ND                                 | Ansch.wert                                   | I. alt I. neu<br>WBW                              | AfA / Periode  | AfA / kumuliert   |
| 012001                                   | 3 5<br>Software                         | 0120                        | 8                                  | 7.105,00                                     | 100,00 100,00<br>7.105,00                         | 74,01          | 222,03            |
| 020001                                   | 1 2<br>Grundstück                       | 0210                        | 25                                 | 516.385,60                                   | 100,00 100,00<br>516.385,60                       | 1.721,29       | 5.163,86          |
| 021001                                   | 1 2<br>Firmengebäude                    | 0210                        | 25                                 | 905.286,62                                   | 100,00 100,00<br>905.286,62                       | 3.017,63       | 9.052,87          |
| 040001                                   | 2 3<br>Drehbank DB 8                    | 0400<br>03                  | 16                                 | 87.558,30                                    | 100,00 103,00<br>90.185,05                        | 469,71         | 1.409,14          |
| 40002                                    | 2 2<br>Stanzmaschine                    | 0400                        | 14                                 | 35.215,54                                    | 100,00 103,00<br>36.272,01                        | 215,90         | 647,71            |
| 040002<br>1                              | 2 2<br>Stanze                           | 0400                        | 9                                  | 3.402,15                                     | 100,00 100,00<br>3.402,15                         | 31,50          | 94,50             |
| 040002                                   | Stanzmaschine<br>2 WG                   |                             |                                    | 38.617,69                                    | 39.674,16                                         | 247,40         | 742,21            |
| 040003                                   | 2 3<br>Schleifmaschin                   | 0400<br>e SWF 987           | 10                                 | 82.548,13                                    | 100,00 103,00<br>85.024.57                        | 708,53         | 2.125,61          |
| 040004                                   | 2 2<br>Presse                           | 0400                        | 8                                  | 42.422,52                                    | 100,00 100,00<br>42.422,52                        | 441,90         | 1.325,70          |
| )40004<br>1                              | 2 2<br>Presskolben                      | 0400                        | 5                                  | 8.654,22                                     | 100,00 100,00<br>8.654,22                         | 144,24         | 432,71            |
| 40004                                    | Presse                                  |                             |                                    | 51.076,74                                    |                                                   | 586,14         | 1.758,41          |

# 4.13. Anlagen ohne Kosteninformationen

Um eine Liste aller Anlagen mit fehlender Kosteninformation zu bekommen, wählen Sie den Menüpunkt

#### Anlagen ohne Kosteninformation

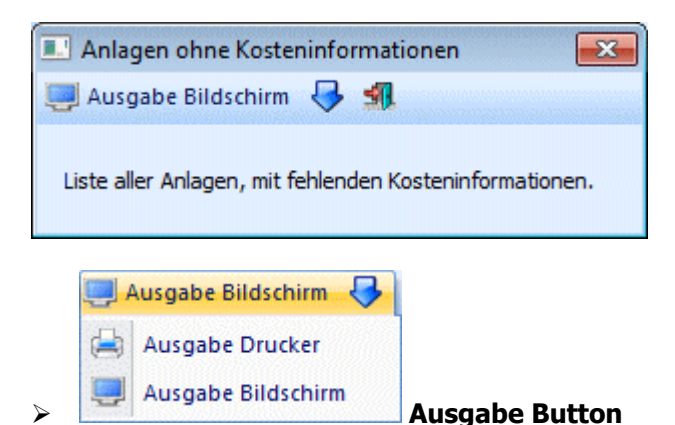

Aus der Auswahllistbox kann gewählt werden, ob die Ausgabe am Bildschirm oder am Drucker durchgeführt werden soll. Standardmäßig wird die Ausgabe auf Bildschirm vorgeschlagen, die auch durch Drücken der F5-Taste gestartet werden kann.

Die Auswertung umfasst jeweils eine Seite für Anlagen ohne Kostenstellen und eine zweite Seite für Anlagen ohne Kostenarten.

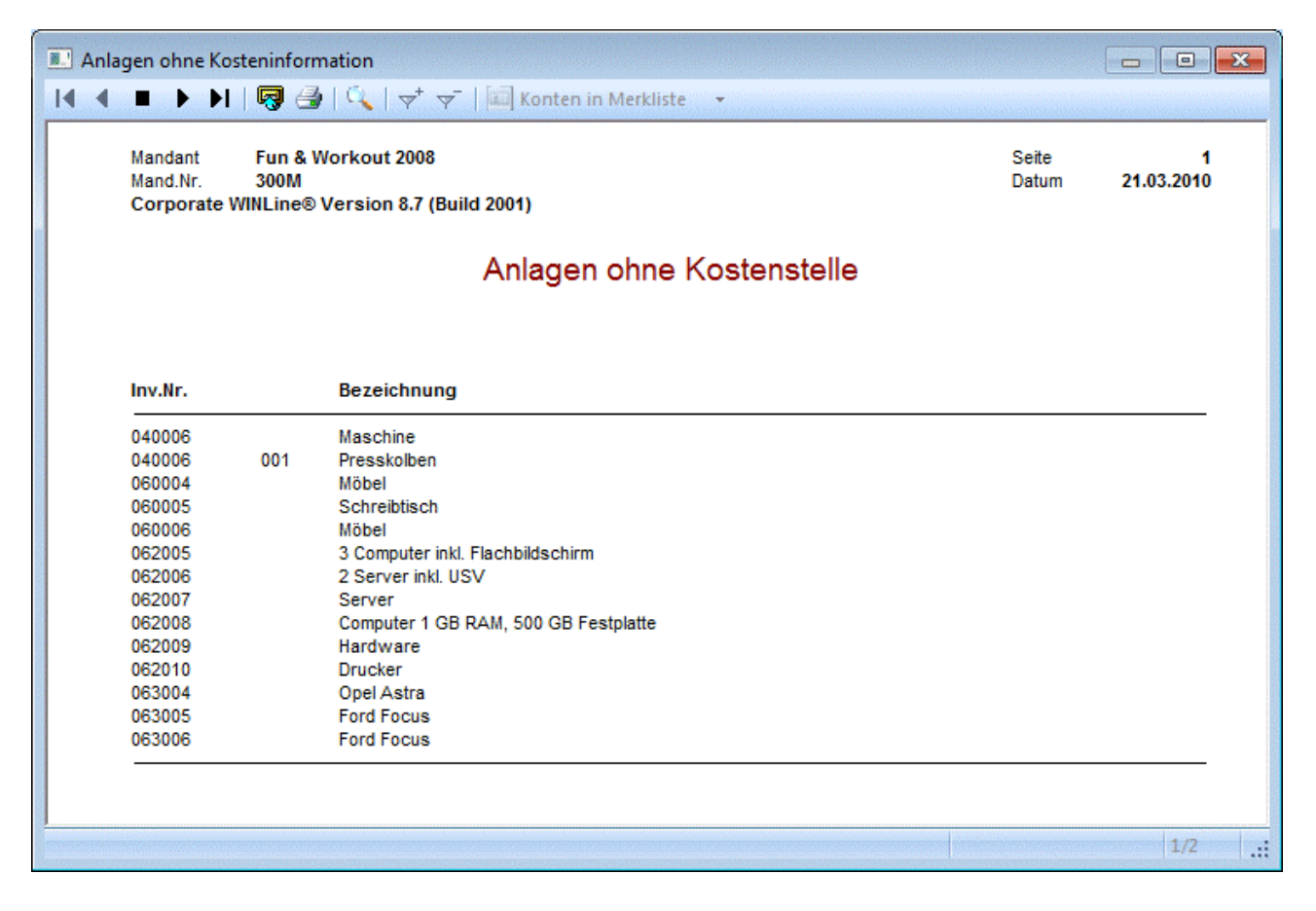

### 4.14. Anlagenstammblatt

Es besteht die Möglichkeit, sich für jedes einzelne Inventargut ein eigenes Anlagenstammblatt mit den steuerrechtlichen, handelsrechtlichen und kalkulatorischen Stammdaten sowie den jeweiligen Bewegungen (Zu- und Abgänge, Umbuchungen) auszudrucken.

Dazu gehen Sie in den Menüpunkt

# Auswertungen

# Anlagenstammblatt

| S Anlagenstammblatt  |            |    |                    |   |
|----------------------|------------|----|--------------------|---|
| 🥮 Ausgabe Bildschirm | 😽 🕼 💿      |    | *                  |   |
|                      |            |    | _                  |   |
| 👦 Anlagen            |            |    | 👦 Subanlagen       |   |
| von                  |            | ۹, | von                | ٩ |
| bis                  |            | ٩  | bis                | ٩ |
| <b>O</b>             |            |    |                    |   |
| Entwicklung          |            |    | Ausgabe            |   |
| ohne Entwicklung     | ٠          |    | Seitenvorschub pro |   |
| fixe <u>Z</u> eilen  | $\diamond$ |    | Anlage             |   |
| <u>a</u> lle Zeilen  | $\diamond$ |    |                    |   |
|                      |            |    |                    |   |

#### Auswahlkriterien:

#### > Anlagen

Geben Sie an, von welcher bis zu welcher Inventarnummer Sie Anlagenstammblätter sehen wollen.

#### > Subanlagen

Bei der Einschränkung der Anlagen können auch Nummern von Subanlagegütern eingegeben werden.

#### > Entwicklung

□ ohne Entwicklung

Die Anlagenstammblätter werden ohne Journalzeilen ausgegeben.

□ fixe Zeilen

Nur die Anlagenjournal-Zeilen, die durch einen AfA-Lauf bereits bestätigt wurden (also nur die Journalzeilen bis zum letzten AfA-Lauf) werden unterhalb der Stammdaten ausgegeben.

□ alle Zeilen

Alle Journalzeilen, die durch die Anlagenhistorie errechnet werden können, d.h. bereits durch den AfA-Lauf festgeschriebene Journalzeilen der Vergangenheit und zukünftige Abschreibungszeilen bis zum Ende der Nutzungsdauer, werden ausgegeben.

#### > Seitenvorschub pro Anlage

Wird die Checkbox aktiviert, erfolgt die Ausgabe in Kontoblattform, d.h. nach jeder Inventarnummer wird ein Seitenvorschub durchgeführt.

### **Buttons**

|   | 🗐 Ausgabe Bildschirm 😽 |   |
|---|------------------------|---|
|   | Ausgabe Drucker        |   |
| > | I Ausgabe Bildschirm   | Δ |

Ausgabe Button

Aus der Auswahllistbox kann gewählt werden, ob die Ausgabe am Bildschirm oder am Drucker durchgeführt werden soll. Standardmäßig wird die Ausgabe auf Bildschirm vorgeschlagen, die auch durch Drücken der F5-Taste gestartet werden kann.

Wird der Filter-Button angeklickt, kann ein neuer Filter definiert oder ein bestehender Filter gewählt werden. Dort kann eingestellt werden, nach welchen frei definierbaren Kriterien die Selektion durchgeführt werden soll (Details entnehmen Sie dem Kapitel Filter - Assistent).

Wurden in diesem Fenster bereits Filter angelegt, kann aus der Auswahllistbox ein bestehender Filter gewählt werden. Es werden immer nur die Filter angezeigt, die für das gerade aktive Fenster angelegt wurden.

#### Hinweis:

Das Anlagenstammblatt enthält die Werte zu Beginn des Wirtschaftsjahres und das Anlageverzeichnis zeigt die Werte am Ende des Wirtschaftsjahres auf.

Anlagenstammblatt (Inventarnummer von 040003 bis 040003)

| Inventar Nr. 040                                         | 003                               | Schleifmaschine SW                                       | IF 987                 |                                                                                                    |              |
|----------------------------------------------------------|-----------------------------------|----------------------------------------------------------|------------------------|----------------------------------------------------------------------------------------------------|--------------|
| Gruppe<br>Lieferant                                      | 2<br>330037                       | Seriennummer<br>Klimt & Felder                           | SWF 254-8874           | Standort                                                                                           | Linz         |
| Anschaffung                                              | 23.03.1999                        | Inbetriebnahme                                           | 23.03.1999             | Abgangsdatum                                                                                       |              |
| Konten:<br>FIBU steuerrechtlich<br>FIBU handelsrechtlicl | 0400<br>h                         | AfA<br>Perioden-AfA<br>Sonder-AfA<br>Perioden-Sonder-AfA | 7010                   | Außerplanm. PerAfA<br>Anlagenverk. (Buchgew.)<br>Anlagenverk. (Buchverl.)<br>Abgang BW. (Buchgew.) |              |
| Wertberichtigung                                         |                                   | Außerplanmäßige Af/                                      | 4                      | Abgang BW. (Buchverl.)                                                                             |              |
| Werte:<br>Abzugsbetrag/Stille                            | RL.                               | Anschaffungswert<br>Hist. Wert                           | 82.548,13<br>80.248,13 | Einheitswert<br>kum. Abgang                                                                        | 12.383,00    |
| steuerrechtliche A<br>Kennzeichen                        | Abschreibung:<br>kein Kennzeichen |                                                          |                        | Jahres-AfA (lin.)<br>Vorz. AfA                                                                     | 8.025,00     |
| AfA-Art                                                  | linear                            | AfA-Regel                                                | Halbjahres-AfA         | kum. AfA                                                                                           | 80.247,13    |
| AtA-% (deg.)                                             | 0,00                              | Abgangs-Regel                                            | Halbjahres-AfA         | Buchwert                                                                                           | 1,00         |
| Sonder-AFA                                               | 00                                | Restnutzungsd.                                           | 0                      | Schrottwert                                                                                        |              |
| handelsrechtliche                                        | Abschreibung:                     |                                                          |                        | Jahres-AfA (lin.)                                                                                  | 8.025,00     |
| Kennzeichen                                              | -                                 | AfA-Regel                                                | Halbjahres-AfA         | kum. AfA                                                                                           | 80.247,13    |
| AfA-Art                                                  | linear                            | Abgangs-Regel                                            | Halbjahres-AfA         | Buchwert                                                                                           | 1,00         |
| AfA-% (deg.)                                             | 0,00                              | Grundnutzungsd.                                          | 10                     | Anhaltewert                                                                                        |              |
| Staffel-AFA                                              |                                   | Restnutzungsd.                                           | 0                      | Schrottwert                                                                                        |              |
| kalkulatorische Al                                       | oschreibung:                      |                                                          |                        |                                                                                                    |              |
| Kostenstelle                                             | 3                                 | kalk. ND                                                 | 10                     | Anschaffungsindex                                                                                  | 100,00       |
| Kostenart                                                | 791                               |                                                          |                        | wiederbeschattungsindex                                                                            | 103,00       |
| Kostentrager                                             |                                   |                                                          |                        | Wbbetrag                                                                                           | 85.024,57    |
| Aktion                                                   | Datum                             | Betrag                                                   | historisch             | Betrag steuerr. Betra                                                                              | ag handelsr. |
| Zugang                                                   | 23.03.1999                        |                                                          | 82.548,13              | 82.548,00                                                                                          | 82.548,00    |
| Abschreibung                                             | 31.12.1999                        |                                                          |                        | 8.255,00                                                                                           | 8.255,00     |
| Abschreibung                                             | 31.12.2000                        |                                                          |                        | 8.255,00                                                                                           | 8.255,00     |
| Abschreibung                                             | 31.12.2001                        |                                                          |                        | 8.255,00                                                                                           | 8.255,00     |
| ∆hschreihung                                             | 31 12 2002                        |                                                          |                        | 8 255 00                                                                                           | 8 255 00     |

### 4.15. Anlagenliste

\*

Seite 104

MESONIC © 2012

Je nachdem ob die Checkbox Anlagen ohne Kostenart oder Anlagen ohne Kostenstelle (oder auch beide) angehakt ist, werden die jeweiligen Anlagen angezeigt.

Die Sortierung erfolgt entweder in der Reihenfolge Kostenart - Kostenstelle oder Kostenstelle - Kostenart und kann darüber hinaus noch eingeschränkt werden.

| Anlagenliste                 |            | - 11 - 11 - 11 - 11 - 11 - 11 - 11 - 1 |                                        |            | X      |
|------------------------------|------------|----------------------------------------|----------------------------------------|------------|--------|
| 🚚 Ausgabe Bildschirm         | 😽 纲        |                                        |                                        |            |        |
| Sortierung                   |            |                                        | 🕞 Anlagen                              |            |        |
| KOSTENART -<br>Kostenstelle  | ۲          |                                        | von<br>bis                             |            | a<br>a |
| KOSTENSTELLE -<br>Kostenart  | $\diamond$ |                                        | von Anlagengruppe<br>bis Anlagengruppe |            | ٩      |
| von                          |            | ٩                                      | Aufsteigend                            | ۲          |        |
| bis                          |            | ٩                                      | Absteigend                             | $\diamond$ |        |
| Ausgabe                      |            |                                        |                                        |            |        |
| Anlagen ohne<br>Kostenart    | ď          |                                        |                                        |            |        |
| Anlagen ohne<br>Kostenstelle | đ          |                                        |                                        |            |        |
|                              |            |                                        |                                        |            |        |

#### Folgende Auswertekriterien können eingestellt werden:

#### > Sortierung

es besteht die Möglichkeit eine Sortierung nach der

- □ KOSTENART Kostenstelle (innerhalb der Kostenart nach der Kostenstelle)
- □ KOSTENSTELLE Kostenart (innerhalb der Kostenstelle nach der Kostenart)
- von bis

Je nachdem, welches Sortierkriterium gewählt wurde, kann der Ausdruck durch die hier einzugebenden Grenzen eingeschränkt werden. Haben Sie nach der KOSTENARZ - Kostenstelle sortiert, druckt der Matchcode alle zur Verfügung stehenden Kostenarten an. Richtet sich die Sortierung nach der KOSTENSTELLE - Kostenart, erhalten Sie über den Matchcode eine Übersicht aller in Frage kommenden Kostenstellen.

vorzunehmen.

#### > Anlagen von - bis

Geben Sie an, von welcher bis zu welcher Inventarnummer die Anlagenliste ausgegeben werden soll. . Über den Matchcode erhalten Sie eine Übersicht aller in Frage kommenden Anlagegüter.

#### > Anlagengruppe von - bis

Die Anlagengruppe, der das Inventargut im Anlagenstamm zugeordnet wurde, kann eingeschränkt werden. Über den Matchcode erhalten Sie eine Übersicht aller in Frage kommenden Anlagegruppen.

#### > Aufsteigend/Absteigend

Die Sortierausgabe der angezeigten Anlagegüter kann auf- oder absteigend erfolgen.

#### > Anlagen ohne Kostenart / Kostenstelle

Sind beide Optionen für die Ausgabe aktiviert, erhalten Sie sämtliche Anlagen die entweder ohne Kostenart oder ohne Kostenstelle angelegt sind.

#### > Anlagen ohne Kostenart

Ist nur Anlagen ohne Kostenart aktiviert, erhalten Sie alle Anlagegüter die eine Kostenstelle hinterlegt haben, bei denen aber die Kostenart nicht eingetragen wurde.

#### > Anlagen ohne Kostenstelle

Ist nur die Anlage ohne Kostenart aktiviert, erhalten Sie alle Anlagegüter die eine Kostenart hinterlegt haben, bei denen aber die Kostenstelle nicht eingetragen wurde.

#### **Buttons**

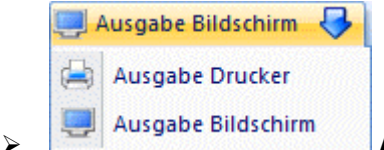

Ausgabe Button

Aus der Auswahllistbox kann gewählt werden, ob die Ausgabe am Bildschirm oder am Drucker durchgeführt werden soll. Standardmäßig wird die Ausgabe auf Bildschirm vorgeschlagen, die auch durch Drücken der F5-Taste gestartet werden kann.

| 4 <b>B</b> F                     |                                                         |                                      |            |                                                  |                           |                                                 |              |  |  |  |
|----------------------------------|---------------------------------------------------------|--------------------------------------|------------|--------------------------------------------------|---------------------------|-------------------------------------------------|--------------|--|--|--|
|                                  | 🔺 🔳 🕨 📕 🛛 😼 🛛 🔍 🛛 🗢 🖓 Konten in Merkliste 🕞             |                                      |            |                                                  |                           |                                                 |              |  |  |  |
| Mandant<br>Mand.Nr.<br>Corporate | Fun & Workout 2008<br>300M<br>e WINLine® Version 8.7 (B | uild 2001)                           |            |                                                  |                           | Seite<br>Datum <b>21.</b>                       | 1<br>03.2010 |  |  |  |
| Anlagenliste                     |                                                         |                                      |            |                                                  |                           |                                                 |              |  |  |  |
| Kostenart<br>Kostenst.           |                                                         | inv.Nr.                              | SUBAnlagen | Bezeichnung 1                                    | Bezeichnung 2             | Lieferant                                       | Inv.Gr.      |  |  |  |
| 000                              | Keine Kostenart                                         |                                      |            |                                                  |                           |                                                 |              |  |  |  |
| 0                                | Keine Kostenstelle                                      |                                      |            |                                                  |                           |                                                 |              |  |  |  |
|                                  |                                                         | 040006<br>040006<br>060004<br>060005 | 001        | Maschine<br>Presskolben<br>Möbel<br>Schreibtisch |                           | Konrad & Co<br>Büromöbel GmbH<br>Büromöbel GmbH | 3            |  |  |  |
|                                  |                                                         | 062005                               |            | 3 Computer inkl. F                               |                           | Computer & CO                                   | 3            |  |  |  |
|                                  |                                                         | 062006                               |            | 2 Server inkl. USV                               |                           | Computer & CO                                   |              |  |  |  |
|                                  |                                                         | 062007                               |            | Server                                           |                           | Computer & CO                                   | 3            |  |  |  |
|                                  |                                                         | 062008                               |            | Computer 1 GB RAM,                               |                           | Fuchs Büroautomation                            | ı            |  |  |  |
|                                  |                                                         | 062009                               |            | Hardware                                         | Server, 4<br>Workstations | Fuchs Büroautomation                            | ı            |  |  |  |
|                                  |                                                         | 062010                               |            | Drucker                                          |                           | Fuchs Büroautomation                            | 1            |  |  |  |
|                                  |                                                         | 063004                               |            | Opel Astra                                       | W-786 FW                  | Meinrad Johann AG                               | 4            |  |  |  |
|                                  |                                                         | 063005                               |            | Ford Focus                                       | WU-234 FW                 | Gruber Franz Gmbh                               |              |  |  |  |
| 2                                | Produktion Wien                                         | 063006                               | -          | Ford Focus                                       | W-FW 101                  | Werner & Co                                     | -            |  |  |  |
| 7                                | Typesark                                                | 040004                               | 2          | Kolben                                           |                           |                                                 | 2            |  |  |  |
| 1                                | Fuhrpark                                                | 063003                               | 1          | Anhängerkupplung                                 |                           |                                                 | 4            |  |  |  |
| 791                              | kalk. Abschreibung                                      |                                      |            |                                                  |                           |                                                 |              |  |  |  |
| 1                                | Layer                                                   | 021002                               |            | Lagerhalle                                       |                           |                                                 | 1            |  |  |  |
|                                  |                                                         | 060003                               |            | Schreibtisch                                     |                           | Büromöbel GmbH                                  | 3            |  |  |  |
|                                  |                                                         | 071001                               |            | Lagerhalle im Bau                                |                           |                                                 | 1            |  |  |  |
|                                  |                                                         | 071001                               | 1          | Rg. Fenster und Tü                               |                           |                                                 | 1            |  |  |  |
|                                  |                                                         | 071001                               | 2          | Rg. Innenausstattu                               |                           |                                                 | 1            |  |  |  |
| 2                                | Produktion Wien                                         |                                      |            |                                                  |                           |                                                 |              |  |  |  |
|                                  |                                                         | 020001                               |            | Grundstück                                       |                           |                                                 | 1            |  |  |  |
|                                  |                                                         | 021001                               |            | Firmengebäude                                    |                           |                                                 | 1            |  |  |  |
|                                  |                                                         | 040002                               |            | Stanzmaschine                                    |                           | Werner & Co                                     | 2            |  |  |  |
|                                  |                                                         | 040002                               | 1          | Stanze                                           |                           | Werner & Co                                     | 2            |  |  |  |
|                                  |                                                         | 040004                               | 4          | Presse                                           |                           | Klimt & Falder                                  | 2            |  |  |  |
|                                  |                                                         | 040004                               |            | Notstromaggregat                                 |                           | Klimt & Felder                                  | 2            |  |  |  |
|                                  |                                                         | 040000                               |            | Notationitaggrogat                               |                           | Name of Forder                                  | -            |  |  |  |

# 4.16. Anlagengruppen-Liste

Darunter versteht man die Auswertung der Anlagengruppen. Diese Einstellung finden Sie im Menüpunkt:

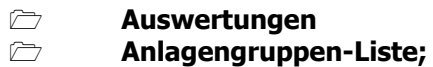

| 🛯 Anlagengruppen-Liste     |    |
|----------------------------|----|
| 📃 Ausgabe Bildschirm 🛛 😽 🖠 | A. |
| Anlagengruppe              |    |
|                            | ٩  |
| von                        |    |

# > Anlagengruppe

#### von - bis

Die Ausgabe kann auf bestimmte Anlagengruppen, der das Inventargut im Anlagenstamm zugeordnet wurde, eingeschränkt werden.

#### **Buttons**

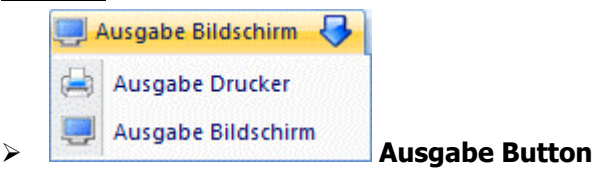

Aus der Auswahllistbox kann gewählt werden, ob die Ausgabe am Bildschirm oder am Drucker durchgeführt werden soll. Standardmäßig wird die Ausgabe auf Bildschirm vorgeschlagen, die auch durch Drücken der F5-Taste gestartet werden kann.

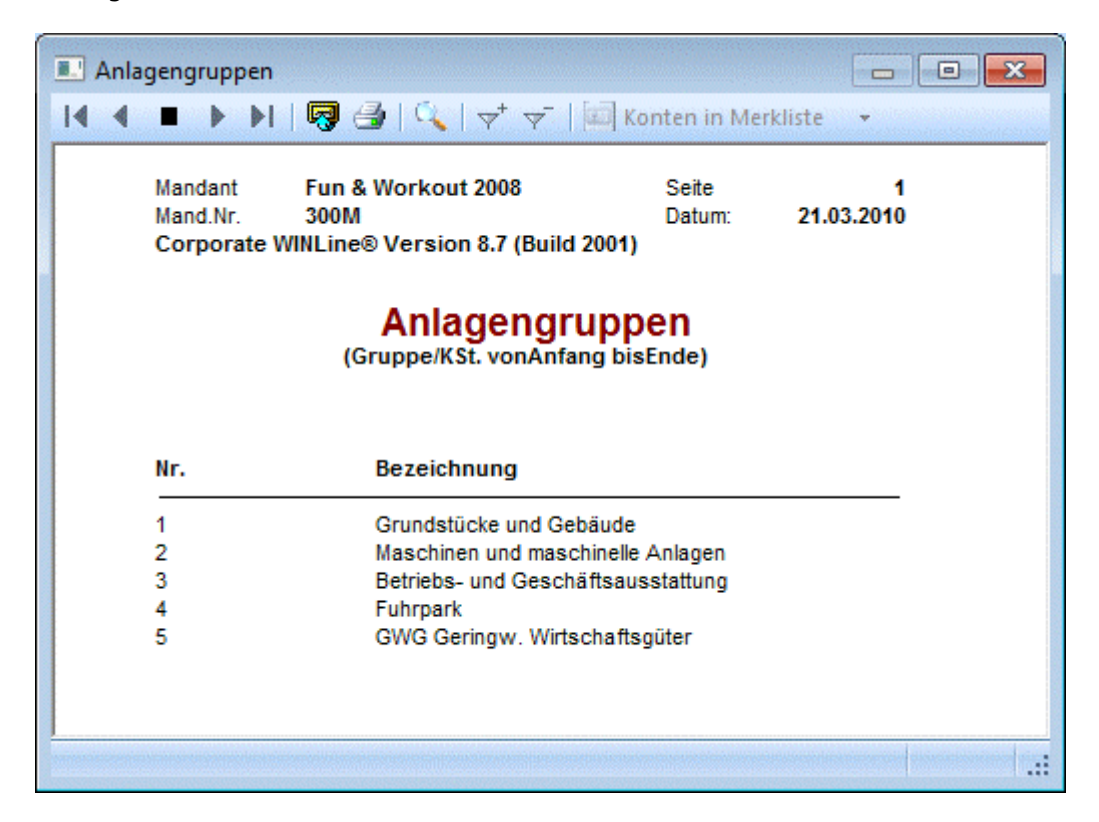
# 5. Abschluss

# 5.1. Periodenabschreibung

Unter Periodenabschreibung versteht man die regelmäßige Berücksichtigung der Abschreibung während des Wirtschaftsjahres (Monate, Quartale, ...) in der Erfolgsrechnung. Eine Periodenabschreibung wird auch für geringwertige Wirtschaftsgüter durchgeführt. Im Gegensatz dazu gibt es die Jahres-AfA, die am Jahresende berechnet und gebucht wird. Im Zuge der Jahresabschreibung werden sämtliche berücksichtigte Werte der Periodenabschreibung storniert.

Es kann wahlweise die steuerrechtliche oder handelsrechtliche Periodenabschreibung in die Finanzbuchhaltung übergeben werden. Die Entscheidung, welche Periodenabschreibung in die FIBU übergeben wird, wird im ANBU-Parameter Bereich Buchen unter Buchungsübergabe anhand des Radiobuttons "steuerrechtlich" oder "handelsrechtlich" vorgenommen.

Für den FIBU-Buchungsstapel der Periodenabschreibung kann der Buchungstext im ANBU-Parameter frei definiert werden. Ist im ANBU-Parameter kein eigener Buchungstext hinterlegt, wird "Perioden-AfA" als Buchungstext in den FIBU-Buchungsstapel eingetragen.

Im Anlagenjournal ist anhand des Textes ersichtlich, ob die steuerrechtliche oder handelsrechtliche Periodenabschreibung durchgeführt wurde.

Im Menüpunkt

## C Abschluss

# Periodenabschreibung

kann dieser Programmpunkt aktiviert werden.

| 💷 Perio            | denabschreibung                                   |                    |             |                         |                           |     |
|--------------------|---------------------------------------------------|--------------------|-------------|-------------------------|---------------------------|-----|
| v 🦡                | <b> </b> ⇔                                        |                    |             |                         |                           |     |
| Bei der<br>Anlager | Abschreibung werden die<br>nverzeichnis gedruckt! | errechneten Wer    | te in den S | Stammdaten gespeiche    | rt. Gleichzeitig wird das |     |
| Per                | iodenabschreibung                                 |                    |             |                         |                           |     |
| bis Peri           | iode 03 Mär                                       | z                  | -           | letzte AfA              |                           | 2   |
| 😂 Anl              | agen mit fehlenden Infor                          | nationen für die Ü | bergabe ir  | n die Finanzbuchhaltung | 3                         |     |
| Ma                 | Inventarnummer                                    | renier             |             | FIBU steuerr.           | FIBU handelsr.            | Wei |
|                    |                                                   |                    |             |                         |                           |     |
|                    |                                                   |                    |             |                         |                           |     |
|                    |                                                   |                    |             |                         |                           |     |
|                    |                                                   |                    |             |                         |                           |     |
| •                  |                                                   |                    |             |                         |                           |     |
|                    |                                                   |                    |             |                         |                           | 11. |

### bis Periode

Periode, bis zu der die Perioden-AfA berechnet und gebucht werden soll

- Die Abschreibung erfolgt immer von der letzten Perioden-AfA bis zur eingetragenen Periode.
- Bei der Periodenabschreibung werden die errechneten Werte in den Stammdaten gespeichert. Gleichzeitig wird das Anlagenverzeichnis und die Buchungsübergabe gedruckt.
- Im ersten Jahr der Inbetriebnahme wird die Periodenabschreibung anhand der gesamten Jahres-AfA auf die tatsächlich genutzten Monate aufgeteilt berechnet.

### > Letzte AfA

Der letzte Perioden-AfA-Lauf wird angezeigt.

### > Anlagen mit fehlenden Informationen für die Übergabe in die Finanzbuchhaltung

In der Tabelle in der unteren Fensterhälfte werden nach einem fehlerhaften Perioden-AfA-Lauf die Anlagegüter angedruckt, bei denen noch Daten eingetragen werden müssen, um einen korrekten Perioden-AfA-Lauf zu ermöglichen. Die hier nacherfassten Werte werden automatisch in den Anlagenstamm zurückgeschrieben.

### **Beispiel eines Perioden-AfA-Buchungsstapels:**

In der FIBU wird im Buchen-Dialog-Stapel über den Laden-Button der Buchungsstapel geladen

| Buc  | Per. | BA      | Datum      | Soll | Haben | Beleg Nr. | OP-Nummer | Text              | B/N/F | Betrag l | Ust Z | (eile | Betrag Satz | : 🗆     |
|------|------|---------|------------|------|-------|-----------|-----------|-------------------|-------|----------|-------|-------|-------------|---------|
| 2    | 02   | в       | 28.02.2010 | 7011 | 0210  |           |           | Periodenabschreib | В     | 4.029,00 |       |       | 0,00        | -       |
| 3    | 02   | В       | 28.02.2010 | 7011 | 0400  |           |           | Periodenabschreib | В     | 1.338,00 |       |       | 0,00        |         |
| 4    | 02   | В       | 28.02.2010 | 7011 | 0600  |           |           | Periodenabschreib | В     | 103,00   |       |       | 0,00        | •       |
| ₽• 臣 | • 🎸  | iii 🔯 🛙 | • • • >    | < ◀  |       |           |           |                   |       |          |       |       |             | <b></b> |

### Achtung!

Die Periodenabschreibung des zuletzt abgeschriebenen Monats kann beliebig oft durchgeführt werden. Bei einer wiederholten Periodenabschreibung werden die Differenzen zur letzten Perioden-AfA ermittelt und in die FIBU übergeben.

Achten Sie darauf, dass gültige Konten, bzw. bei Buchen der Kosten über die FIBU, die entsprechenden Kostenrechnungsinformationen hinterlegt wurden!

Nach der Durchführung der Jahresabschreibung kann für das Wirtschaftsjahr keine Periodenabschreibung mehr berechnet werden!

Für jede Periode wird in der FIBU ein eigener Buchungsstapel erstellt. Diese können dann pro Periode verbucht werden.

### > Mandantenselektion

Über die Mandantenselektion können mehrere Submandanten ausgewählt werden. Es wird für alle ausgewählten Mandanten die Periodenabschreibung durchgeführt und der Buchungsstapel in der Finanzbuchhaltung automatisch verbucht.

Die Submandanten müssen zuvor im WINLine Start über den Menüpunkt

- C Optionen
- C Konsolidierung
- 🗁 Einstellungen

als Submandant zu diesem Haupmandant aktiviert sein.

| 🔜 Mandante  | n-/Jahres-Selekti  | on                    | <b>X</b> |
|-------------|--------------------|-----------------------|----------|
| ✓ <u>4</u>  |                    |                       |          |
| Mandant     | en-/Jahres-Selekti | on                    |          |
| Datencheck  |                    |                       |          |
| 🗖 Konsolidi | erungs-Mandanter   | 1                     |          |
| Auswahl     | Mandant            | Bezeichnung           |          |
| 1           | 300M               | Fun & Workout 2008    |          |
|             | 500M               | Demodatenstand (500M) |          |
|             |                    |                       |          |
|             |                    |                       |          |
|             |                    |                       |          |
|             |                    |                       |          |
|             |                    |                       |          |
| × ₩ -       |                    |                       | ►<br>//  |

Wurde der Mandantenselektions-Button in der Periodenabschreibung gedrückt, öffnet sich das Fenster Konsolidierung. In diesem Fenster können die abzuschreibenden Mandanten ausgewählt werden.

Das Bestätigen der Konsolidierung mit OK oder F5 führt die Periodenabschreibung dieser Mandanten aus und öffnet das Fenster Abschreibung-Buchungsstapel, in dem die erstellten Buchungsstapel in einer Tabelle angezeigt werden. In einer zweiten Tabelle werden die Buchungszeilen des ausgewählten Buchungsstapels aufgelistet.

| Abschr          | eibur | ng - Buchung | sstapel    |           |            |             |          |   |
|-----------------|-------|--------------|------------|-----------|------------|-------------|----------|---|
| · 🚮             |       |              |            |           |            |             |          |   |
| Anut            |       | terel        |            |           |            |             |          |   |
| Manu            | ungss | Nr. Pozoicho |            |           |            | Potros      |          |   |
| A Man           | uant  |              |            | • •       |            | Deu ag      |          |   |
| 300             | M<br> | -24 Perioden | abschreibu | Ing April |            | 7.859,00    |          |   |
| 500             | М     | -24 Perioden | abschreibu | ung April |            | 9.081,00    |          |   |
|                 |       |              |            |           |            |             |          |   |
| <i>a</i> n. []] |       |              |            |           |            |             |          |   |
|                 |       |              |            |           |            |             |          | • |
|                 |       |              |            |           |            | 16.940,00   |          |   |
| Buch.Nr.        | BA    | Datum        | Soll       | Haben     | Text       |             | Betrag   |   |
| 1               | в     | 30.04.2010   | 7011       | 0210      | Periodenal | bschreibung | 4.030,00 |   |
| 2               | в     | 30.04.2010   | 7011       | 0400      | Periodenal | bschreibung | 1.315,00 |   |
| 3               | в     | 30.04.2010   | 7011       | 0600      | Periodenal | bschreibung | 103,00   |   |
| 4               | В     | 30.04.2010   | 7011       | 0620      | Periodenal | bschreibung | 94,00    |   |
| 5               | в     | 30.04.2010   | 7011       | 0630      | Periodenal | bschreibung | 1.234,00 |   |
| 6               | В     | 30.04.2010   | 7011       | 0640      | Periodenal | bschreibung | 1.083,00 |   |
|                 |       |              |            |           |            |             |          |   |
|                 |       |              |            |           |            |             |          |   |
|                 |       |              |            |           |            |             |          |   |
|                 |       |              |            |           |            |             |          |   |
|                 |       |              |            |           |            |             | 7 050 00 |   |
|                 |       |              |            |           |            |             | 7.859,00 |   |

Ein Doppelklick in eine Buchungszeile öffnet das Anlagenverzeichnis mit dem FIBU-Konto dieser Buchung. Durch den Klick auf die Inventarnummer im Anlagenverzeichnis öffnet sich das Anlagenstammblatt.

# 💆 Löschen-Button

Über den Löschen-Button können einzelne Buchungsstapel storniert werden. Dabei wird der Buchungsstapel wieder gelöscht und die Periodenabschreibung dieses Mandanten rückgängig gemacht.

### Achtung:

 $\triangleright$ 

Die Checkbox "Auswahl" hat für die Funktion des Löschens keine Bedeutung. Die Auswahl ist nur für die Verbuchung der Buchungsstapel gültig. Soll ein Buchungsstapel gelöscht werden, dann muss einmal in diese obere Tabellenzeile geklickt werden um sie zu aktivieren. Es wird der Buchungsstapel gelöscht, dessen Buchungen in der unteren Tabelle aufgelistet werden.

# Buchen-Button

Über den Buchen-Button werden für die ausgewählten Mandanten die Buchungsstapel erstellt, sofort automatisch in der Finanzbuchhaltung verbucht und anschließend gelöscht.

Die Buchungsübergabe und die Anlagenverzeichnisse werden für jeden Mandanten separat in den Spooler oder auf den Drucker ausgegeben.

# 5.2. Abschreibung

Unter Abschreibung versteht man die Jahresabschreibung, die zum Jahresende berechnet und gebucht wird. Durch die Abschreibung werden alle Buchungen incl. Abschreibungswerte für das Wirtschaftsjahr festgeschrieben und können nachträglich nicht mehr verändert werden. Im Zuge der Jahresabschreibung werden sämtliche berücksichtigte Werte der Periodenabschreibung storniert.

Es kann wahlweise die steuerrechtliche oder handelsrechtliche Abschreibung in die Finanzbuchhaltung übergeben werden. Die Entscheidung, welche Abschreibung in die FIBU übergeben wird, wird im ANBU-Parameter Bereich Buchen unter Buchungsübergabe anhand des Radiobuttons "steuerrechtlich" oder "handelsrechtlich" vorgenommen.

Für den FIBU-Buchungsstapel der Jahresabschreibung (Stapel -20 Jahresabschreibung) kann der Buchungstext im ANBU-Parameter frei definiert werden. Ist im ANBU-Parameter kein eigener Buchungstext hinterlegt, wird "Abschreibung" als Buchungstext in den FIBU-Buchungsstapel eingetragen. Im Anlagenjournal ist anhand des Textes ersichtlich, ob die steuerrechtliche oder handelsrechtliche Abschreibung durchgeführt wurde.

Die Abschreibung wird im Menüpunkt

Abschluss

Abschreibung

durchgeführt.

| L Abso                      | threibung                                                                                 |                                                                     |                                                                                                 |                                               |
|-----------------------------|-------------------------------------------------------------------------------------------|---------------------------------------------------------------------|-------------------------------------------------------------------------------------------------|-----------------------------------------------|
| <ul> <li>31</li> </ul>      | ,   <b> </b> ←                                                                            |                                                                     |                                                                                                 |                                               |
| Bei der<br>Anlage<br>und zu | Abschreibung werden die er<br>nverzeichnis gedruckt! Aktiv<br>r Buchung der Jahres-Koster | rechneten Werte in<br>ieren Sie die Checkb<br>n. Andernfalls bleibt | den Stammdaten gespeichert.<br>ox zum Stornieren der bisherige<br>die Kosten-Buchung unberührt. | Gleichzeitig wird das<br>en Periodenbuchungen |
| AP                          | schreibung                                                                                |                                                                     |                                                                                                 |                                               |
| letzte                      | AfA 31.12.20                                                                              | 10                                                                  | Storno der Kosten-                                                                              |                                               |
| Tages                       | datum 31.12.20                                                                            | 11                                                                  | Periodenbuchungen                                                                               |                                               |
| 😂 An                        | lagen mit fehlenden Informa                                                               | tionen für die Überg                                                | abe in die Finanzbuchhaltung                                                                    |                                               |
| Ма                          | Inventarnummer                                                                            | Fehler                                                              | Konten                                                                                          |                                               |
|                             |                                                                                           |                                                                     | FIBU steuerr.                                                                                   | FIBU handelsr. Wei                            |
| •                           |                                                                                           |                                                                     |                                                                                                 | Þ                                             |

Beim Aufrufen des Menüpunktes bekommen Sie folgende Informationen angezeigt:

### Ietzte AfA

Informationsfeld, welches angibt, wann der letzte AfA-Lauf vorgenommen wurde. (z. B. 31.12.2008)

### > Tagesdatum

das aktuelle Datum erscheint (z. B. 31.12.2009)

In der Tabelle in der unteren Fensterhälfte werden nach einem fehlerhaften AfA-Lauf die Anlagegüter angedruckt, bei denen noch Daten eingetragen werden müssen, um einen korrekten AfA-Lauf zu ermöglichen. Die hier nacherfassten Werte werden automatisch in den Anlagenstamm zurückgeschrieben.

### > Storno der Kosten-Periodenbuchungen

Mit dieser Checkbox wird gesteuert, ob die bisherigen Kosten-Periodenbuchungen storniert und als Jahres-AfA in die Periode 13 gebucht werden sollen. Wird diese Option nicht aktiviert, bleiben die Periodenbuchungen in der KORE bestehen und es erfolgt keine Jahresbuchung. Wenn im Anlagenparameter die Abfrage "Kosten mit FIBU buchen" inaktiv ist, wird die Checkbox automatisch deaktiviert.

### > Anlagen mit fehlenden Informationen für die Übergabe in die Finanzbuchhaltung

In der Tabelle in der unteren Fensterhälfte werden nach einem fehlerhaften AfA-Lauf die Anlagegüter angedruckt, bei denen noch Daten eingetragen werden müssen, um einen korrekten AfA-Lauf zu ermöglichen. Die hier nacherfassten Werte werden automatisch in den Anlagenstamm zurückgeschrieben.

Durch Drücken des OK-Buttons starten Sie den AfA-Lauf.

### **Information:**

Pro Wirtschaftsjahr kann nur ein Jahres-Abschreibungslauf durchgeführt werden!

| Achtung !  |                                                                                       |
|------------|---------------------------------------------------------------------------------------|
| $\bigcirc$ | Beim Jahres-Abschreibungslauf wird die Anlagenentwicklung des Jahres festgeschrieben. |
|            | Soll die Abschreibung jetzt erfolgen?                                                 |
|            | <u>Ja</u>                                                                             |

Mit Durchführung der Jahresabschreibung werden auf dem Drucker parallel dazu das Anlagenverzeichnis und die Buchungsübergabe ausgedruckt und die Werte im Anlagenstamm werden aktualisiert. Außerdem wird eine Buchungsübergabedatei (mit den soeben berechneten Abschreibungsbuchungen) für die Finanzbuchhaltung bereitgestellt. Der Stapel kann dann im Dialog-Stapel gebucht werden. Der Buchungsübergabestapel erhält die Stapelnummer -20.

Da mit Hilfe der Anlagenhistorie jederzeit jedes Wirtschaftsjahr für die Auswertung des Anlagenverzeichnisses errechnet werden kann, kann auch nach dem AfA-Lauf jederzeit das Anlagenverzeichnis auch vom alten Jahr ausgegeben werden (zu Informationszwecken).

#### **Beispiel eines AfA-Buchungsstapels:**

In der FIBU wird über den Laden-Button der Buchungsstapel geladen.

| Buc  | Per. | BA    | Datum      | Soll | Haben | Beleg Nr. | OP-Nummer | Text         | B/N/F | Betrag Ust Zeile | Betrag Satz |   |
|------|------|-------|------------|------|-------|-----------|-----------|--------------|-------|------------------|-------------|---|
| 1    | 13   | AB    | 31.12.2009 | 7010 | 0210  |           |           | Abschreibung | в     | 48.355,00        | 0,00        |   |
| 2    | 13   | AB    | 31.12.2009 | 7010 | 0400  |           |           | Abschreibung | В     | 55.551,00        | 0,00        |   |
| 3    | 13   | AB    | 31.12.2009 | 7010 | 0600  |           |           | Abschreibung | В     | 2.536,00         | 0,00        |   |
| 4    | 13   | AB    | 31.12.2009 | 7010 | 0620  |           |           | Abschreibung | В     | 1.513,00         | 0,00        | - |
| ■4 ■ | • 🎸  | 🛅 🛃 I |            | ≪ ◀  |       |           |           |              |       |                  | •           |   |

Erfolgt per Jahresende die Durchführung der Jahresabschreibung, wird der Wert der durchgeführten Periodenabschreibungen storniert und die gesamte Jahresabschreibung neu berechnet.

### **Buttons**

Durch Drücken der F5-Taste bzw. des OK-Buttons wird die Jahresabschreibung durchgeführt, die Buchungsübergabe auf den Drucker/Spooler ausgegeben und der Buchungsstapel -20 in die FIBU übergeben.

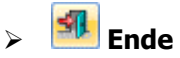

 $\triangleright$ 

Durch Drücken des Ende-Buttons oder der ESC-Taste wird das Fenster geschlossen.

### Mandantenselektion

Über die Mandantenselektion können mehrere Submandanten ausgewählt werden. Es wird für alle ausgewählten Mandanten die Abschreibung durchgeführt und der Buchungsstapel in der Finanzbuchhaltung automatisch verbucht.

Die Submandanten müssen zuvor im WINLine Start über den Menüpunkt

- 🗁 Optionen
- Consolidierung
- 🗁 Einstellungen

als Submandant zu diesem Haupmandant aktiviert sein.

| Mandante     | n-/Jahres-Sele<br>en-/Jahres-Sele | ektion                |   |
|--------------|-----------------------------------|-----------------------|---|
|              | erungs-Mandan                     | ten                   |   |
| Auswahl      | Mandant                           | Bezeichnung           |   |
| 1            | 300M                              | Fun & Workout 2008    |   |
| 1            | 500M                              | Demodatenstand (500M) |   |
|              | _                                 |                       |   |
|              |                                   |                       |   |
|              |                                   |                       |   |
|              |                                   |                       |   |
| <b>X</b> ∦ ◀ |                                   |                       | Þ |

Wurde der Mandantenselektions-Button in der Abschreibung gedrückt, öffnet sich das Fenster Konsolidierung. In diesem Fenster können die abzuschreibenden Mandanten ausgewählt werden.

Das Bestätigen der Konsolidierung mit OK oder F5 führt die Abschreibung dieser Mandanten aus und öffnet das Fenster Abschreibung-Buchungsstapel, in dem die erstellten Buchungsstapel in einer Tabelle angezeigt werden. In einer zweiten Tabelle werden die Buchungszeilen des ausgewählten Buchungsstapels aufgelistet.

| Abschr   | eibur | ng - Buchung | sstapel     |       |             |            |           |   |
|----------|-------|--------------|-------------|-------|-------------|------------|-----------|---|
| < 31     |       |              |             |       |             |            |           |   |
| Buchu    | inass | tapel        |             |       |             |            |           |   |
| A Mano   | lant  | Nr Bezeichn  | ung         |       |             | Betrag     |           |   |
| V 300N   | 1     | -20 Jahresat | schreibung  |       |             | 99.096,00  |           |   |
| V 500N   | 1     | -20 Jahresat | oschreibung |       |             | 86.026,85  |           |   |
|          |       |              |             |       |             |            |           |   |
|          |       |              |             |       |             |            |           |   |
| 1        |       |              |             |       |             |            |           | Þ |
|          |       |              |             |       |             | 185.122,85 |           |   |
|          |       |              |             |       |             |            |           |   |
| Buch.Nr. | BA    | Datum        | Soll        | Haben | Text        |            | Betrag    |   |
| 1        | AB    | 31.12.2009   | 7010        | 0210  | Abschreibun | g          | 48.355,00 |   |
| 2        | AB    | 31.12.2009   | 7010        | 0400  | Abschreibun | g          | 15.793,00 |   |
| 3        | AB    | 31.12.2009   | 7010        | 0600  | Abschreibun | g          | 2.536,00  |   |
| 4        | AB    | 31.12.2009   | 7010        | 0620  | Abschreibun | g          | 1.513,00  |   |
| 5        | AB    | 31.12.2009   | 7010        | 0630  | Abschreibun | g          | 17.896,00 |   |
| 6        | AB    | 31.12.2009   | 7010        | 0640  | Abschreibun | g          | 13.003,00 |   |
|          |       |              |             |       |             |            |           |   |
|          |       |              |             |       |             |            |           |   |
|          |       |              |             |       |             |            |           |   |
|          |       |              |             |       |             |            |           |   |
|          |       |              |             |       |             |            | 99.096.00 |   |
|          |       |              |             |       |             |            | 551050,00 | / |

Ein Doppelklick in eine Buchungszeile öffnet das Anlagenverzeichnis mit dem FIBU-Konto dieser Buchung. Durch den Klick auf die Inventarnummer im Anlagenverzeichnis öffnet sich das Anlagenstammblatt.

### **Buttons**

# 🥮 Löschen-Button

Über den Löschen-Button können einzelne Buchungsstapel storniert werden. Dabei wird der Buchungsstapel wieder gelöscht und die Abschreibung dieses Mandanten rückgängig gemacht.

### Achtung:

Die Checkbox "Auswahl" hat für die Funktion des Löschens keine Bedeutung. Die Auswahl ist nur für die Verbuchung der Buchungsstapel gültig. Soll ein Buchungsstapel gelöscht werden, dann muss einmal in diese obere Tabellenzeile geklickt werden um sie zu aktivieren. Es wird der Buchungsstapel gelöscht, dessen Buchungen in der unteren Tabelle aufgelistet werden.

## Buchen-Button

Über den Buchen-Button werden für die ausgewählten Mandanten die Buchungsstapel erstellt, sofort automatisch in der Finanzbuchhaltung verbucht und anschließend gelöscht.

Die Buchungsübergabe und die Anlagenverzeichnisse werden für jeden Mandanten separat in den Spooler oder auf den Drucker ausgegeben.

Um verschiedene Abschreibungsmodelle durchzuspielen, ohne die AfA tatsächlich zu buchen wählen Sie den Menüpunkt

### 🗁 AfA-Vorschau

oder Sie können auch das

### Anlagenverzeichnis

beliebig oft ausdrucken bevor der endgültige Abschreibungslauf durchgeführt wird.

### **Hinweis:**

### Gilt nur für österreichische Mandanten, wenn die vorzeitige AfA in Anspruch genommen wird.

Ab der Version 9.0 Build 9001 können die Buchungen für die vorzeitige AfA bei der Abschreibung automatisch erstellt werden. Dazu gibt es in den ANBU-Parametern

WINLine StartParameter

Applikations-Parameter

ANBU-Parameter

drei neue Felder für die automatische Verbuchung. Erst wenn die Konten in den Parametern eingetragen sind und die Jahresabschreibungen gefahren ist, werden die Bewertungsbuchungen in den FIBU-Stapel erstellt.

### Achtung - Bei Beginn der Anlagenbuchhaltung nicht im ältesten, offenen Wirtschaftsjahr

Beispiel: Im Jahr 2008 wird mit der ANBU begonnen und die Anlagegüter mit den entsprechenden Vortragswerten per 01.01.2008 erfasst oder importiert, obwohl noch das Jahr 2007 offen ist. Wenn im alten Wirtschaftsjahr 2007 die Historienwartung angewählt wird oder ein Anlagegut mit ok gespeichert wird, wird auch eine AfA-Zeile für 2007 in der Entwicklung angelegt.

Der Buchwert wird hierbei aber nicht verändert und die ANBU- Werte sind nicht mehr korrekt. Die Historienwartung wird ab dem ersten, ältesten Wirtschaftsjahr ohne Jahresabschreibung durchgeführt. Daher muss, wenn die ANBU nicht im ältesten, offenen Wirtschaftsjahr eines Mandanten eingerichtet wird, für das alte Jahr erst die Jahresabschreibung durchgeführt werden - auch wenn keine Werte dabei berechnet werden. Wichtig ist, dass das Datum für die letzte FIBU-AfA im Anlagenparameter gespeichert wird.

# 5.3. Abschreibung stornieren

Im Menü "Abschreibung stornieren" kann die letzte Jahresabschreibung des Mandanten rückgesetzt werden. Dabei wird die Festgeschrieben-Markierung in der Historienzeile der Anlagengüter entfernt und das Datum des letzten Abschreibungslaufes zurückgesetzt. Um eine Abschreibung zu stornieren, muss der Menüpunkt in dem Wirtschaftsjahr, in dem der letzte Abschreibungslauf erfolgte, geöffnet werden.

Beim Abschreibungsstorno wird ein eigener Storno-Stapel (-34) erstellt, der wie der Abschreibungsstapel aufgebaut ist (AB-Buchungen in Periode 13) und die negativen Abschreibungs-Werte enthält. Damit kann ein zuvor gebuchter Abschreibungslauf auch in der FIBU wieder storniert werden. Voraussetzung ist, dass die Abschreibung, die storniert wird, mindestens mit Version 9.1 durchgeführt wurde. Zusätzlich werden auch im Anlagenjournal Stornozeilen eingefügt.

Für den FIBU-Buchungsstapel des Abschreibungs-Storno (Stapel -34) kann der Buchungstext im ANBU-Parameter frei definiert werden. Ist im ANBU-Parameter kein eigener Buchungstext hinterlegt, wird "Abschreibung Storno" als Buchungstext in den FIBU-Buchungsstapel eingetragen.

Die Stornierung der Jahresabschreibung wird in dem Menüpunkt

Abschluss

#### ➢ Abschreibung stornieren

### durchgeführt.

| L Abschreibung                                          | stornieren 🏼 🔀                                                                   |
|---------------------------------------------------------|----------------------------------------------------------------------------------|
| ✓ 🖪                                                     |                                                                                  |
| Beim Storno der<br>Abschreibungsd<br>Historienzeilen zu | Jahresabschreibung werden das<br>atum und die festgeschriebenen<br>ırückgesetzt. |
| letzte AfA                                              | 31.12.2009                                                                       |

### **Buttons**

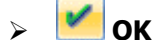

Durch Drücken der F5-Taste bzw. des OK-Buttons wird die Jahresabschreibung storniert, die Buchungsübergabe auf den Drucker/Spooler ausgegeben und der Buchungsstapel -34 in die FIBU übergeben.

# > 🏼 Ende

Durch Drücken des Ende-Buttons oder der ESC-Taste wird das Fenster geschlossen.

## 5.4. kalk. Abschreibung

Um die kalkulatorische Abschreibung berechnen und buchen zu lassen, wählen Sie den Menüpunkt

### Abschluss

### C Kalk. Abschreibung

Die Informationsfelder dieses Bildschirms zeigen Ihnen (vgl. dazu den Menüpunkt "Periodenabschreibung"), wann der letzte kalkulatorische AfA-Lauf durchgeführt wurde, und mit welchem Tagesdatum der neue Lauf erfolgen würde.

In diesem Programmteil wird die Abschreibungsberechnung auf Grund der kalkulatorischen Nutzungsdauer und des Wiederbeschaffungsbetrages durchgeführt. Der Wiederbeschaffungsbetrag errechnet sich auf Grund des Anschaffungswertes und des Anschaffungs- bzw. Wiederbeschaffungs-Indexes.

Die kalkulatorische Abschreibung wird solange durchgeführt, solange sich das Anlagegut im Bestand befindet, d.h. weder als Abgang gebucht wurde, noch die Nutzungsdauer auf 0 gesetzt wurde. Die kalkulatorische Abschreibung wird somit über die Nutzungsdauer hinweg abgeschrieben.

Die hier berechneten Abschreibungen werden direkt in die WINLine Kostenrechnung übergeben.

### Überprüfung des Anlagenstammes - Stamm 2:

Überprüfen Sie vor der Durchführung der kalk. Abschreibung, ob sämtliche kostenrelevanten Stammdaten angelegt wurden. Dazu steht ihnen die Anlagenliste oder das Programm Anlagen ohne Kosteninformationen zur Verfügung.

| ✓ <u>¶</u>                                                                                                    |
|----------------------------------------------------------------------------------------------------|
|                                                                                                    |
| Bei der kalkulatorischen Abschreibung werden die<br>errechneten Werte in der Kostendatei gespeichert.<br>Gleichzeitig wird das kalk. Anlagenverzeichnis gedruckt! |
| 😔 kalkulatorische Abschreibung                                                                                                    |
| letzte AfA 2                                                                                                    |
| bis Periode 03 März                                                                                                    |

### > Letzte AfA

der letzte kalkulatorische AfA-Lauf wird angezeigt

Im Anlagenparameter ist immer die zuletzt durchgeführte kalk. AfA unter "Letzter AfA-Lauf" ersichtlich.

### > bis Periode

Periode, bis zu der die kalkulatorische AfA berechnet und gebucht werden soll.

- Die kalk. Abschreibung erfolgt immer von der letzten AfA bis zur eingetragenen Periode.
- Bei der kalk. Abschreibung werden die errechneten Werte in den Stammdaten gespeichert.
   Gleichzeitig wird das kaklulatorische Anlagenverzeichnis gedruckt.
- Im ersten Jahr der Inbetriebnahme wird die kalkulatorische Abschreibung anhand der gesamten Jahres-AfA auf die tatsächlich genutzten Monate aufgeteilt berechnet. Der erste Monat wird tagesgenau berechnet.

### Achtung!

Die kalkulatorische Abschreibung für die letzte Periode kann beliebig oft durchgeführt werden. Bei einer wiederholten kalk. Abschreibung werden die Differenzen zur letzten kalkulatorischen AfA ermittelt und in die KORE übergeben. Eine Wiederholung der kalkulatorischen Abschreibung für vergangene, bereits abgeschriebene Perioden ist nicht mehr möglich.

# Nachträgliche Änderung der kalkulatorischen Stammdaten und die Auswirkung auf die kalkulatorische Abschreibung:

 Nur die kalk. Nutzungsdauer wird auf 0 gesetzt:
 Berücksichtigung bei der nächsten kalk. Abschreibung, es wird die bisherige Perioden-AfA negativ ausgebucht. Danach wird das Anlagegut nicht mehr kalkulatorisch abgeschrieben.

 Nur der Index und Wiederbeschaffungsbetrag werden auf 0 gesetzt, die kalk. Nutzungsdauer bleibt eingetragen:
 Bei der nächsten kalk. Abschreibung wird dieses Anlagegut nicht berücksichtigt, es erfolgt auch

Bei der nachsten kalk. Abschreibung wird dieses Anlagegut nicht berucksichtigt, es erfolgt auch keine Korrektur der bisherigen Perioden-AfA.

- Kalk. Nutzungsdauer, Index und Wiederbeschaffungsbetrag werden auf 0 gesetzt:
   Bei der nächsten kalk. Abschreibung wird dieses Anlagegut nicht berücksichtigt, es erfolgt auch keine Korrektur der bisherigen Perioden-AfA.
- Nur der Wiederbeschaffunsgbetrag wird auf 0 gesetzt, Index und kalk. Nutzungsdauer bleiben unverändert:

Das Anlagegut nimmt unverändert weiterhin an der kalk. Abschreibung teil.